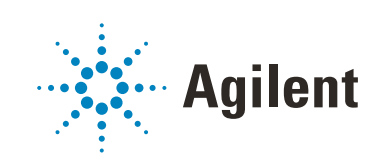

## Refractive Index Detector Agilent InfinityLab LC Series **User Manual**

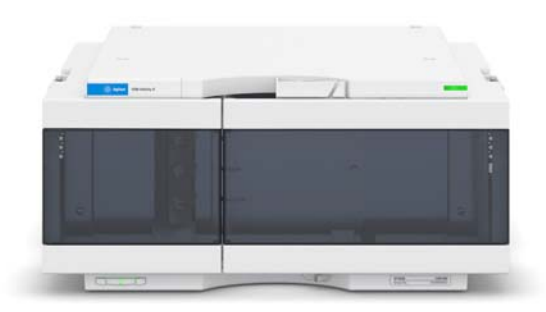

## Notices

## **Document Information**

Document No: SD-29000641 Rev.B EDITION 12/2019

## Copyright

© Agilent Technologies, Inc. 2015-2019

No part of this manual may be reproduced in any form or by any means (including electronic storage and retrieval or translation into a foreign language) without prior agreement and written consent from Agilent Technologies, Inc. as governed by United States and international copyright laws.

Agilent Technologies Hewlett-Packard-Strasse 8 76337 Waldbronn

## Warranty

The material contained in this document is provided "as is," and is subject to being changed, without notice, in future editions. Further, to the maximum extent permitted by applicable law, Agilent disclaims all warranties, either express or implied, with regard to this manual and any information contained herein, including but not limited to the implied warranties of merchantability and fitness for a particular purpose. Agilent shall not be liable for errors or for incidental or consequential damages in connection with the furnishing, use, or performance of this document or of any information contained herein. Should Agilent and the user have a separate written agreement with warranty terms covering the material in this document that conflict with these terms, the warranty terms in the separate agreement shall control.

## **Technology Licenses**

The hardware and/or software described in this document are furnished under a license and may be used or copied only in accordance with the terms of such license.

## **Restricted Rights Legend**

U.S. Government Restricted Rights. Software and technical data rights granted to the federal government include only those rights customarily provided to end user customers. Agilent provides this customary commercial license in Software and technical data pursuant to FAR 12.211 (Technical Data) and 12.212 (Computer Software) and, for the Department of Defense, DFARS 252.227-7015 (Technical Data - Commercial Items) and DFARS 227.7202-3 (Rights in Commercial Computer Software or Computer Software Documentation).

## **Safety Notices**

## CAUTION

A **CAUTION** notice denotes a hazard. It calls attention to an operating procedure, practice, or the like that, if not correctly performed or adhered to, could result in damage to the product or loss of important data. Do not proceed beyond a **CAUTION** notice until the indicated conditions are fully understood and met.

## WARNING

A WARNING notice denotes a hazard. It calls attention to an operating procedure, practice, or the like that, if not correctly performed or adhered to, could result in personal injury or death. Do not proceed beyond a WARN-ING notice until the indicated conditions are fully understood and met.

## In This Guide...

This manual covers the

- Agilent 1290 Infinity II Refractive Index Detector (G7162B)
- Agilent 1260 Infinity II Refractive Index Detector (G7162A)

### 1 Introduction to the Refractive Index Detector

This chapter gives an introduction to the Refractive Index Detector.

### 2 Site Requirements and Specifications

This chapter provides information on environmental requirements, physical and performance specifications.

## 3 Using the Module

This chapter explains the essential operational parameters of the module.

#### 4 Preparing the Module

This chapter provides information on how to set up the module for an analysis and explains the basic settings.

## 5 Optimizing the Detector

This chapter provides information on how to optimize the detector.

#### 6 Troubleshooting and Diagnostics

This chapter gives an overview about the troubleshooting and diagnostic features and the different user interfaces.

## 7 Error Information

This chapter describes the meaning of error messages, and provides information on probable causes and suggested actions how to recover from error conditions.

### 8 Test Functions

This chapter describes the detector's built in test functions.

#### 9 Maintenance and Repair

This chapter provides general information on maintenance and repair of the detector.

### 10 Parts for Maintenance

This chapter provides information on parts for maintenance.

#### 11 Identifying Cables

This chapter provides information on cables used with the Agilent 1200 Infinity Series modules.

#### 12 Hardware Information

This chapter describes the module in more detail on hardware and electronics.

## 13 LAN Configuration

This chapter provides information on connecting the module to the Agilent ChemStation PC.

#### 14 Appendix

This chapter provides safetey and other general information.

## Contents

## 1 Introduction to the Refractive Index Detector 9

Introduction to the Refractive Index Detector 10 G7162A Refractive Index Detector 12 G7162B Refractive Index Detector 14 How the Detector Operates 16 Detection Principle 18 Flow Path 20 Leak and Waste Handling 27

#### 2 Site Requirements and Specifications 33

Site Requirements 34 Physical Specifications 37 Performance Specifications 38

## 3 Using the Module 42

Magnets 43 Turn on/off 44 Status Indicators 46 Instrument Configuration 47 Set up the Detector with Agilent Open Lab ChemStation 49 The Detector User Interface 50 Detector Control Settings 53 Method Parameter Settings 55 Agilent Local Control Modules 59

## 4 Preparing the Module 61

Leak and Waste Handling 62 Setting up an Analysis 64 Solvent Information 72

## 5 Optimizing the Detector 77

Refractive Index Detector Optimization 78

## 6 Troubleshooting and Diagnostics 82

Available Tests vs User Interfaces 83 Agilent Lab Advisor Software 84

## 7 Error Information 85

What Are Error Messages 86 General Error Messages 87 Refractive Index Detector Specific Error Messages 94 Not-Ready Messages 101

#### 8 Test Functions 103

Introduction 104 Refractive Index Calibration 108 Optical Balance 114 Using the Build-in Test Chromatogram 117 ASTM Drift and Noise Test 119 D/A Converter (DAC) Test 123 Other Lab Advisor Functions 125

#### 9 Maintenance and Repair 126

Introduction to Maintenance 127 Warnings and Cautions 128 Overview of Maintenance 130 Cleaning the Module 131 Remove and Install Doors 132 Flow Cell Flushing 134 Correct Leaks 135 Replace Leak Handling System Parts 138 Replace the Module Firmware 140

### 10 Parts for Maintenance 141

Overview of Maintenance Parts 142 Accessory Kit 144 Leak Handling Parts 147

## 11 Identifying Cables 148

Cable Overview 149 Analog Cables 151 Remote Cables 153 CAN/LAN Cables 157 Agilent Module to PC 158 USB Cables 159

#### 12 Hardware Information 160

Data Flow for Chromatographic Output161Firmware Description162Electrical Connections165Interfaces168Setting the 6-bit Configuration Switch176Instrument Layout180Early Maintenance Feedback181

#### 13 LAN Configuration 182

What You Have to Do First 183 TCP/IP parameter configuration 184 Configuration Switches 185 Initialization Mode Selection 186 Dynamic Host Configuration Protocol (DHCP) 188 Manual Configuration 191 PC and Agilent ChemStation Setup 195 In This Guide...

## 14 Appendix 204

General Safety Information 205 Waste Electrical and Electronic Equipment (WEEE) Directive 211 Radio Interference 212 Sound Emission 213 Solvent Information 214 Agilent Technologies on Internet 216

Introduction to the Refractive Index Detector 10 G7162A Refractive Index Detector 12 Product Description 12 Features 13 G7162B Refractive Index Detector 14 Product Description 14 Features 15 How the Detector Operates 16 Detection Principle 18 Flow Path 20 Leak and Waste Handling 27 Leak Sensor 31 Waste Guidance 31 Waste Concept 32

This chapter gives an introduction to the Refractive Index Detector.

1

1

## Introduction to the Refractive Index Detector

The Standard Optical (G7162A) and Micro Optical (G7162B) detectors are designed for highest optical performance, GLP compliance, and easy maintenance. They include the following features:

- advanced temperature controlled detector optics ready to use within two hours of installation,
- automatic zero and automatic purge combined with a recycle valve for automatic solvent recycling allow uninterrupted operation,
- durable tungsten lamp with a life expectancy of 40000 hours,
- automatic light intensity control circuit to ensure the optimum performance of the optics,
- integrated diagnostics for efficient troubleshooting,
- built-in refractive index calibration,
- front access to valves and capillaries for easy maintenance.

For specifications, see "Performance Specifications" on page 38.

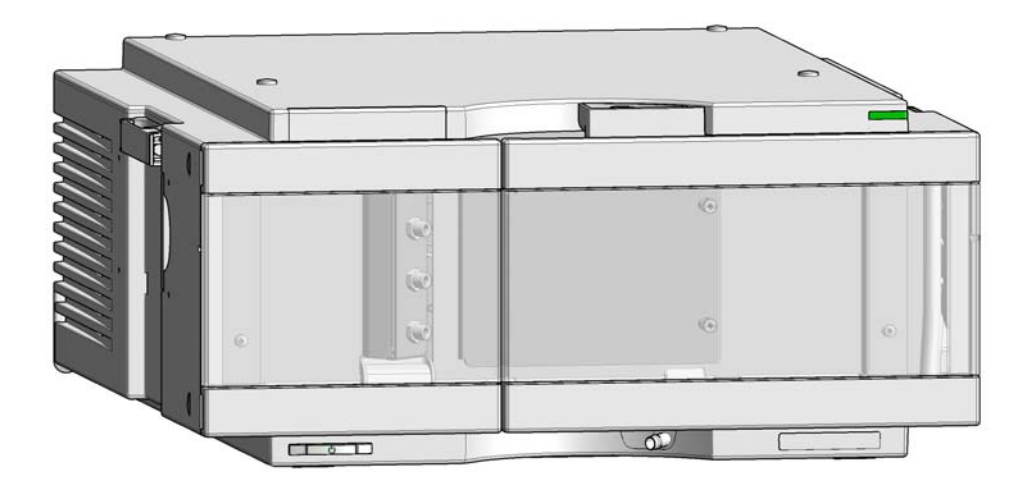

Figure 1 The Agilent 1200 Infinity Series Refractive Index Detector

## G7162A Refractive Index Detector

1

This detector is equipped with the standard optical unit and is used for all standard applications.

It comprises the following features:

- inlet port to sample cell 62 μL,
- inlet port to outlet port 590 μL,
- maximum data rate up to 74 Hz.

## G7162B Refractive Index Detector Micro

This detector is equipped with the micro optical unit and is used for all low volume applications.

It comprises the following features:

- inlet port to sample cell 10 μL,
- inlet port to outlet port 265 µL,
- maximum data rate up to 148 Hz,
- LED illumination.

## **Product Description**

The Agilent 1260 Infinity II Refractive Index Detector (RID) is the ideal detector for fast and reliable LC results when routinely analyzing non-UV absorbing substances, such as carbohydrates, lipids, and polymers. The 1260 Infinity II RID is also the detector of choice for gel permeation chromatography (GPC) or size exclusion chromatography (SEC).

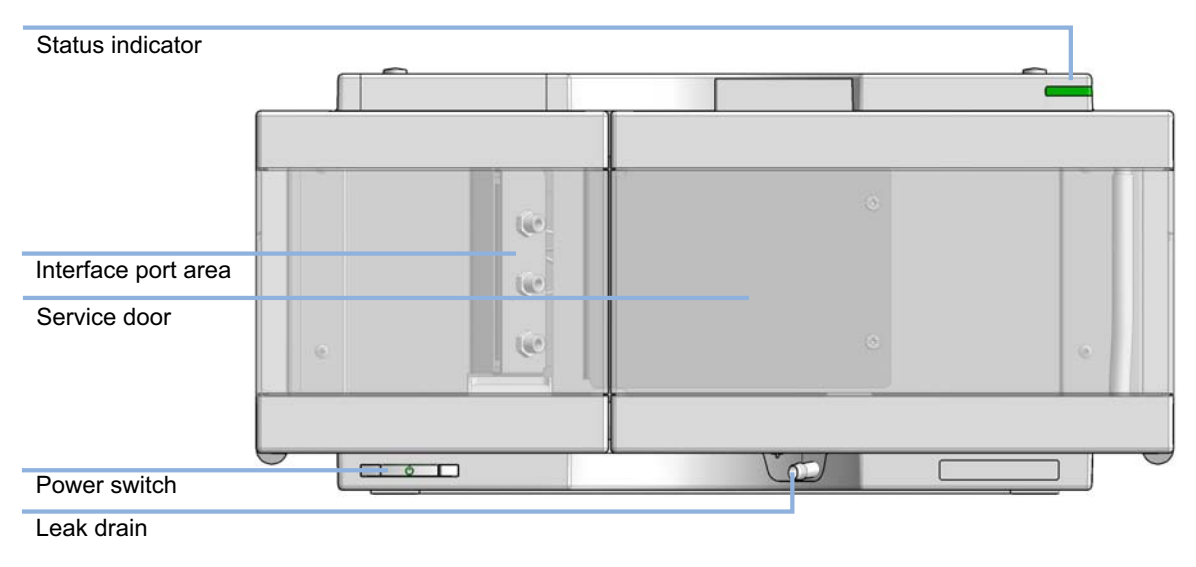

Figure 2 Overview of the detector

## Features

- High sensitivity and robust detection with an excellent reproducibility of only 0.1 % RSD
- Precise temperature control from ambient +5 °C to 55 °C to minimize baseline drift and optimize compound response
- Automatic light level adjustment compensates for lamp degradation and flow cell staining, ensuring optimum performance and lowest maintenance
- Integrated solvent recycle valve for solvent recycling between runs
- Programmable reference cell purging (autopurge) and auto-zeroing of the detector baseline before each run for unattended operation
- Convenient front access to the flow connections and valves next to the optical
  unit
- Early Maintenance Feedback (EMF) for prior notification of detector maintenance and continuous tracking of reference flow cell purging with user settable limits
- Fast and simple troubleshooting via diagnostic signal data collection
- Automatic offset adjustment for easy detection and quantification of negative peaks, and a time-programmable polarity switch for simple inversion of peaks for ease of integration
- Excellent linear response for compounds with little or no UV chromaphore in a wide concentration range

## G7162B Refractive Index Detector

## **Product Description**

The 1290 Infinity II Refractive Index Detector is equipped with an ultralow dispersion microflow cell, which significantly reduces run times for higher sample throughput and improved resolution. Lower solvent consumption means much lower cost of analysis. A high-performance detector of choice for accurate, reproducible, routine analysis of polymers and other compounds that aren't detectable by UV.

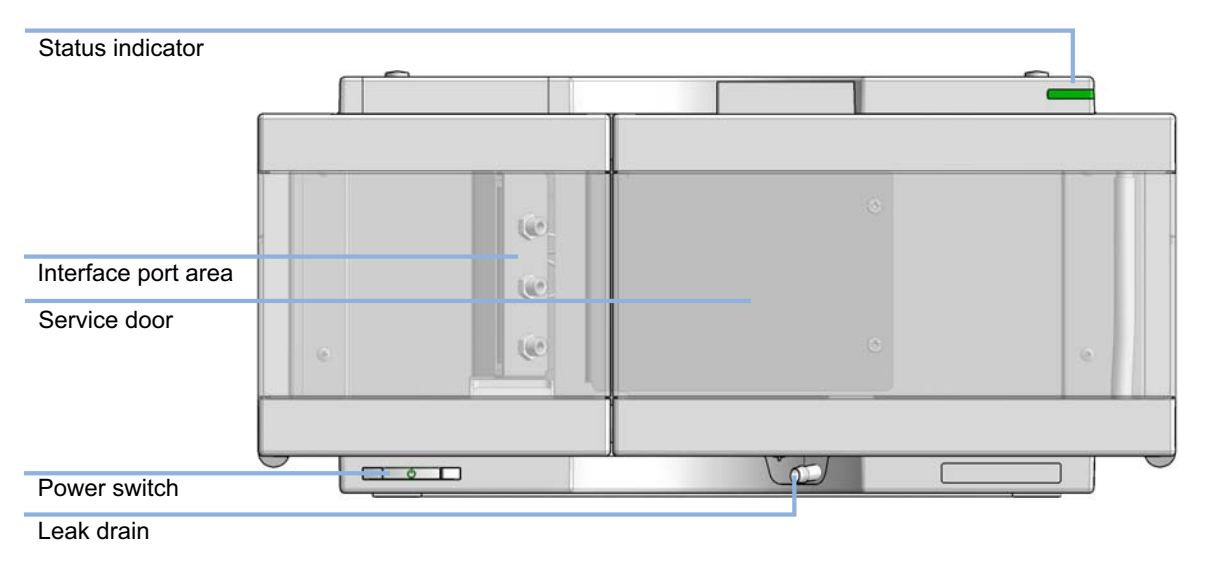

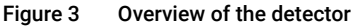

## Features

- Shorter run times for considerably higher sample throughput.
- Ultralow dispersion for improved sample definition and resolution.
- Reduced solvent consumption for significant savings in analysis cost.
- Ideal tool for polymer analysis consistent molecular weights, micro or analytical scale.
- Excellent sensitivity achieve low limits of detection.
- 148 Hz data rate even the narrowest distribution peaks can be detected and accurately quantified.
- Minimized band broadening high-definition sample profiling.
- Fast startup advanced low thermal mass design means that initial setup is typically less than two hours.
- Further time and solvent saving a recycle valve enables sample to be recirculated when the sample is not passing through the flow cell.
- Automatic purging of reference flow cell using programmable purge and wait times.
- Easy maintenance convenient front access for maintaining instrument uptime.
- Early maintenance feedback (EMF) indicates that preventative maintenance is due.
- Extensive diagnostics includes error detection and display with Instant Pilot controller and Lab Advisor software.
- RoHS compliant aligned with European Union directives regarding specific hazardous materials.

How the Detector Operates

## How the Detector Operates

**Refractive** index When a beam of light passes from one medium into another, the wave velocity and direction changes. The change in direction is called refraction. The relationship between the angle of incidence and the angle of refraction is expressed in Snell's Law of refraction.

$$n = \frac{n_2}{n_1} = \frac{\sin \alpha_1}{\sin \alpha_2}$$

Where:

- n = Refractive index of medium 1 relative to medium 2
- n<sub>2</sub> = Refractive index of medium 2
- $n_1 = Refractive index of medium 1$
- $\alpha_1$  = angle of incident light in medium 1
- $\alpha_2$  = angle of refraction in medium 2

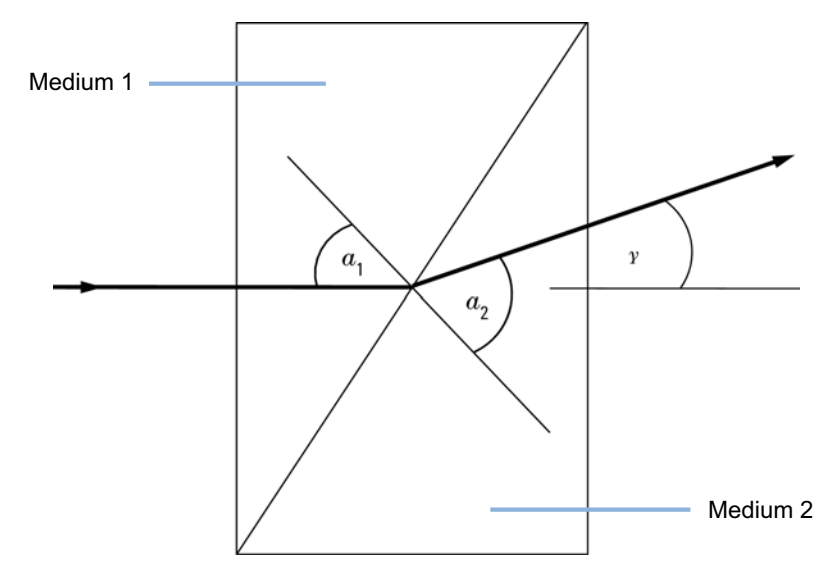

Figure 4 Light Refraction

How the Detector Operates

According to the formula below small angles of external deflection are proportional to the difference between the refractive indices of medium 1 and medium 2.

 $\tan \gamma = \frac{n_1 - n_2}{n_1}$ 

Where:

- $\gamma$  = angle of external deflection
- n<sub>2</sub> = Refractive index of medium 2
- n<sub>1</sub> = Refractive index of medium 1

### Factors that Affect Refractive Index

The refractive index of a medium is affected by a number of factors;

1 Wavelength

The refractive index varies with changes in the wavelength of the incident light beam.

2 Density

As the density of the medium changes the refractive index changes. At a fixed wavelength of incident light the changes in refractive index are generally linear in relation to the changes in medium density.

The density of a medium will be affected by the following factors:

- Composition (if not a pure substance)
- Temperature
- Pressure

**Detection Principle** 

## Detection Principle

## Detector Design

The Agilent 1200 Infinity II Refractive Index Detector is a differential refractometer that measures the deflection of a light beam due to the difference in refractive index between the liquids in the sample and reference cells of a single flow cell.

A beam of light from the lamp passes through a flow cell which is separated diagonally into sample and reference cells. At the rear of the flow cell a mirror reflects the light back through the flow cell and via a zero glass, which affects the path of the light beam, to the light receiver. The light receiver has two diodes each of which produces an electrical current proportional to the amount of light that falls upon it (see Figure 5 on page 18).

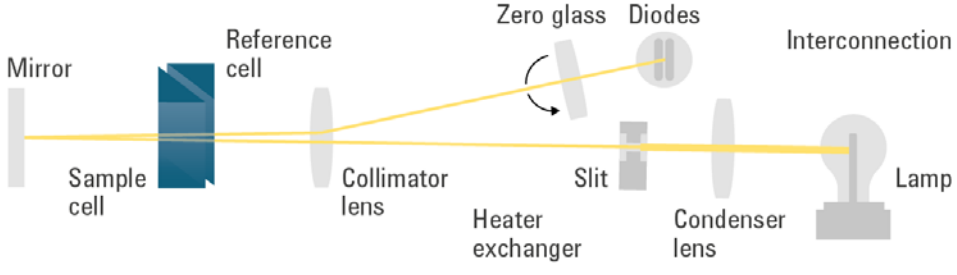

Figure 5 Light path

**Detection Principle** 

#### Measurements

Initially both sample and reference cell are flushed with mobile phase. The reference cell is then closed and solvent flows only through the sample cell. The refractive index of the mobile phase in both cells is the same and the position of the zero glass can be adjusted so that the detector is in optical balance with an equal amount of light falls on each diode.

When sample elutes from the column into the sample cell the refractive index of the cell contents changes. The change in refractive index deflects the light beam as it passes through the flow cell resulting in an unequal amount of light falling on each diode. The change in current from the diodes that this causes is amplified and used to produce the calibrated detector signal. This signal expressed, as nano Refractive Index Units (nRIU), corresponds to the difference between the refractive index of sample in the sample cell and the mobile phase in the reference cell.

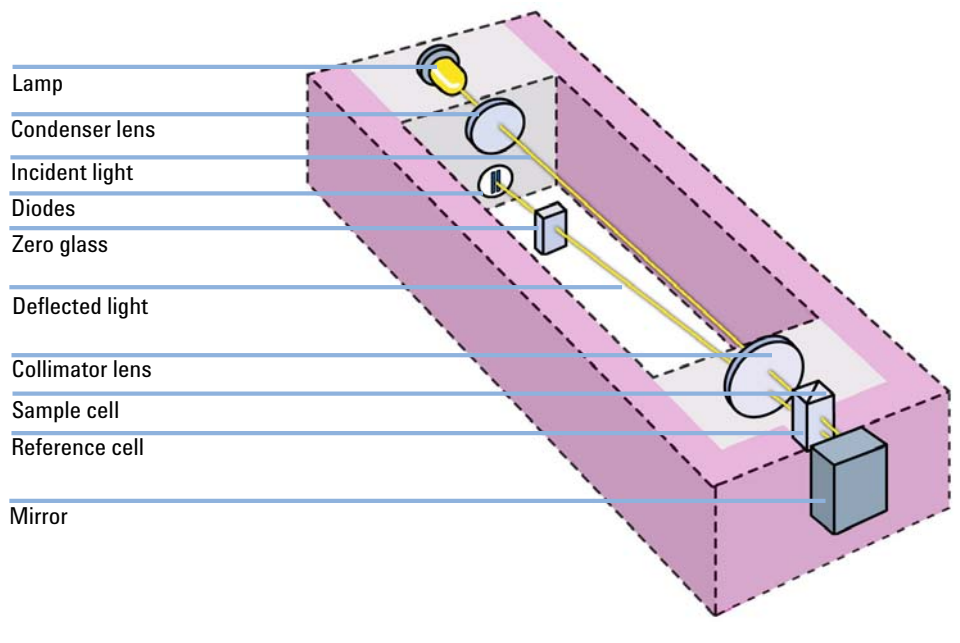

Figure 6 Optical Path

Flow Path

## Flow Path

The column eluent enters the optical unit through the in port and passes through a heat exchanger. The combination of the heat exchanger and control of the optical unit temperature in the range of 5 °C above ambient to 55 °CC minimizes changes in refractive index due to temperature variations. The eluent flows through the sample cell and via the same heat exchanger to the purge valve. With the purge valve in the OFF position the eluent passes to the recycle valve. If the recycle valve is also in the OFF/WASTE position the eluent will flow via the waste port into the waste container.

If the recycle valve is in the ON/BOTTLE position the eluent will flow via the recycle port back to the solvent bottle. The recycle valve can be manually set to the ON or OFF position or the **Automatic recycling after analysis** mode can be enabled. In this mode the recycle valve will automatically switch to the ON position after each analysis has been completed and return to the OFF position before the next analysis starts. Using this mode provides the benefits of uninterrupted flow through the detector without the problems of excessive solvent usage or the contamination of mobile phase with recycled sample compounds.

If the purge valve is in the *on* position the eluent cannot pass immediately to the recycle valve but will instead flow via a second heat exchanger through the reference cell and then into the recycle valve. Periodically switching the purge valve to the *on* position while only mobile phase is flowing will ensure that the liquid in the reference cell is as similar as possible to the flowing solvent. The purge valve can be manually set to the *on* position for a defined time or the **Automatic purge** mode can be enabled. In this mode the purge valve will automatically switch to the ON position for a defined **purgetime** prior to the start of each analysis. If a **purgetime** is set then a **waittime** must also be set to allow the detector baseline to stabilize after the switching of the purge valve position.

After both the purgetime and waittime have been completed the analysis will start. If the **Automatic zero before analysis** mode is enabled the detector output will be set to zero immediately before the analysis begins.

The different flow paths depend on the status of the Purge Valve and Recycle Valve.

Flow Path

1

Normal Flow Mode

Purge Valve = OFF, Recycle Valve = OFF

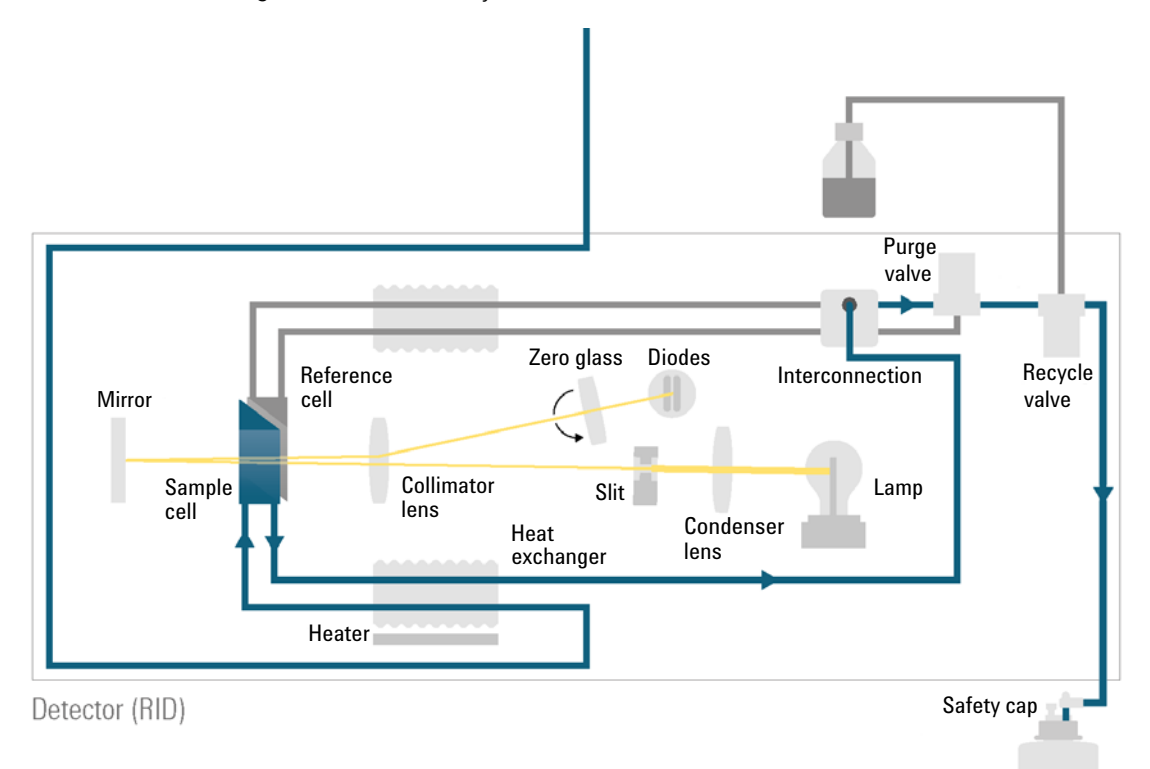

Flow Path

1

Purge Mode

This mode is used for flushing the complete detector inclusive the reference side of the flow cell.

Purge Valve = ON, Recycle Valve = OFF

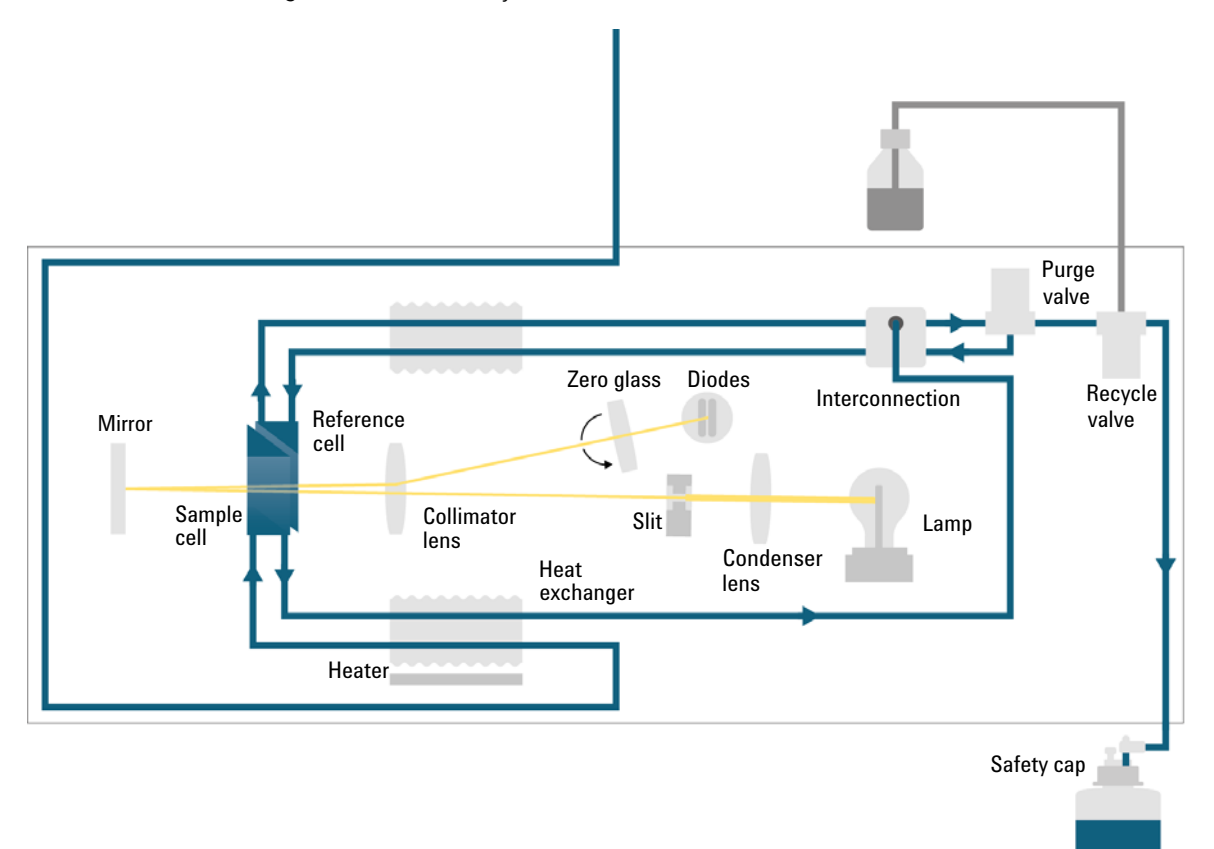

Flow Path

1

Recycle Mode

This mode is used for saving solvent during periods where no sample is running through.

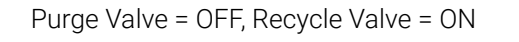

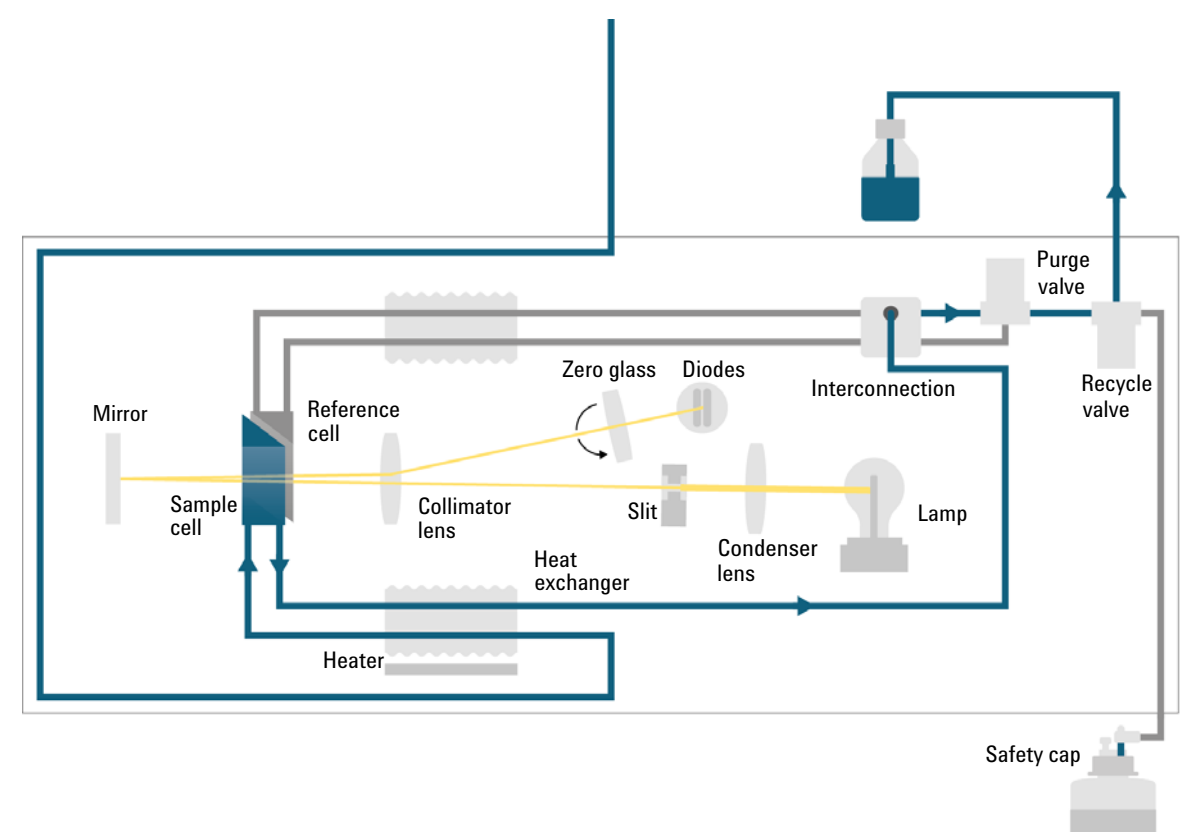

Flow Path

Physical Plumbing

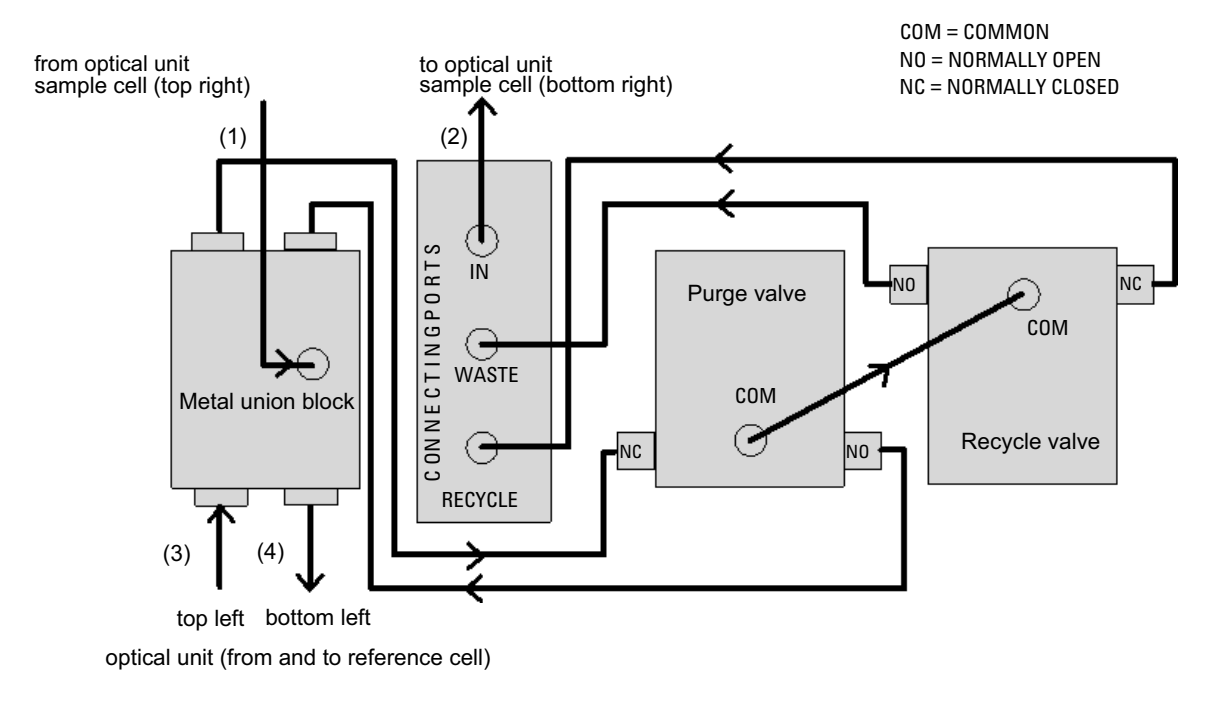

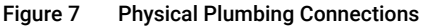

Capillaries (1) to (4) are part of the optical unit assembly. They are made of SST with an ID of 1.0 mm, except for (2), which has an ID of 0.2 mm. All other tubings (to and from the purge and the reference valve) are made of PTFE (available as Tubing kit (G1362-68709)).

1

Flow Path

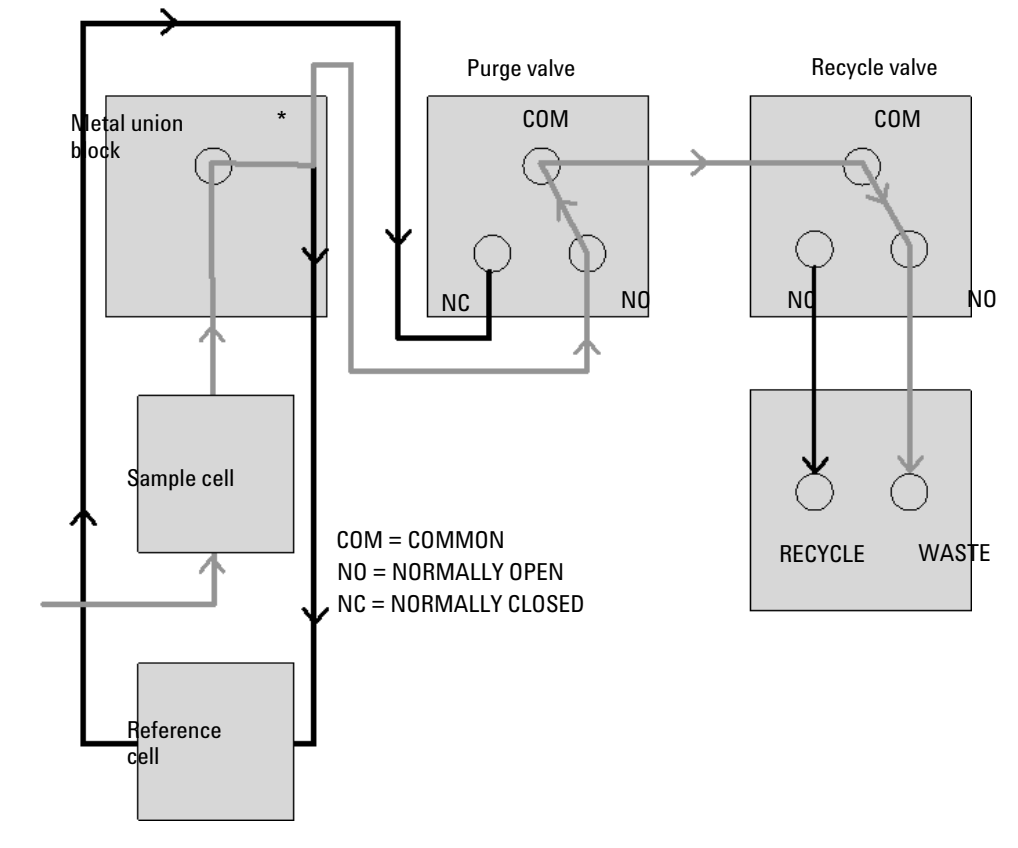

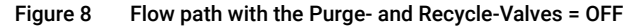

Grey lines = flowing path Black lines = immobilized mobile phase

\*The T-connection in the metal union block results in both sides of the flow cell (sample and reference) always being exposed to the same pressure

IN

Flow Path

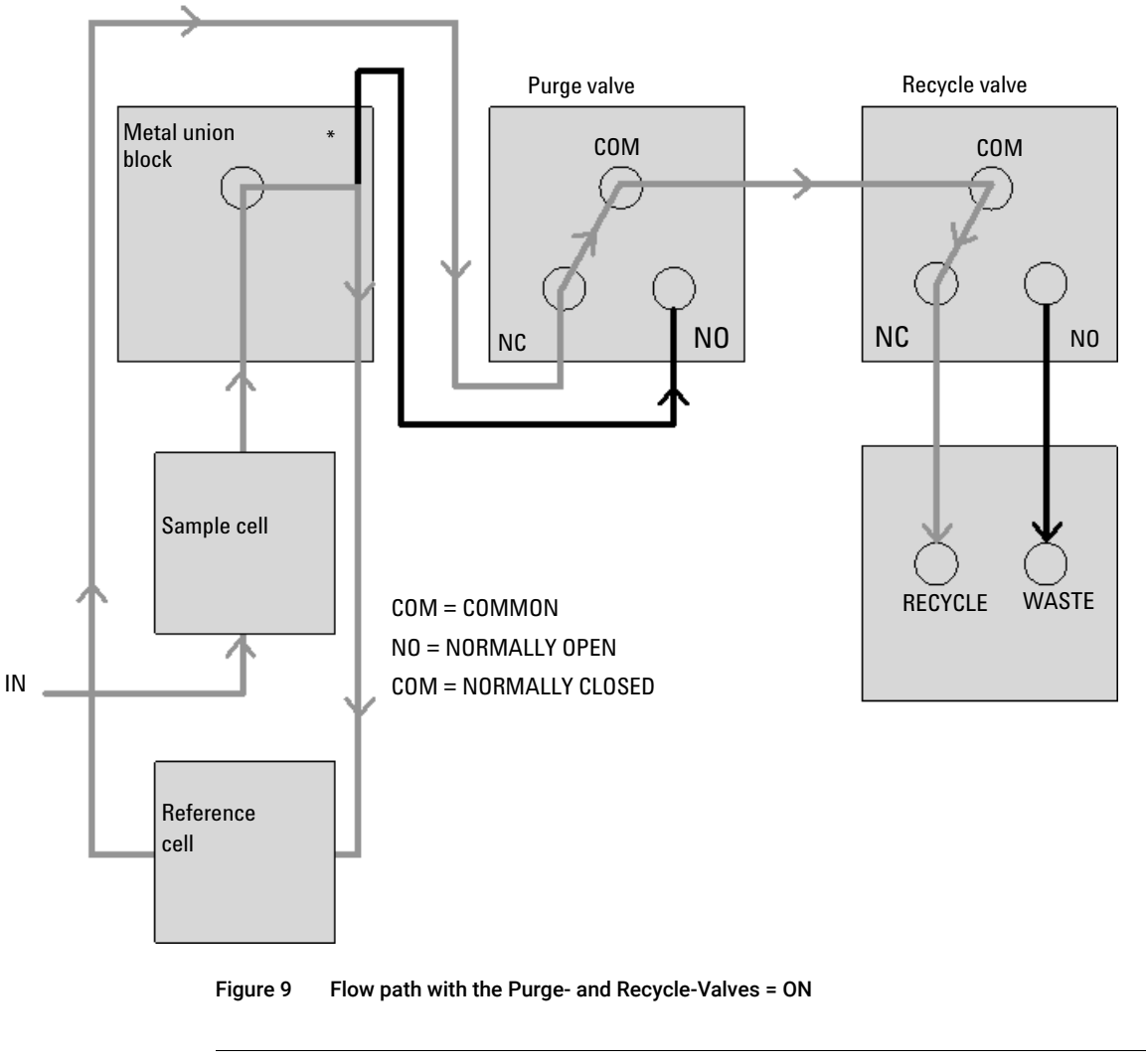

| Grey lines = flowing path              |  |
|----------------------------------------|--|
| Black lines = immobilized mobile phase |  |

<sup>\*</sup>The T-connection in the metal union block results in both sides of the flow cell (sample and reference) always being exposed to the same pressure

Leak and Waste Handling

## Leak and Waste Handling

The Agilent InfinityLab LC Series has been designed for safe leak and waste handling. It is important that all security concepts are understood and instructions are carefully followed.

The solvent cabinet is designed to store a maximum volume of 8 L solvent. The maximum volume for an individual bottle stored in the solvent cabinet should not exceed 2 L. For details, see the usage guideline for the Agilent Infinity II Solvent Cabinets (a printed copy of the guideline has been shipped with the solvent cabinet, electronic copies are available on the Internet).

All leak plane outlets are situated in a consistent position so that all Infinity and Infinity II modules can be stacked on top of each other. Waste tubes are guided through a channel on the right hand side of the instrument, keeping the front access clear from tubes.

The leak plane provides leak management by catching all internal liquid leaks, guiding them to the leak sensor for leak detection, and passing them on to the next module below, if the leak sensor fails. The leak sensor in the leak plane stops the running system as soon as the leak detection level is reached.

Solvent and condensate is guided through the waste channel into the waste container:

- from the detector's flow cell outlet
- from the Multisampler needle wash port
- from the Sample Cooler or Sample Thermostat (condensate)
- from the pump's Seal Wash Sensor (if applicable)
- from the pump's Purge Valve or Multipurpose Valve

Leak and Waste Handling

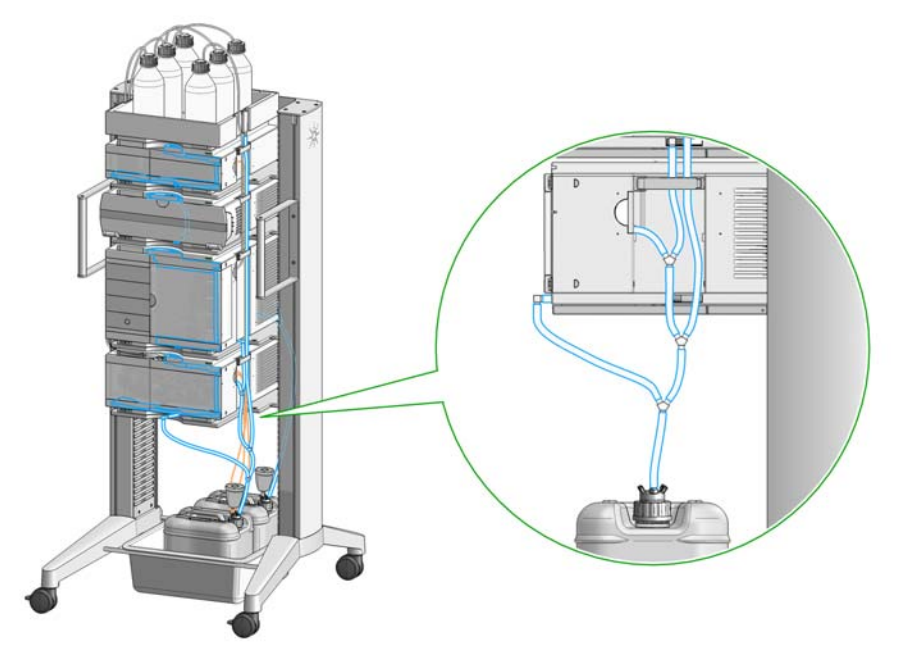

Figure 10 Infinity II Leak Waste Concept (Flex Bench installation)

Leak and Waste Handling

1

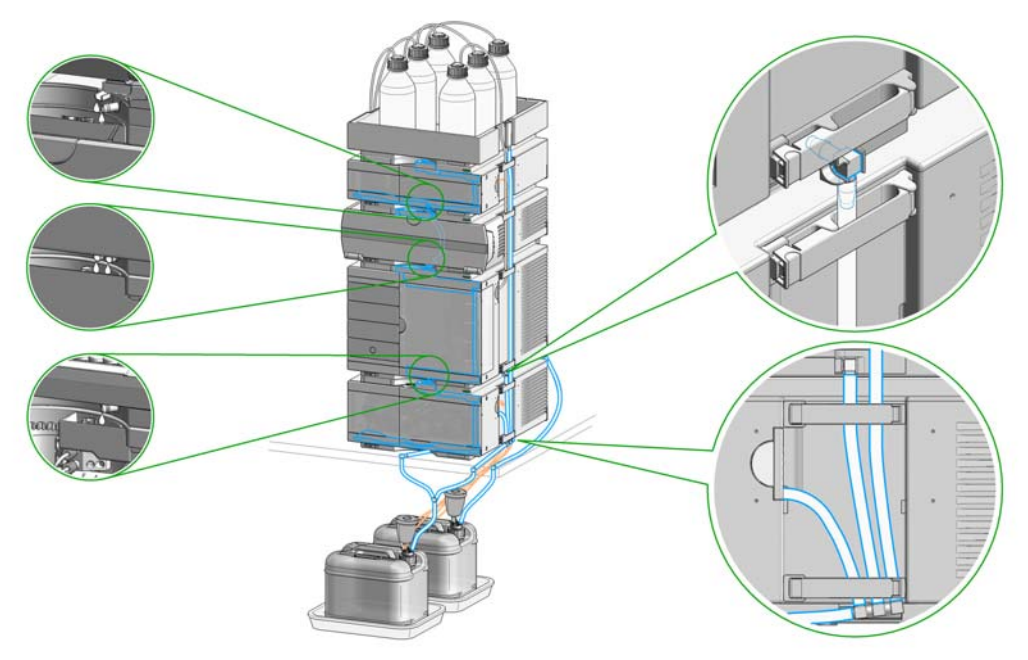

Figure 11 Infinity II Single Stack Leak Waste Concept (bench installation)

Leak and Waste Handling

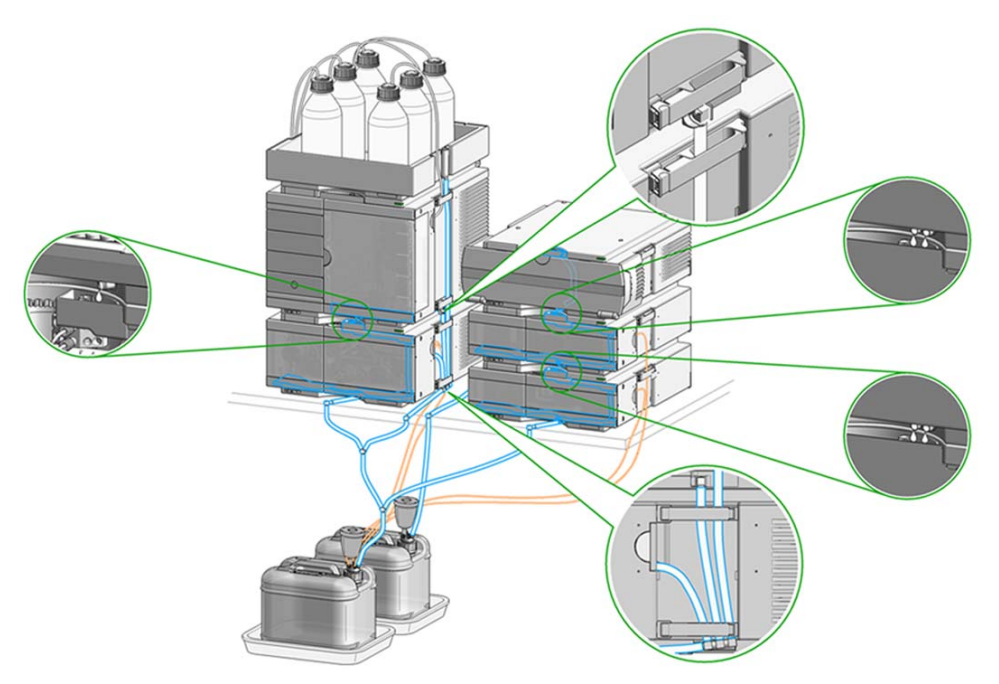

Figure 12 Infinity II Two Stack Leak Waste Concept (bench installation)

The waste tube connected to the leak pan outlet on each of the bottom instruments guides the solvent to a suitable waste container.

## Leak Sensor

## CAUTION

1

Solvent incompatibility

The solvent DMF (dimethyl formamide) leads to corrosion of the leak sensor. The material of the leak sensor, PVDF (polyvinylidene fluoride), is incompatible with DMF.

- ✓ Do not use DMF as mobile phase.
- ✓ Check the leak sensor regularly for corrosion.

## Waste Guidance

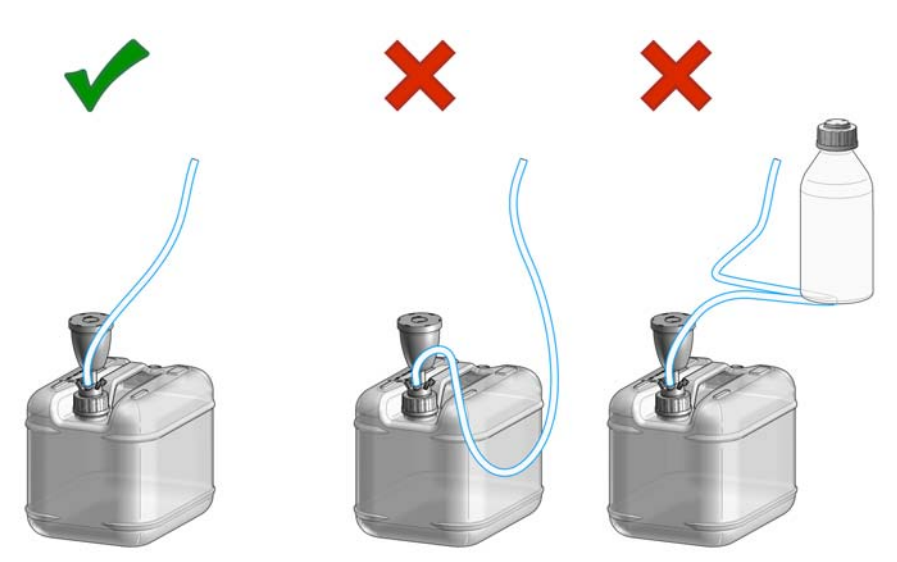

## NOTE

The waste drainage must go straight into the waste containers. The waste flow must not be restricted at bends or joints.

## Waste Concept

1 Agilent recommends using the 6 L waste can with 1 Stay Safe cap GL45 with 4 ports (5043-1221) for optimal and safe waste disposal. If you decide to use your own waste solution, make sure that the tubes don't immerse in the liquid.

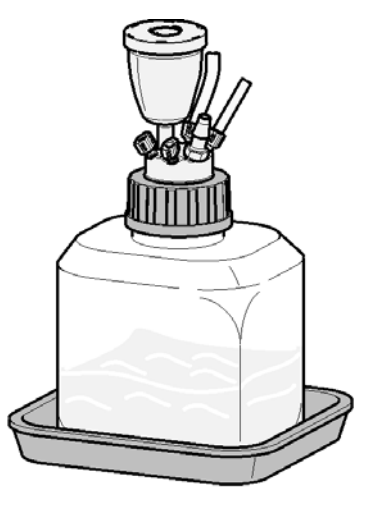

NOTE

1

To optimize detector performance the waste container and solvent bottle should be positioned above the level of the refractive index detector and solvent pump (e.g. in the solvent compartment). This will maintain a slight pressure in the sample cell.

## 2 Site Requirements and Specifications

Site Requirements 34 Physical Specifications 37 Performance Specifications 38

This chapter provides information on environmental requirements, physical and performance specifications.

## Site Requirements

A suitable environment is important to ensure optimal performance of the instrument.

## **Power Considerations**

The module power supply has wide ranging capability. It accepts any line voltage in the range described in Table 1 on page 37. Consequently there is no voltage selector in the rear of the module. There are also no externally accessible fuses, because automatic electronic fuses are implemented in the power supply.

Hazard of electrical shock or damage of your instrumentation

can result, if the devices are connected to a line voltage higher than specified.

Connect your instrument to the specified line voltage only.

## WARNING

WARNING

2

#### Electrical shock hazard

The module is partially energized when switched off, as long as the power cord is plugged in.

The cover protects users from personal injuries, for example electrical shock.

- Do not open the cover.
- Do not operate the instrument and disconnect the power cable in case the cover has any signs of damage.
- Contact Agilent for support and request an instrument repair service.

## WARNING

#### Inaccessible power plug.

In case of emergency it must be possible to disconnect the instrument from the power line at any time.

- Make sure the power connector of the instrument can be easily reached and unplugged.
- Provide sufficient space behind the power socket of the instrument to unplug the cable.

Site Requirements

## **Power Cords**

Country-specific power cords are available for the module. The female end of all power cords is identical. It plugs into the power-input socket at the rear. The male end of each power cord is different and designed to match the wall socket of a particular country or region.

Agilent makes sure that your instrument is shipped with the power cord that is suitable for your particular country or region.

## WARNING

Unintended use of power cords

Using power cords for unintended purposes can lead to personal injury or damage of electronic equipment.

- Never use a power cord other than the one that Agilent shipped with this instrument.
- Never use the power cords that Agilent Technologies supplies with this instrument for any other equipment.
- Never use cables other than the ones supplied by Agilent Technologies to ensure proper functionality and compliance with safety or EMC regulations.

## WARNING

#### Absence of ground connection

The absence of ground connection can lead to electric shock or short circuit.

 Never operate your instrumentation from a power outlet that has no ground connection.

## WARNING

#### Electrical shock hazard

Solvents may damage electrical cables.

- Prevent electrical cables from getting in contact with solvents.
- ✓ Exchange electrical cables after contact with solvents.

Site Requirements

## **Bench Space**

The module dimensions and weight (see Table 1 on page 37) allow you to place the module on almost any desk or laboratory bench. It needs an additional 2.5 cm (1.0 inches) of space on either side and approximately 8 cm (3.1 inches) in the rear for air circulation and electric connections.

If the bench shall carry a complete HPLC system, make sure that the bench is designed to bear the weight of all modules.

The module should be operated in a horizontal position.

NOTE

Agilent recommends that you install the HPLC instrument in the InfinityLab Flex Bench rack. This option helps to save bench space as all modules can be placed into one single stack. It also allows to easily relocate the instrument to another Lab.

## Environment

Your module will work within the specifications at ambient temperatures and relative humidity described in Table 1 on page 37.

ASTM drift tests require a temperature change below 2 °C/hour (3.6 F/hour) over one hour period. Our published drift specification (refer also to "Performance Specifications" on page 38) is based on these conditions. Larger ambient temperature changes will result in larger drift.

Better drift performance depends on better control of the temperature fluctuations. To realize the highest performance, minimize the frequency and the amplitude of the temperature changes to below 1 °C/hour (1.8 F/hour). Turbulences around one minute or less can be ignored.

## CAUTION

#### Condensation within the module

Condensation can damage the system electronics.

- ✓ Do not store, ship or use your module under conditions where temperature fluctuations could cause condensation within the module.
- If your module was shipped in cold weather, leave it in its box and allow it to warm slowly to room temperature to avoid condensation.

## NOTE

This module is designed to operate in a typical electromagnetic environment, i.e. where RF transmitters such as mobile telephones may not be used in close proximity.
## Physical Specifications

#### **Physical Specifications** Table 1

| Туре                                   | Specification                                    | Comments                |
|----------------------------------------|--------------------------------------------------|-------------------------|
| Weight                                 | 14.7 kg (32.4 lbs)                               |                         |
| Dimensions<br>(height × width × depth) | 180 x 396 x 436 mm<br>(7.1 x 15.6 x 17.2 inches) |                         |
| Line voltage                           | 100 - 240 V~, ± 10 %                             | Wide-ranging capability |
| Line frequency                         | 50 or 60 Hz, ± 5 %                               |                         |
| Power consumption                      | 80 VA / 70 W                                     |                         |
| Ambient operating tempera-<br>ture     | 4-55 °C (39-131 °F)                              |                         |
| Ambient non-operating tem-<br>perature | -40 – 70 °C (-40 – 158 °F)                       |                         |
| Humidity                               | < 95 % r.h. at 40 °C (104 °F)                    | Non-condensing          |
| Operating altitude                     | Up to 3000 m (9842 ft)                           |                         |
| Safety standards: IEC, EN,<br>CSA, UL  | Installation category II, Pollution degree 2     | For indoor use only.    |
| ISM Classification                     | ISM Group 1 Class B                              | According to CISPR 11   |

enormance specifications

## Performance Specifications

| Туре                              | Specification                                                                                                 |
|-----------------------------------|----------------------------------------------------------------------------------------------------|
| Detection type                    | Refractive Index                                                                                              |
| Refractive index range            | 1.00 – 1.75 RIU, calibrated                                                                                   |
| Measurement range                 | ±600·10 <sup>-6</sup> RIU                                                                                     |
| Optical zeroing                   | Digitally via software, manually via set screw                                                                |
| Optics temperature control        | 5 °C above ambient to 55 °C                                                                                   |
| Sample cell                       | Volume: 8 µL<br>Maximum pressure: 5 bar (0.5 MPa)<br>Maximum flow rate: 5 mL/min                              |
| Valves                            | Automatic purge and automatic solvent recycle                                                                 |
| Volumes                           | Inlet port to sample cell 62 μL,<br>inlet port to outlet port 590 μL                                          |
| Liquid contact materials          | 316 stainless steel, PTFE<br>and quartz glass                                                                 |
| pH range                          | 2.3 - 9.5                                                                                                    |
| Performance specifications        | Short term noise: <b>&lt;±</b> 1.25·10 <sup>-9</sup> RIU<br>Drift: <b>&lt;</b> 200·10 <sup>-9</sup> RIU/hr    |
| Time programmable param-<br>eters | Polarity, peak width                                                                                          |
| Maximum data rate                 | 74 Hz                                                                                                    |
| Detector zero                     | Automatic zero before analysis                                                                                |
| Instrument Control                | Lab Advisor B.02.07 or above<br>LC and CE Drivers A.02.12 or above                                            |
| Local control                     | Agilent Instant Pilot (G4208A)                                                                                |
| Analog outputs                    | Recorder/integrator: 100 mV or 1 V, output range selectable, one output                                       |
| Communication                     | LAN, Controller Area Network (CAN), Extended Remote Interface (ERI): ready, start, stop and shut-down signals |

 Table 2
 Agilent 1260 Infinity II Refractive Index Detector (G7162A) Performance Specifications

| Туре                   | Specification                                                                                                    |
|------------------------|----------------------------------------------------------------------------------------------------|
| Safety and maintenance | Extensive diagnostics, error detection and display, leak detection, safe leak handling, leak output signal for shutdown of pumping system. Low voltages in major maintenance areas.                                                                              |
| GLP                    | Early maintenance feedback (EMF) for continuous tracking of instru-<br>ment usage with user-selectable limits and feedback messages. Elec-<br>tronic records of maintenance and errors. Automated operational<br>qualification/performance verification (OQ/PV). |
| Housing                | All materials recyclable                                                                                                    |

#### Table 2 Agilent 1260 Infinity II Refractive Index Detector (G7162A) Performance Specifications

### NOTE

Based on ASTM method E-1303-95 Practice for Refractive Index Detectors used in Liquid Chromatography. Reference conditions; optics temperature 35 °C, response time 4 s, flow 1.0 mL/min LC-grade Water, restriction capillary, column compartment temperature 35 °C, Agilent on-line degasser (e.g. G4225A), pump and thermostatted column compartment. Instrument equilibrated for 2 hours.

### **Performance Specifications**

| Туре                              | Specification                                                                                                    |
|-----------------------------------|----------------------------------------------------------------------------------------------------|
| Detection type                    | Refractive Index                                                                                                    |
| Refractive index range            | 1.00 – 1.75 RIU, calibrated                                                                                                    |
| Measurement range                 | ±600·10 <sup>-6</sup> RIU                                                                                                    |
| Optical zeroing                   | Digitally via software, manually via set screw                                                                                                    |
| Optics temperature control        | 5 °C above ambient to 55 °C                                                                                                    |
| Sample cell                       | Volume: 2.5 µL<br>Maximum pressure: 5 bar (0.5 MPa)<br>Maximum flow rate: 1 mL/min (100 % water)                                                                                    |
| Valves                            | Automatic purge and automatic solvent recycle                                                                                                    |
| Volumes                           | Inlet port to sample cell 2.5 µL,<br>inlet port to outlet port 265 µL                                                                                                    |
| Liquid contact materials          | 316 stainless steel, PTFE<br>and quartz glass                                                                                                    |
| pH range                          | 2.3 - 9.5                                                                                                    |
| Performance specifications        | Short term noise: <±1.75·10 <sup>-9</sup> RIU<br>Drift: <200·10 <sup>-9</sup> RIU/hr                                                                                                |
| Time programmable param-<br>eters | Polarity, peak width                                                                                                    |
| Maximum data rate                 | 148 Hz                                                                                                    |
| Detector zero                     | Automatic zero before analysis                                                                                                    |
| Instrument Control                | Lab Advisor B.02.07 or above<br>LC and CE Drivers A.02.12 or above                                                                                                    |
| Local control                     | Agilent Instant Pilot (G4208A)                                                                                                    |
| Analog outputs                    | Recorder/integrator: 100 mV or 1 V, output range selectable, one output                                                                                                    |
| Communication                     | LAN, Controller Area Network (CAN), Extended Remote Interface (ERI): ready, start, stop and shut-down signals                                                                       |
| Safety and maintenance            | Extensive diagnostics, error detection and display, leak detection, safe leak handling, leak output signal for shutdown of pumping system. Low voltages in major maintenance areas. |

#### Table 3 Agilent 1290 Infinity II Refractive Index Detector (G7162B) Performance Specifications

**Performance Specifications** 

| Туре    | Specification                                                                                                    |
|---------|----------------------------------------------------------------------------------------------------|
| GLP     | Early maintenance feedback (EMF) for continuous tracking of instru-<br>ment usage with user-selectable limits and feedback messages. Elec-<br>tronic records of maintenance and errors. Automated operational<br>qualification/performance verification (OQ/PV). |
| Housing | All materials recyclable.                                                                                                    |

#### Table 3 Agilent 1290 Infinity II Refractive Index Detector (G7162B) Performance Specifications

### NOTE

Based on ASTM method E-1303-95 Practice for Refractive Index Detectors used in Liquid Chromatography. Reference conditions; optics temperature 35 °C, response time 4 s, flow 1.0 mL/min LC-grade Water, restriction capillary, column compartment temperature 35 °C, Agilent on-line degasser (e.g. G4225A), pump and thermostatted column compartment. Instrument equilibrated for 2 hours.

## 3 Using the Module

Magnets 43 Turn on/off 44 Status Indicators 46 Instrument Configuration 47 Set up the Detector with Agilent Open Lab ChemStation 49 The Detector User Interface 50 Detector Control Settings 53 Method Parameter Settings 55 Agilent Local Control Modules 59

This chapter explains the essential operational parameters of the module.

### Magnets

1 Magnets in doors of pumps, autosamplers, detectors, and fraction collectors.

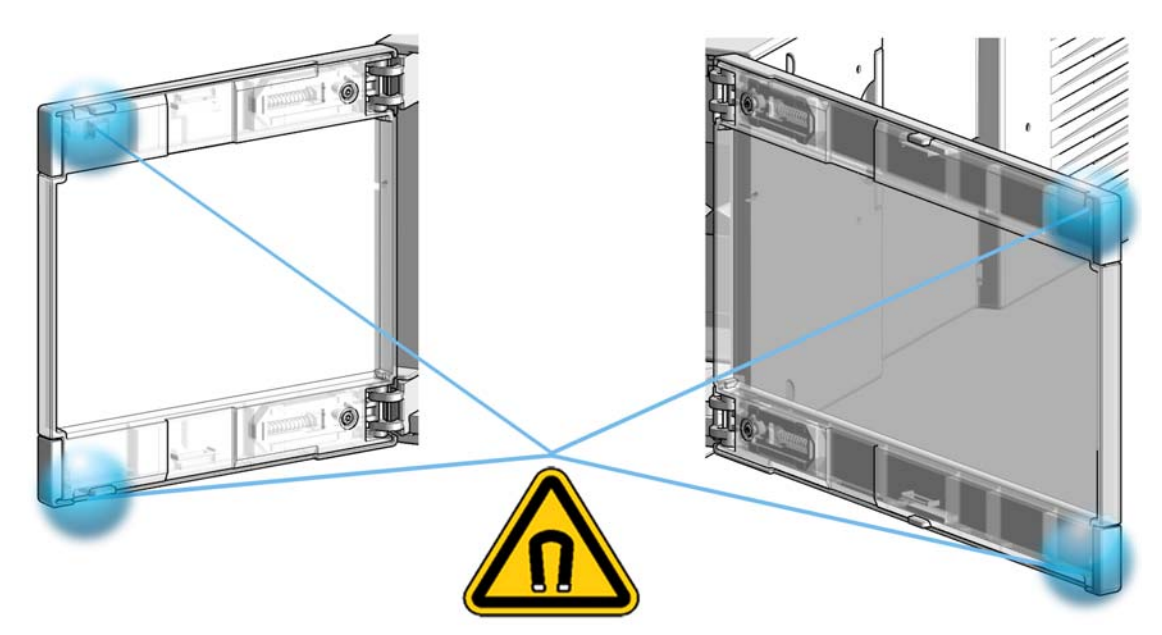

## Turn on/off

This procedure exemplarily shows an arbitrary LC stack configuration.

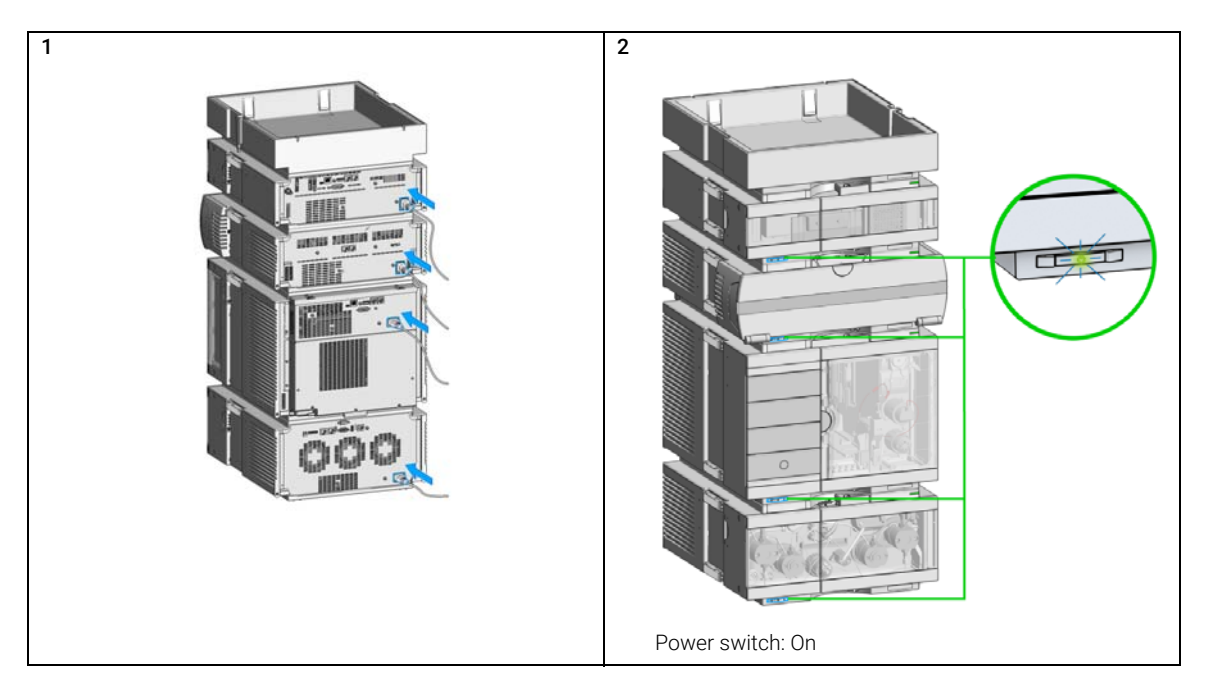

### Using the Module

Turn on/off

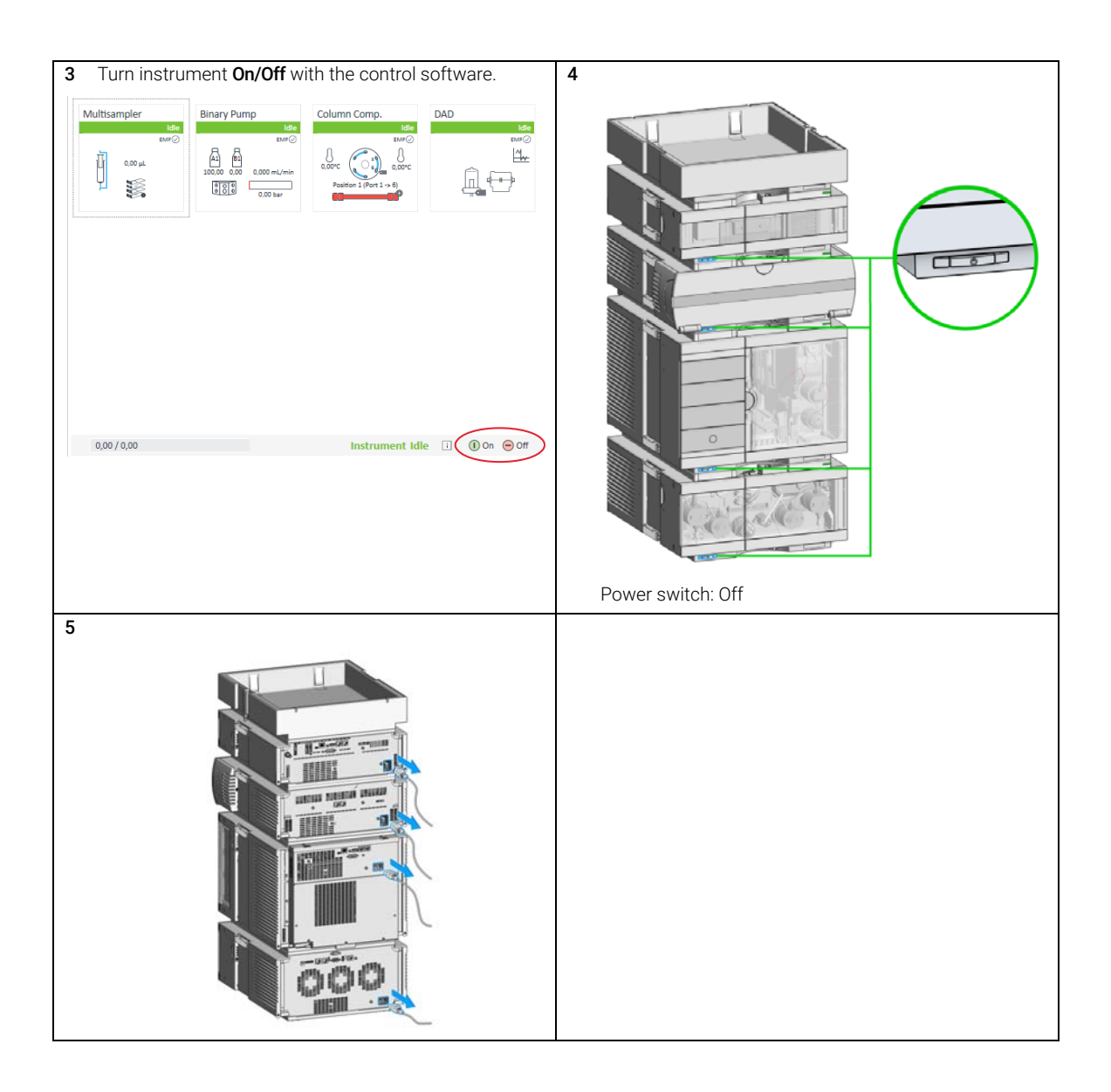

**Status Indicators** 

## Status Indicators

This procedure exemplarily shows an arbitrary LC stack configuration.

1 The module status indicator indicates one of six possible module conditions:

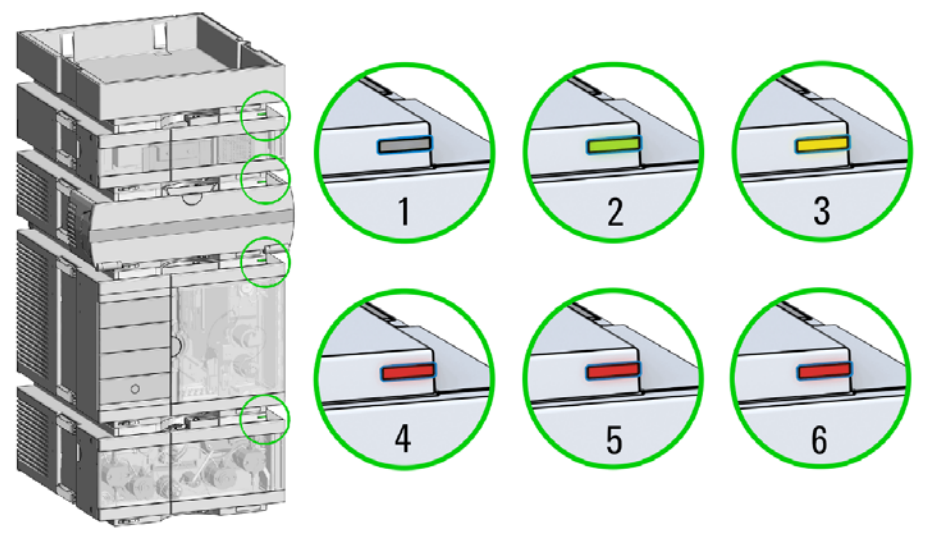

Status indicators

- 1. Idle
- 2. Run mode

3. Not-ready. Waiting for a specific pre-run condition to be reached or completed.

4. Error mode - interrupts the analysis and requires attention (for example a leak or defective internal components).

5. Resident mode (blinking) - for example during update of main firmware.

6. Bootloader mode (fast blinking). Try to re-boot the module or try a cold-start. Then try a firmware update.

## Instrument Configuration

- **1** Set the switches of the Configuration switch at the rear of the module:
  - **a** All switches DOWN: module uses the default IP address 192.168.254.11.

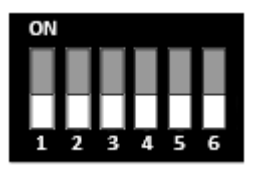

- **b** Switch 4 UP and others DOWN: module uses DHCP.
- c Switch 5 UP and others DOWN: modules uses STORED address

Instrument Configuration

- 2 Enter the setup information (MAC / IP address and/or Instrument Name).
  - **a** Agilent OpenLAB ChemStation (Configure Instrument):

| Method bad on status: Always ask user to choose an option  Corrigunation  Auto Corrigunation  Fraction Collector  Fraction Collector  Fraction Col | Use classic drivers        | <ul> <li>☑ 30 spectral evaluation</li> <li>☑ Enable Intelligent Reporting</li> </ul> |           |
|----------------------------------------------------------------------------------------------------|----------------------------|--------------------------------------------------------------------------------------|-----------|
| R                                                                                                    | Particle load on it strup: | Selected Modules                                                                     | Configure |

**b** Lab Advisor (Instrument Overview - Add Instrument):

|   | Add System   |                  |                     |                                   |     |
|---|--------------|------------------|---------------------|-----------------------------------|-----|
| Γ | System Name: | G7162A           |                     |                                   |     |
|   | Instruments  | -                |                     |                                   |     |
|   | 2            | Instrument Name: | Instrument Address: | Instrument Type:                  |     |
|   |              | G7162A           | PPAC900009          | <ul> <li>Agilent LC/CE</li> </ul> | - 🗡 |
|   |              |                  |                     |                                   |     |
|   | Add Instrum  | ent              |                     |                                   |     |
|   |              | ОК               | Cancel              |                                   |     |

Set up the Detector with Agilent Open Lab ChemStation

### Set up the Detector with Agilent Open Lab ChemStation

The setup of the detector is shown with the Agilent OpenLab ChemStation C.01.07 and LC and CE Drivers A.02.13.

NOTE

This section describes the detector settings only. For information on the Agilent OpenLab ChemStation or other 1200 Infinity modules refer to the corresponding documentation.

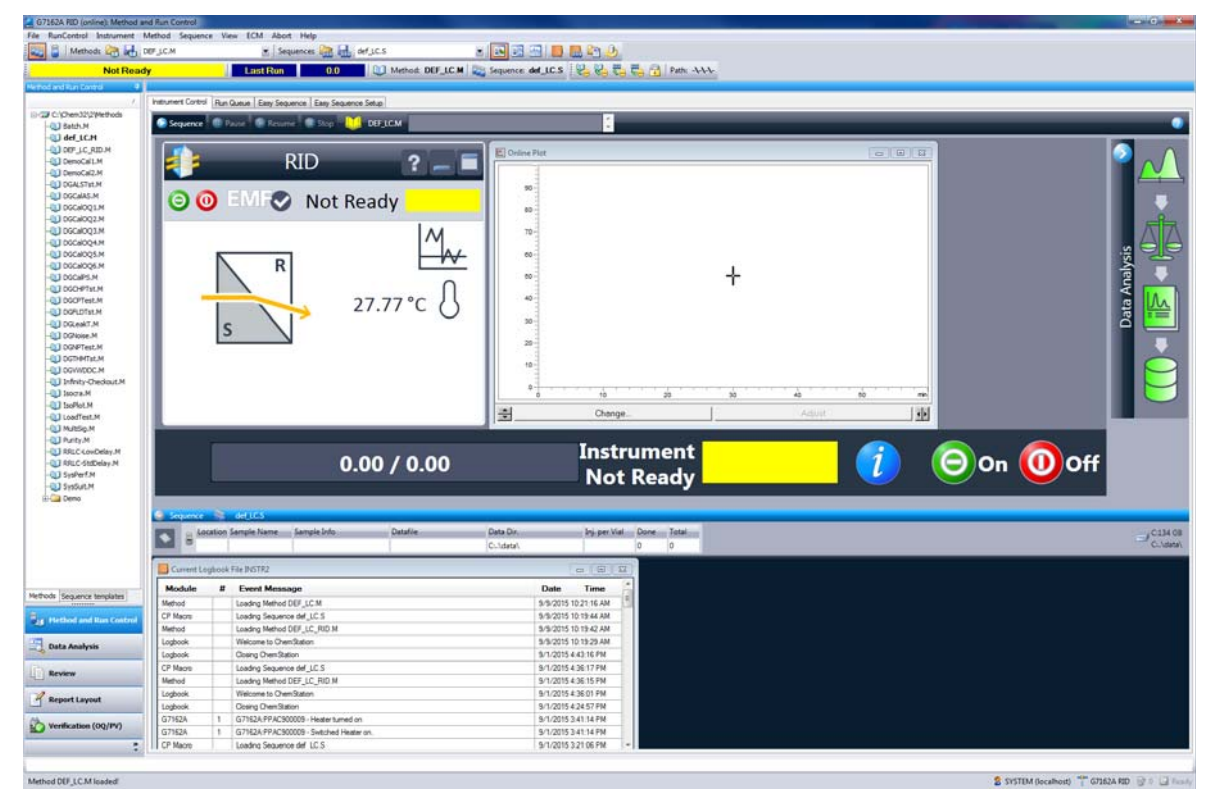

Figure 13 ChemStation Method and Run Control (just detector is shown)

After successful load of the OpenLab ChemStation, you should see the module as an active item in the graphical user interface (GUI).

The Detector User Interface

## The Detector User Interface

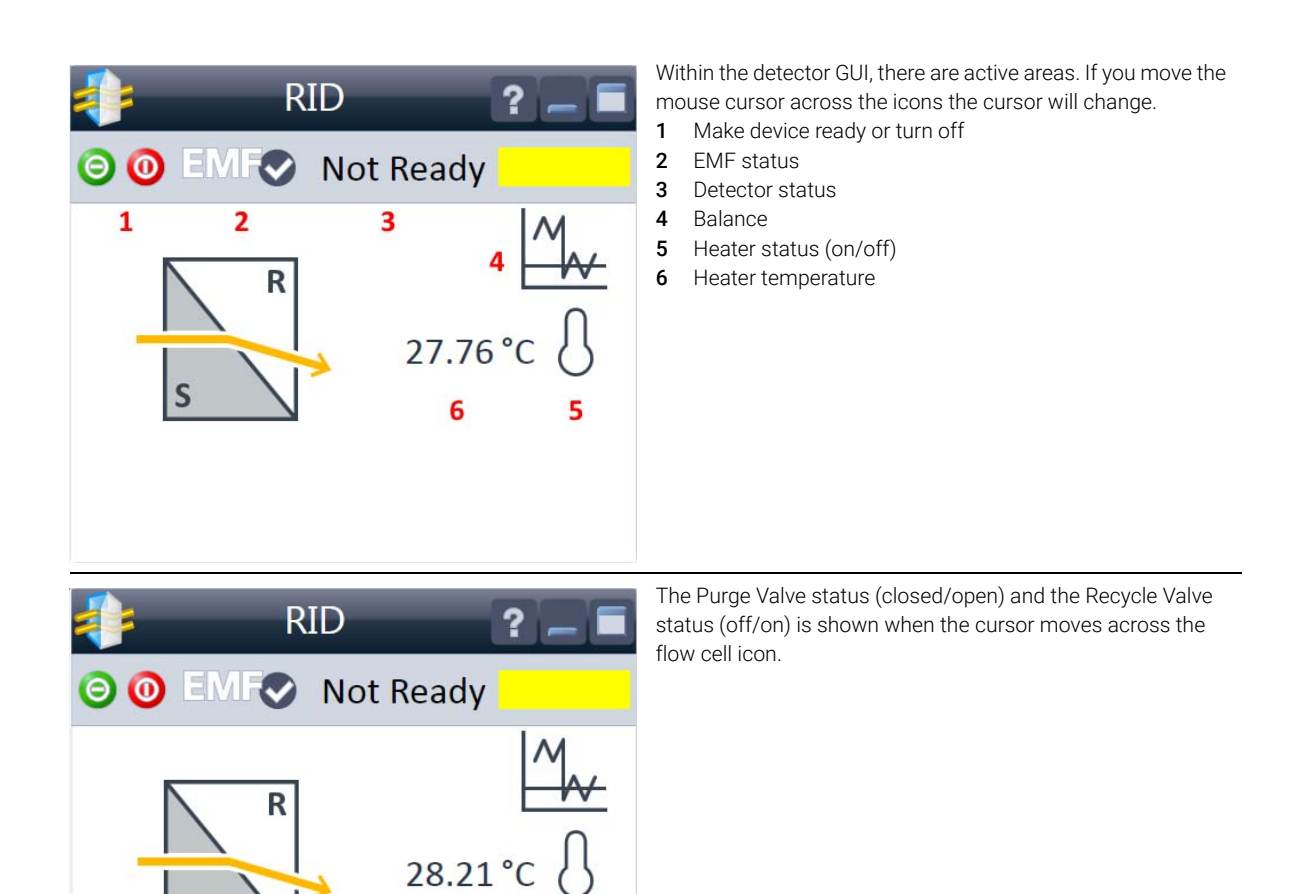

S

Recycling Off Purge Valve Closed Using the Module The Detector User Interface

| RID     Image: Constraint of the second second | <ul> <li>EMF Status shows Run / Ready / Error state and "Not Ready text" or "Error text"</li> <li>Offline (gray)</li> <li>Ok. No Maintenance required (green)</li> <li>EMF warning. Maintenance might be required (yellow)</li> <li>EMF warning. Maintenance required (red)</li> <li>Important: The EMF settings can be accessed via Agilent Lab Advisor. The limit(s) can be changed. Based on the limit, the User Interface displays the above status.</li> </ul>                                                  |
|----------------------------------------------------------------------------------------------------|----------------------------------------------------------------------------------------------------|
| RID       Image: Constraint of the second second seco               | Module Status shows Run / Ready / Error state and "Not<br>Ready text" or "Error text"<br>Error (red)<br>Not ready (yellow)<br>Ready (green)<br>Pre run, Post run (purple)<br>Run (blue)<br>Idle (green)<br>Offline (dark gray)<br>Standby (light gray)                                                                                                    |
| RID ?<br>O O EMFO Not Ready                                                                                                    | <ul> <li>A right-click into the Active Area will open a menu to</li> <li>Show the Control Interface (special module settings)</li> <li>Show the Method interface (similar as via menu Instrument&gt; Setup Instrument Method)</li> <li>Set Error Method</li> <li>Identify Module (Status LED will blink)</li> <li>Perform a Balance</li> <li>Switch the Heater on/off (same as click on button Make Device Ready/Turn device off (standby))</li> <li>Open/close Purge Valve</li> <li>Recycle Valve on/off</li> </ul> |

The Detector User Interface

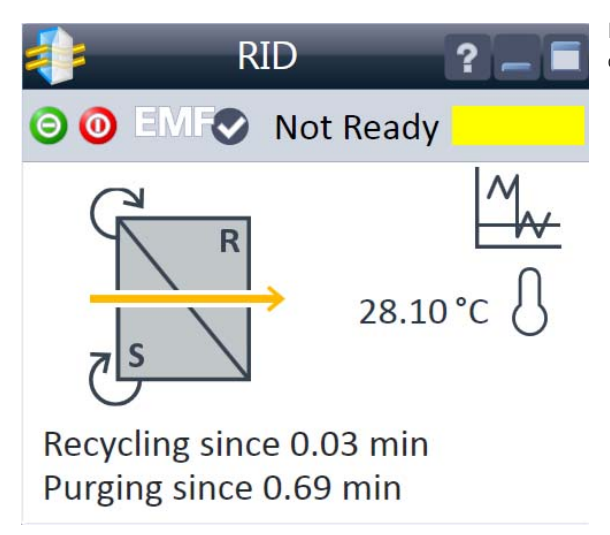

If the Purge Valve or Recycle Valve has been turned on, the on-time is displayed below the flow cell icon.

## Detector Control Settings

| 🧧 Control                                            |                     |                                        |  |  |
|------------------------------------------------------|---------------------|----------------------------------------|--|--|
| Heater                                               | Analog Output Range | At Power On                            |  |  |
| O On                                                 | O 0.1 V             | Turn on heater                         |  |  |
| ⊙ Off                                                | ⊙ 1V                |                                        |  |  |
| Purge Reference Cell                                 | Recy                | cling Valve                            |  |  |
| <ul> <li>Keep current state</li> </ul>               |                     | <ul> <li>Keep current state</li> </ul> |  |  |
| On for                                               | 1.00 ‡ min          | On for 1.00 0 min                      |  |  |
| <ul> <li>On forever</li> </ul>                       |                     | <ul> <li>On forever</li> </ul>         |  |  |
| ⊖ Off                                                |                     | ⊖ Off                                  |  |  |
| Automatic Turn On                                    |                     |                                        |  |  |
| □ Turn on at Wednesday, September 09, 2015 11:00 🛟 👻 |                     |                                        |  |  |
|                                                      |                     | Ok Cancel Help                         |  |  |

Figure 14 Control settings

The figure shows the default settings.

- Heater: Select the **On** option to switch the RID heater on. This parameter requires setting the Optical Unit Temperature. Select the **Off** option to switch the optical unit heater off.
- Analog Output Range: can be set to either 100 mV or 1 V full scale, for additional settings see Analog Output (under "Method Parameter Settings" on page 55).
- At Power On: When activated, the optical unit heater is turned on automatically when the RID is switched on. For shortest equilibration times, Agilent recommends to leave this function always on.

- **Purge Reference Cell**: This parameter is used to exchange the content of the reference cell in the case of solvent change or reference cell contamination. Enter a time interval (minutes) to purge the reference cell. This will be started immediately if you click **OK** on this window. Allow additional time for baseline stabilization after purging.
- **Recycling Valve**: Select the **On** option to switch the recycling of the eluent on. The **Off** option diverts the flow of the RID to the waste bottle.
- Automatic Turn On: This function allows you to turn on the optical unit heater at a specified date and time. It requires that the **At Power On** function is turned off. Select **Turn Heater on at**: to activate the date and time fields, and enter the date and time in the appropriate fields in the specified format.

3

**Method Parameter Settings** 

### Method Parameter Settings

These settings are available via **Menu> Instrument> Set up Instrument Method** or via right click into the module's active area (does not show the **Instrument Curves** tab).

| Setup Method                                       |                                |                                    |
|----------------------------------------------------|--------------------------------|------------------------------------|
| RID 🔀 Instrument Curves                            |                                |                                    |
|                                                    |                                | RID (G7162A)                       |
| Optical Unit Temperature                           | Advanced                       |                                    |
| <ul> <li>Not controlled</li> </ul>                 | Analog Output                  |                                    |
| ⊙ <u>35.00</u> °C                                  | Zero Offset:                   | 5 🛟 %                              |
| Signal                                             | Attenuation:                   | 500000 • nRIU                      |
| Acquire                                            | Signal Polarity                |                                    |
| Signal: 🔽                                          | ⊙ Po                           | ositive (+)                        |
| Peakwidth: > 0.2 min (4 s response time) (2.31 Hz) | O Ne                           | egative (-)                        |
| Stoptime Posttime                                  | Automatic Zero Before Analysis | Automatic Recycling After Analysis |
| As Pump/Injector     Off                           | <ul> <li>On</li> </ul>         | O On                               |
| 0 1.00 î min 0 1.00 î min                          | Off                            | ⊙ Off                              |
|                                                    | Automatic Purge                |                                    |
|                                                    |                                | Automatic Purge                    |
|                                                    | Purgetime                      | 1.00 🗘 min                         |
|                                                    | Waittime                       | 0.00 1 min                         |
|                                                    |                                |                                    |
|                                                    |                                |                                    |
|                                                    |                                |                                    |
|                                                    | Timetable (empty)              |                                    |
|                                                    | OK Apply                       | Cancel Help                        |

Figure 15 Method parameter settings

### NOTE

For additional help and support: Highlight the desired cell and press **F1**. A help screen will open with additional information and documentation about the topic.

#### Using the Module

**Method Parameter Settings** 

Table 4 Method parameter settings

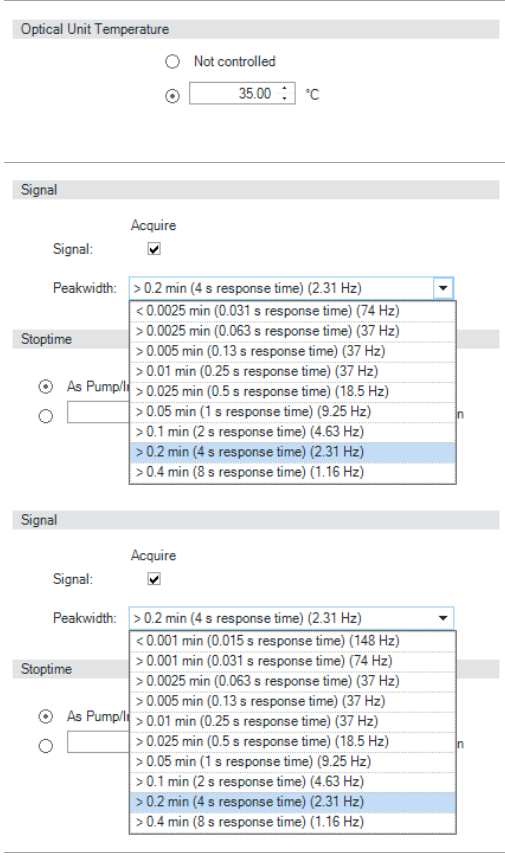

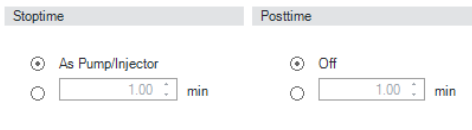

| Analog Output |              |  |
|---------------|--------------|--|
|               |              |  |
|               | Zero Offeet: |  |

| Zero Olisei. |        | - | 10   |
|--------------|--------|---|------|
| Attenuation: | 500000 | Ŧ | nRIU |

E \* .

#### **Optical Unit Temperature:**

This item sets the temperature of the optical unit. The optical unit of the Agilent 1260 Infinity RID can be operated between 5 °C above ambient and 55 °C. The recommended setting is 5 °C above ambient. This will improve baseline stability.

Peakwidth (Response time, Data Rate):

Peakwidth enables you to select the peak width (response time) for your analysis. The peak width is defined as the width of a peak, in minutes, at half the peak height. Set the peak width to the narrowest expected peak in your chromatogram. The peak width sets the optimum response time for your RID. Limits: When you set the peak width (in minutes), the corresponding response time is set automatically and the appropriate data rate for signal acquisition is selected. If **Acquire Signal** check box is not marked, signals are not stored.

### NOTE

The 1260 Infinity II RID (G7162A) has a data rate of up to 74 Hz. The 1290 Infinity II RID (G7162B) has a data rate of up to 148 Hz.

#### Stoptime/Posttime

The **Stoptime** is the time where either the complete system stops (**As Pump/Injector**) or the module (if different from system stop time). The data collection is stopped at this time. You can set the **Posttime** so that your module remains in the not ready state during the Posttime to delay the start of the next analysis. A Posttime period can be used to allow your column to equilibrate after changes in solvent composition or temperature change.

#### Analog Output

The range can be set to either 100 mV or 1 V full scale, see "Detector Control Settings" on page 53.

- Zero Offset: 1 99 % in steps of 1 % (5 % equal to 50 mV).
- Attenuation: 488 1000000 nRIU at discrete values for either 100 mV or 1 V full scale.

Using the Module Method Parameter Settings

Table 4 Method parameter settings

| Signal Polarity    Positive (+)  Negative (-)                                                                                                    | <b>Signal Polarity</b><br>Use this item to set the polarity of the RID signal. Because of<br>the nature of analytes and eluents, refractive index detectors<br>can show negative and positive peaks, even within a run.                                                                                                    |
|----------------------------------------------------------------------------------------------------|----------------------------------------------------------------------------------------------------|
| Automatic Zero Before Analysis       Automatic Recycling After Analysis <ul> <li>On</li> <li>Off</li> <li>Off</li> </ul>                                                                                      | Automatic Zero Before Analysis<br>Use this setting to activate an automatic zeroing of the signal<br>before the run is started. If automatic purge is selected, the<br>purge will be performed before the automatic zero.<br>Automatic Recycling After Analysis:<br>This parameter can be used to select between automatic<br>recycling of the effluent ( <b>On</b> ) or directing the effluent to the<br>waste outlet of the RID ( <b>Off</b> ) after the run. |
| Automatic Purge  Automatic Purge  Purgetime  Unit 1.00  min  Waittime  O.00  min                                                                                                    | Automatic Purge<br>This parameter can be used to purge the reference cell and<br>wait additional time for baseline stabilization. It is initiated<br>each time the run is started. This should be used only if the<br>content of the reference cell is expected to degrade during a<br>run. The automatic purge is completed before the autozero is<br>performed and before the injection is done.                                                              |
| ▲ Timetable (1/100 events)         [min] ▲ Function       Parameter         00       Change Polarity       ▼ Polarity: Positive (+)         ● Polarity       ● [Positive]         ● Negative       ● Negative | <b>Timetable</b><br>You may set up time events to change functions with their<br>parameters over the run time. Add lines as required.<br>Time Limits: 0.00 to 99999.00 min in steps of 0.01 min.<br>Via the buttons in the bottom area time table lines can be<br>added, removed, cut copied, pasted or completely cleared.<br>Based on the chosen function, a certain parameter can be<br>selected.                                                            |

| Add Remove | Clear all |
|------------|-----------|
| Cut Copy   | Paste     |

3

Method Parameter Settings

Table 4 Method parameter settings

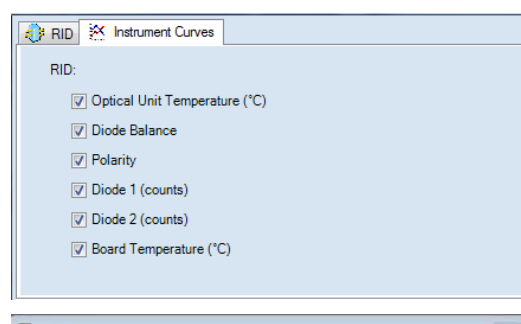

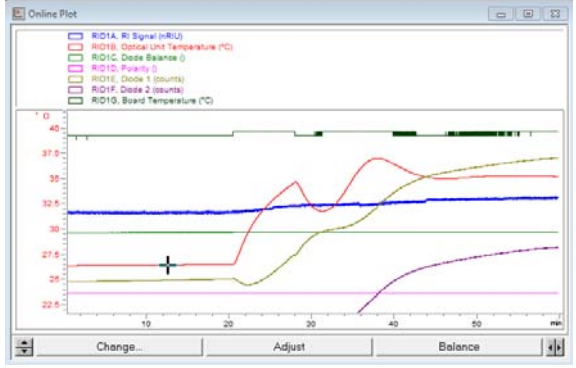

#### Instrument Curves

The detector has several signals that can be used for diagnosing problems. These signals can be used in addition to the normal baseline signal to determine whether correlation to other signals exists. These signals are available via the Agilent ChemStation Online Plot/Data Signal and/or Agilent Lab Advisor Software.

- Optical unit temperature
- **Diode Balance** to diagnose peaks that exceed the dynamic range of the RID, for example in the case of extremely high concentrations/signals.
- **Polarity** monitors of polarity switching during the run.
- **Diode 1** and **Diode 2**: The RID signal is based on the ratio of the light level that is measured by two photodiodes. The RID signal is zero if the two diodes show the same light level. This parameter allows you to store individually the signal measured by the diode 1 and diode 2.
- Board Temperature

The temperature around the Leak Sensor (at the power switch electronics) can be used for looking at ambient temperature changes. Agilent Local Control Modules

## Agilent Local Control Modules

### Agilent InfinityLab Companion G7108AA

The Agilent InfinityLab Companion gives you complete control, system monitoring, signal plotting and diagnostic capabilities for a wide range of LC system modules.

The instrument control solution is available as full package including all hardware and accessories, but can also be used on your own mobile devices like tablets, mobile phones and other electronic equipment.

Combining the conveniences of the Agilent Instant Pilot features with state of the art mobile technology, the Agilent InfinityLab Companion gives you maximum flexibility and ease of use to control and monitor your LC system modules.

Features:

- Complete local control and monitoring of Agilent Infinity II Prime LC Modules
- Excellent usability and ease of use through a user interface specifically tailored for mobile devices simple, intuitive touch-enabled and visual controllable.
- High flexibility through a modern "Bring your own device" approach. Connection between LC module and mobile device either wireless via WLAN or wired over USB cable (with full package).
- Convenient, ergonomic operation either handheld or attached to a module at the stack with newly developed, secure tablet holder (included in the full package).
- Preconfigured tablet with all required software already installed (included in the full package).
- Centerpiece of the solution is a USB dongle that activates the complete intelligence of the InfinityLab Companion on the instrument stack.

The InfinityLab Companion provides:

- fast and direct control in front of the instrument
- a clear overview of the system status
- control functionalities
- access to method parameters and sequences
- a logbook showing events from the modules
- diagnose tests

3

**Agilent Local Control Modules** 

Agilent 1200 Infinity Series Instant Pilot G4208A

The Agilent 1200 Infinity Series Instant Pilot controller gives you complete control, system monitoring, signal plotting, and diagnostic capabilities for a virtually unlimited number of LC system modules. It is connected to the LC system with a CAN cable for power supply and communication.

Features:

- Complete local control and monitoring of an Agilent 1200 Series, 1260 Infinity, and 1290 Infinity system or a single module from a single point. However, not for Agilent 1220 Compact LC.
- Mixed system configurations supported, for example, 1200 Series, 1200 Series SL-, and 1100 Series.
- Excellent readability and usability by large colored display with background light, high resolution, and contrast.
- Convenient, ergonomic operation either handheld or at the stack with newly developed, secure attachment.
- Handheld or attached to a module in a stack to facilitate operator preferences.

The 1200 Infinity Series Instant Pilot provides:

- Easy automation recalibration intervals and multimethod sequences satisfy the most stringent automation routines.
- Transfer and archiving of methods, sequences, and logbooks via standard USB memory sticks.
- Factory installed software flat dialog structure, user configurable interface, enhanced sequence engine, for example with wait for baseline stabilization, diagnosis with passed/failed.
- GLP System logbook and module logbooks record errors, unusual events, and maintenance activities for GLP traceability.

## 4 Preparing the Module

Leak and Waste Handling 62 Waste Concept 63 Setting up an Analysis 64 Before Using the System 65 Requirements and Conditions 66 Preparing the Detector 69 Preparing the HPLC System 69 Running the Sample and Verifying the Results 71 Solvent Information 72

This chapter provides information on how to set up the module for an analysis and explains the basic settings.

### Leak and Waste Handling

### WARNING

Toxic, flammable and hazardous solvents, samples and reagents

The handling of solvents, samples and reagents can hold health and safety risks.

- When working with these substances observe appropriate safety procedures (for example by wearing goggles, safety gloves and protective clothing) as described in the material handling and safety data sheet supplied by the vendor, and follow good laboratory practice.
- Do not use solvents with an auto-ignition temperature below 200 °C (392 °F). Do not use solvents with a boiling point below 56 °C (133 °F).
- ✓ Avoid high vapor concentrations. Keep the solvent temperature at least 40 K below the boiling point of the solvent used. This includes the solvent temperature in the sample compartment. For the solvents methanol and ethanol keep the solvent temperature at least 25 K below the boiling point.
- ✓ Do not operate the instrument in an explosive atmosphere.
- Do not use solvents of ignition Class IIC according IEC 60079-20-1 (for example, carbon disulfide).
- Reduce the volume of substances to the minimum required for the analysis.
- Never exceed the maximum permissible volume of solvents (8 L) in the solvent cabinet. Do not use bottles that exceed the maximum permissible volume as specified in the usage guideline for solvent cabinet.
- Ground the waste container.
- Regularly check the filling level of the waste container. The residual free volume in the waste container must be large enough to collect the waste liquid.
- To achieve maximal safety, regularly check the tubing for correct installation.

### NOTE

For details, see the usage guideline for the solvent cabinet. A printed copy of the guideline has been shipped with the solvent cabinet, electronic copies are available in the Agilent Information Center or via the Internet.

For details on correct installation, see separate installation documentation.

### Waste Concept

1 Agilent recommends using the 6 L waste can with 1 Stay Safe cap GL45 with 4 ports (5043-1221) for optimal and safe waste disposal. If you decide to use your own waste solution, make sure that the tubes don't immerse in the liquid.

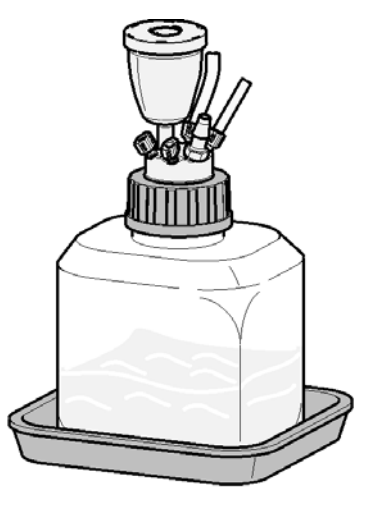

NOTE

To optimize detector performance the waste container and solvent bottle should be positioned above the level of the refractive index detector and solvent pump (e.g. in the solvent compartment). This will maintain a slight pressure in the sample cell.

### Setting up an Analysis

This chapter can be used for

- preparing the system,
- to learn the set up of an HPLC analysis and
- to use it as an instrument check to demonstrate that all modules of the system are correctly installed and connected. It is not a test of the instrument performance.
- Learn about special settings

### **Before Using the System**

Solvent Information

Observe recommendations on the use of solvents in chapter "Solvents" in the pump's reference manual.

### Priming and Purging the System

When the solvents have been exchanged or the pumping system has been turned off for a certain time (for example, overnight) oxygen will re-diffuse into the solvent channel between the solvent reservoir, vacuum degasser (when available in the system) and the pump. Solvents containing volatile ingredients will slightly lose these. Therefore priming of the pumping system is required before starting an application.

| Activity                                                           | Solvent                 | Comments                                                                  |
|--------------------------------------------------------------------|-------------------------|---------------------------------------------------------------------------|
| After an installation                                              | Isopropanol             | Best solvent to flush air out of the sys-<br>tem                          |
| When switching between reverse phase and normal phase (both times) | Isopropanol             | Best solvent to flush air out of the sys-<br>tem                          |
| After an installation                                              | Ethanol or Methanol     | Alternative to Isopropanol (second choice) if no Isopropanol is available |
| To clean the system when using buf-<br>fers                        | Bidistilled water       | Best solvent to re-dissolve buffer crys-<br>tals                          |
| After a solvent change                                             | Didistilled water       | Best solvent to re-dissolve buffer crys-<br>tals                          |
| After the installation of normal phase seals (P/N 0905-1420)       | Hexane + 5% Isopropanol | Good wetting properties                                                   |

#### Table 5 Choice of Priming Solvents for Different Purposes

#### NOTE

The pump should never be used for priming empty tubings (never let the pump run dry). Use a syringe to draw enough solvent for completely filling the tubings to the pump inlet before continuing to prime with the pump.

#### **Preparing the Module**

Setting up an Analysis

- 1 Open the purge valve of your pump (by turning it counterclockwise) and set flow rate to 3 5 mL/min.
- 2 Flush all tubes with at least 30 mL of solvent.
- **3** Set flow to required value of your application and close the purge valve.

Pump for approximately 10minutes before starting your application.

NOTE

4

NOTE

Do NOT exceed the flow rate of the 1290 Infinity II RID (Micro) whilst purging pump. Bypass detector when purging >1 mL/min.

### **Requirements and Conditions**

#### What You Will Need

The table below lists the items you need to have for the set up of the analysis. Some of these are optional (not required for the basic system).

| Agilent 1200 Infinity Series system | Pump (plus degassing)                                                                |
|-------------------------------------|--------------------------------------------------------------------------------------|
|                                     | Autosampler                                                                          |
|                                     | Detector                                                                             |
|                                     | Degasser (optional)                                                                  |
|                                     | Column Compartment (optional)                                                        |
|                                     | Agilent CDS                                                                          |
|                                     | System should be correctly set up for LAN communication with the Agilent ChemStation |
| Column:                             | Zorbax Eclipse XDB-C18, 4.6 x 150 mm, 5 µm (993967-902)<br>or an equivalent column   |
| Standard:                           | Agilent isocratic checkout sample (01080-68704)                                      |

#### Table 6 What you will need

Setting up an Analysis

### Conditions

A single injection of the isocratic test standard is made under the conditions given in Table 7 on page 67:

#### Table 7 Chromatographic conditions

| Mobile phases                  | 30 % water, 70 % acetonitrile |
|--------------------------------|-------------------------------|
| Flow rate                      | 1.5 mL/min                    |
| Stroke A                       | 20 µL                         |
| Stop time                      | 10 min                        |
| Injection volume               | 20 µL                         |
| Column compartment temperature | 25 °C                         |
| Optical unit Temperature       | 35 °C                         |
| Polarity                       | Positive                      |
| Peak Width (Response time)     | 0.2 min (4 s, standard)       |
|                                |                               |

Setting up an Analysis

Typical Chromatogram

A typical chromatogram for this analysis is shown in Figure 16 on page 68. The exact profile of the chromatogram will depend on the chromatographic conditions. Variations in solvent quality, column packing, standard concentration and column temperature will all have a potential effect on peak retention and response.

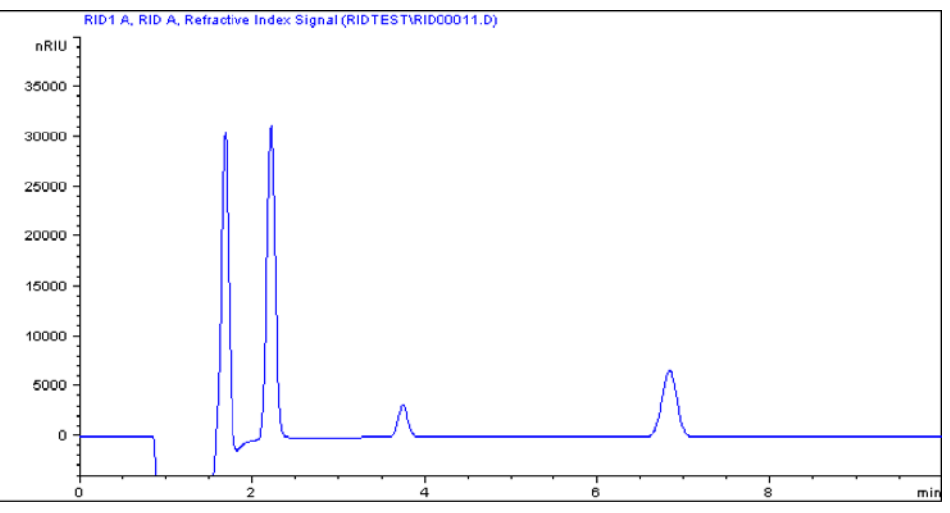

Figure 16 Isocratic standard sample chromatogram

#### NOTE

The resulting chromatogram should only be seen as a qualitative example, the checkout procedure is not meant as a quantitative procedure. Its intent is only to verify the presence of the four peaks from the checkout sample.

Please be aware of the large negative air / solvent peak from the injection (cut out from the bottom of the following figure) prior to the first peak of interest. This is to be expected in a regular chromatogram, especially if a non-degassed sample is injected into degassed solvent and the sample solvent properties don't perfectly match with the mobile phase properties. Only similar zooming factors in the display of a chromatogram will lead to similar looking results.

### **Preparing the Detector**

For best performance of the detector

- Let the lamp warm-up and stabilize for at least one hour (initial turn on of the module requires a longer time depending on the environment and the application needs).
- For high sensitivity measurements, a stable environment is required; refer to "Environment" on page 36. Prevent drafts from air condition systems.
- Do not work with removed/open front panels/doors. When the system includes a G1316 TCC (typically located below the detector) and its front panel is removed while the TCC is set to high temperatures, the up-streaming air could influence the stability of the detector baseline.

### Preparing the HPLC System

- 1 Turn on the control software and the monitor.
- **2** Turn on the modules.
- **3** Start the control software. The screen should show all modules and the system status is Not Ready.
- **4** Turn on the modules that require conditioning:
  - **a** Detector heater (warm-up for at least 60 min to get a stable baseline).
  - **b** Column compartment (set temperature as required).
  - c Pump (purge).
  - **d** Purge the detector reference cell for 20 min.
  - e Sampler (prepare the standard isocratic sample into a vial).
  - f Solvents (fill water and Acetontrile into the solvent bottles).
- **5** Load the default method.
- **6** Pump the water/acetonitrile (30/70 %) mobile phase through the column for 10 min for equilibration.

Setting up an Analysis

7 Select the menu item **Run Control> Sample Info** and enter information about this application. Click **OK** to leave this screen.

| )perator name:                                                       | SYSTE                                                                                                    | Μ                       |                                                |                |   |      |   |
|----------------------------------------------------------------------|----------------------------------------------------------------------------------------------------|-------------------------|------------------------------------------------|----------------|---|------|---|
| Data file                                                            |                                                                                                    |                         |                                                |                |   |      |   |
| Path:                                                                | C:\Che                                                                                                    | m32\2\Data\             |                                                | Subdirectory:  |   |      | - |
|                                                                      | Name P                                                                                                    | attern                  |                                                |                |   |      |   |
| Signal 1:                                                            | <sample< td=""><td>Name&gt; <date></date></td><td><a>Time&gt;</a></td><td>×</td><td>•</td><td></td><td></td></sample<> | Name> <date></date>     | <a>Time&gt;</a>                                | ×              | • |      |   |
|                                                                      | Isocrati                                                                                                    | c Sample 2015           | 5-08-12 11-33-39.D                             |                |   |      |   |
|                                                                      |                                                                                                    |                         |                                                |                |   |      |   |
|                                                                      |                                                                                                    |                         |                                                |                |   |      |   |
| Sample parame                                                        | eters                                                                                                    |                         |                                                |                |   |      |   |
| Sample parame                                                        | eters                                                                                                    |                         |                                                |                |   |      |   |
| Sample parame                                                        | eters                                                                                                    |                         |                                                |                |   | <br> |   |
| Sample parame<br>Vial/Locati                                         | eters                                                                                                    | 1                       | (blank run if no entry)                        |                |   |      |   |
| Sample parame<br>Vial/Locati<br>Sample na                            | ion:<br>ime:                                                                                                    | 1<br>Isocratic Sa       | (blank run if no entry)                        | Sample amount: | 0 |      |   |
| Sample parame<br>Vial/Locati<br>Sample na<br>Multiplier:             | ion:<br>ime:                                                                                                    | 1<br>Isocratic Sar<br>1 | (blank run if no entry)<br>mple<br>Dilution: 1 | Sample amount: | 0 |      |   |
| Sample parame<br>Vial/Locati<br>Sample na<br>Multiplier:<br>Comment: | ion:<br>ime:                                                                                                    | 1<br>Isocratic Sa       | (blank run if no entry)<br>mple<br>Dilution: 1 | Sample amount: | 0 |      | * |
| Sample parame<br>Vial/Locati<br>Sample na<br>Multiplier:<br>Comment: | ion:                                                                                                    | 1<br>Isocratic Sa       | (blank run if no entry)<br>mple<br>Dilution: 1 | Sample amount: | 0 |      |   |
| Sample parame<br>Vial/Locati<br>Sample na<br>Multiplier:<br>Comment: | ion:<br>ime:                                                                                                    | 1<br>Isocratic Sa       | (blank run if no entry)<br>mple<br>Dilution: 1 | Sample amount: | 0 |      | ^ |
| Sample parame<br>Vial/Locati<br>Sample na<br>Multiplier:<br>Comment: | ion:<br>ime:                                                                                                    | 1<br>Isocratic Sa<br>1  | (blank run if no entry)<br>mple<br>Dilution: 1 | Sample amount: | 0 |      | * |
| Sample parame<br>Vial/Locati<br>Sample na<br>Multiplier:<br>Comment: | ion:<br>ime:                                                                                                    | 1<br>Isocratic Sa<br>1  | (blank run if no entry)<br>mple<br>Dilution: 1 | Sample amount: | 0 |      | * |

Figure 17 Sample Info

### Running the Sample and Verifying the Results

- 1 To start a run select the menu item RunControl > Run Method.
- **2** This will start the modules and the online plot on the Agilent ChemStation will show the resulting chromatogram.

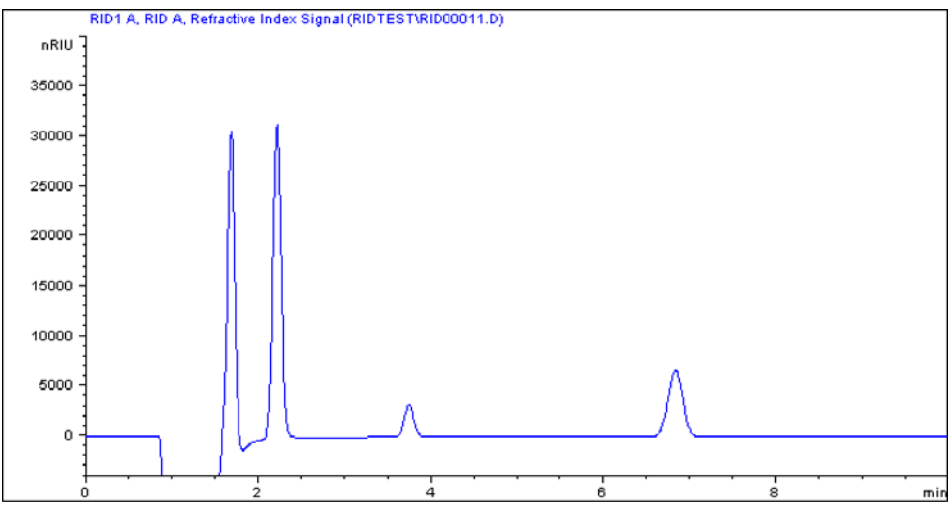

Figure 18 Isocratic standard sample chromatogram

### Solvent Information

Observe the following recommendations on the use of solvents.

- Follow the recommendations for avoiding the growth of algae, see the pump manuals.
- Small particles can permanently block capillaries and valves. Therefore, always filter solvents through 0.22 µm filters.
- Avoid or minimize the use of solvents that may corrode parts in the flow path. Consider specifications for the pH range given for different materials such as flow cells, valve materials etc. and recommendations in subsequent sections.

# General Information about Solvent/Material Compatibility

Materials in the flow path are carefully selected based on Agilent's experiences in developing highest quality instruments for HPLC analysis over several decades. These materials exhibit excellent robustness under typical HPLC conditions. For any special condition, please consult the material information section or contact Agilent.

#### Disclaimer

Subsequent data was collected from external resources and is meant as a reference. Agilent cannot guarantee the correctness and completeness of such information. Data is based on compatibility libraries, which are not specific for estimating the long-term life time under specific but highly variable conditions of UHPLC systems, solvents, solvent mixtures and samples. Information can also not be generalized due to catalytic effects of impurities like metal ions, complexing agents, oxygen etc. Apart from pure chemical corrosion, other effects like electro corrosion, electrostatic charging (especially for non-conductive organic solvents), swelling of polymer parts etc. need to be considered. Most data available refers to room temperature (typically 20 – 25 °C, 68 - 77 °F). If corrosion is possible, it usually accelerates at higher temperatures. If in doubt, please consult technical literature on chemical compatibility of materials.
#### PEEK

4

PEEK (Polyether-Ether Ketones) combines excellent properties regarding biocompatibility, chemical resistance, mechanical and thermal stability. PEEK is therefore the material of choice for UHPLC and biochemical instrumentation.

It is stable in the specified pH range (for the Bio-inert LC system: pH 1 - 13, see bio-inert module manuals for details), and inert to many common solvents.

There is still a number of known incompatibilities with chemicals such as chloroform, methylene chloride, THF, DMSO, strong acids (nitric acid > 10 %, sulfuric acid > 10 %, sulfonic acids, trichloroacetic acid), halogens or aqueous halogen solutions, phenol and derivatives (cresols, salicylic acid, and so on).

When used above room temperature, PEEK is sensitive to bases and various organic solvents, which can cause it to swell. Under such conditions, normal PEEK capillaries are very sensitive to high pressure. Therefore, Agilent uses stainless steel cladded PEEK capillaries in bio-inert systems. The use of stainless steel cladded PEEK capillaries keeps the flow path free of steel and ensures pressure stability to at least 600 bar. If in doubt, consult the available literature about the chemical compatibility of PEEK.

#### Polyimide

Agilent uses semi-crystalline polyimide for rotor seals in valves and needle seats in autosamplers. One supplier of polyimide is DuPont, which brands polyimide as Vespel, which is also used by Agilent.

Polyimide is stable in a pH range between 1 and 10 and in most organic solvents. It is incompatible with concentrated mineral acids (e.g. sulphuric acid), glacial acetic acid, DMSO and THF. It is also degraded by nucleophilic substances like ammonia (e.g. ammonium salts in basic conditions) or acetates.

#### Polyethylene (PE)

Agilent uses UHMW (ultra-high molecular weight)-PE/PTFE blends for yellow piston and wash seals, which are used in 1290 Infinity pumps, 1290 Infinity II pumps, the G7104C and for normal phase applications in 1260 Infinity pumps.

Polyethylene has a good stability for most common inorganic solvents including acids and bases in a pH range of 1 to 12.5. It is compatible with many organic solvents used in chromatographic systems like methanol, acetonitrile and isopropanol. It has limited stability with aliphatic, aromatic and halogenated hydrocarbons, THF, phenol and derivatives, concentrated acids and bases. For normal phase applications, the maximum pressure should be limited to 200 bar.

Tantalum (Ta)

Tantalum is inert to most common HPLC solvents and almost all acids except fluoric acid and acids with free sulfur trioxide. It can be corroded by strong bases (e.g. hydroxide solutions > 10 %, diethylamine). It is not recommended for the use with fluoric acid and fluorides.

#### Stainless Steel (SST)

Stainless steel is inert against many common solvents. It is stable in the presence of acids and bases in a pH range of 1 to 12.5. It can be corroded by acids below pH 2.3. It can also corrode in following solvents:

- Solutions of alkali halides, their respective acids (for example, lithium iodide, potassium chloride, and so on) and aqueous solutions of halogens.
- High concentrations of inorganic acids like nitric acid, sulfuric acid and organic solvents especially at higher temperatures (replace, if your chromatography method allows, by phosphoric acid or phosphate buffer which are less corrosive against stainless steel).
- Halogenated solvents or mixtures which form radicals and/or acids, for example:

 $2 \text{ CHCl}_3 + \text{O}_2 \rightarrow 2 \text{ COCl}_2 + 2 \text{ HCl}$ 

This reaction, in which stainless steel probably acts as a catalyst, occurs quickly with dried chloroform if the drying process removes the stabilizing alcohol.

- Chromatographic grade ethers, which can contain peroxides (for example, THF, dioxane, diisopropylether). Such ethers should be filtered through dry aluminium oxide which adsorbs the peroxides.
- Solutions of organic acids (acetic acid, formic acid, and so on) in organic solvents. For example, a 1 % solution of acetic acid in methanol will attack steel.
- Solutions containing strong complexing agents (for example, EDTA, ethylene diamine tetra-acetic acid).
- Mixtures of carbon tetrachloride with 2-propanol or THF.

#### Titanium (Ti)

Titanium is highly resistant to oxidizing acids (for example, nitric, perchloric and hypochlorous acid) over a wide range of concentrations and temperatures. This is due to a thin oxide layer on the surface, which is stabilized by oxidizing compounds. Non-oxidizing acids (for example, hydrochloric, sulfuric and phosphoric acid) can cause slight corrosion, which increases with acid concentration and temperature. For example, the corrosion rate with 3 % HCl (about pH 0.1) at room temperature is about 13  $\mu$ m/year. At room temperature, titanium is resistant to concentrations of about 5 % sulfuric acid (about pH 0.3). Addition of nitric acid to hydrochloric or sulfuric acids significantly reduces corrosion rates. Titanium is sensitive to acidic metal chlorides like FeCl<sub>3</sub> or CuCl<sub>2</sub>. Titanium is subject to corrosion in anhydrous methanol, which can be avoided by adding a small amount of water (about 3 %). Slight corrosion is possible with ammonia > 10 %.

#### Diamond-Like Carbon (DLC)

Diamond-Like Carbon is inert to almost all common acids, bases and solvents. There are no documented incompatibilities for HPLC applications.

#### Fused silica and Quartz (SiO<sub>2</sub>)

Fused silica is used in Max Light Cartridges. Quartz is used for classical flow cell windows. It is inert against all common solvents and acids except hydrofluoric acid and acidic solvents containing fluorides. It is corroded by strong bases and should not be used above pH 12 at room temperature. The corrosion of flow cell windows can negatively affect measurement results. For a pH greater than 12, the use of flow cells with sapphire windows is recommended.

#### Gold

Gold is inert to all common HPLC solvents, acids and bases within the specified pH range. It can be corroded by complexing cyanides and concentrated acids like aqua regia.

#### Zirconium Oxide (ZrO<sub>2</sub>)

Zirconium Oxide is inert to almost all common acids, bases and solvents. There are no documented incompatibilities for HPLC applications.

#### Platinum/Iridium

Platinum/Iridium is inert to almost all common acids, bases and solvents. There are no documented incompatibilities for HPLC applications.

#### Fluorinated polymers (PTFE, PFA, FEP, FFKM, PVDF)

Fluorinated polymers like PTFE (polytetrafluorethylene), PFA (perfluoroalkoxy), and FEP (fluorinated ethylene propylene) are inert to almost all common acids, bases, and solvents. FFKM is perfluorinated rubber, which is also resistant to most chemicals. As an elastomer, it may swell in some organic solvents like halogenated hydrocarbons.

TFE/PDD copolymer tubings, which are used in all Agilent degassers except G1322A/G7122A, are not compatible with fluorinated solvents like Freon, Fluorinert, or Vertrel. They have limited life time in the presence of Hexafluoroisopropanol (HFIP). To ensure the longest possible life with HFIP, it is best to dedicate a particular chamber to this solvent, not to switch solvents, and not to let dry out the chamber. For optimizing the life of the pressure sensor, do not leave HFIP in the chamber when the unit is off.

The tubing of the leak sensor is made of PVDF (polyvinylidene fluoride), which is incompatible with the solvent DMF (dimethyl formamide).

#### Sapphire, Ruby and Al<sub>2</sub>O<sub>3</sub>-based ceramics

Sapphire, ruby and ceramics based on aluminum oxide  $Al_2O_3$  are inert to almost all common acids, bases and solvents. There are no documented incompatibilities for HPLC applications.

# 5 Optimizing the Detector

Refractive Index Detector Optimization78Potential Causes for Baseline Problems80Detector Equilibration81

This chapter provides information on how to optimize the detector.

# Refractive Index Detector Optimization

#### NOTE

Depending on the detector different inlet tubings are used (from the Accessory Kit):

- G7162A:
  - Interfacing capillary (G1362-87300)
- G7162B:
  - Capillary ST 0.075 mm x 220 mm (5067-4784) (Sampler to TCC/MCT)
  - Capillary ST 0.075 mm x 340 mm (5067-4783) (Column to RID)

Follow these thirteen points to optimize the performance of your refractive index detector.

1 Position the solvent and waste reservoirs correctly

Position the solvent and waste reservoirs above the level of the refractive index detector and solvent pump. This maintains a slight pressure in the sample cell and will improve the performance of the detector.

2 Do not overpressurize the flow cell

Be aware to not exceed a 5 bar pressure drop after the flow cell when hooking up additional devices like other detectors or a fraction collector. If an additional detector is installed place upstream in the flow path it before the refractive index detector.

**3** Use the correct solvents

To minimize baseline noise and drift solvents must be LC grade and filtered prior to use.

4 Check for leaks

Leaks within the LC instrument that the refractive index detector is connected to will cause problems with baseline long term noise or drift. Confirm that the instrument is free from leaks by performing the diagnostic pressure test (for the high pressure parts of the system between pump and column). Ensure that the connections from the on-line vacuum degasser to the pump and the detector inlet, waste and recycle connections are air tight.

**5** Verify frit, filter and fitting quality

Partially blocked frits, filters and fittings can cause baseline long term noise. Verify that the pressure drop across all such parts is within expected limits.

**Refractive Index Detector Optimization** 

6 Control the optical unit temperature

Always control the optical unit temperature (heater = **ON**) for maximum detector sensitivity or with samples that could precipitate in the sample cell at room temperature and set an elevated optical unit temperature at least 5  $^{\circ}$ C above ambient conditions.

7 Use an appropriate response time

For most applications a setting of 4 seconds is adequate. Only for high speed analyses (short columns at high flow rates) a lower setting is recommended. Bear in mind that even if the response time setting is too high fast peaks will appear a little smaller and broader but retention time and peak areas are still correct and reproducible.

8 Recycle mobile phase

Use the recycle valve to allow automatic recycling of mobile phase delivered when no analysis is running. The pump flow can therefore continue uninterrupted until the next analysis without wasting mobile phase solvents. In addition the refractive index detector is always stabilized and ready for immediate use.

9 Consider using a degasser

For many solvents you can achieve better baseline stability, when using a degasser. For some solvents a degasser might not lead to a better baseline quality.

10 Flush the degasser

If flow is stopped and mobile phase remains inside the on-line vacuum degasser the solvent composition will change. When re-starting the flow or when using new mobile phase flush each degasser channel used for 10 minutes at the maximum flow rate of the pump (with the purge valve of the pump open to avoid a potential over-pressure in the RI detector's flow cell).

11 Use pre-mixed solvents, only

Don't use a pump for mixing solvents. When operating the RI detector together with a quaternary pump, bypass the MCGV in the quaternary pump. You have to virtually convert the quaternary pump into an isocratic one, by directly connecting the solvent inlet tubing from degasser or solvent bottle to the active inlet valve of the pump (use PEEK adapter 1/4-28 to 10-32 (0100-1847), which is delivered with the accessory kit of the detector).

**Refractive Index Detector Optimization** 

12 Consider solvent changes with time

Baseline drift can be caused by the tendency of certain solvents to change over time. For example the acetonitrile content of acetonitrile/water mixtures will decrease, tetrahydrofuran will form peroxides, the amount of water in hygroscopic organic solvents will increase and solvents such as tetrahydrofuran held in the reference cell may begin to regas.

13 Eliminate mobile phase/column combination problems

Certain mobile phases in combination with specific columns can generate long term baseline noise. For example acetonitrile/water mobile phases with certain aminopropyl bonded phase columns. To eliminate the combination of mobile phase and column as a cause of long term noise replace the column with Restriction capillary (G1362-87301) and re-evaluate the detector performance.

### **Potential Causes for Baseline Problems**

#### Noise (short term)

Typically the sources for short term noise are either electronic (check the settings for the peak widths, check for ambient sources of electronic noise) or they are related to the solvents, their composition and flow (in order to verify this, turn off the pump, consider degassing your solvents, use only premixed solvents).

#### Wander (long term noise)

Excessive wander is an indication for a general system or environmental instability (system or laboratory might not be thermally stable, control instrument and laboratory temperature). Verify that the solvent properties are constant over time (flush out contamination, use only stabilized and premixed solvents). Clean the parts in the flow path and allow the system to be flushed out and equilibrated.

#### Drift

Excessive drift is an indication for a general system or environmental instability (system or laboratory might not be thermally stable, control instrument and laboratory temperature). Verify that the solvent properties are constant over time (flush out of contamination, use only stabilized solvents). Clean parts in the flow path and allow the system to be flushed out and equilibrated.

### **Detector Equilibration**

The Refractive Index (RI) is a function of temperature, pressure and a property of the used solvent (it changes with solvent composition, degassing level and due to any trace of contamination). Therefore the Refractive Index Detector will detect any change in any of these parameters as a change in its signal and a variation of its baseline. Therefore the detector will trace down any instabilities in the system and the environment as well. It may sometimes appear, as if the detector is simply displaying the instabilities of the environment and the rest of the system. By this the detector is often - without justification - blamed for instabilities, which it does not generate itself, but only detect. The fact that this detector is a universal detector makes it also sensitive to instabilities introduced to it from outside the detector.

This makes it very important to have a very stable environment and system for achieving best possible baseline stability. The baseline will get the better, the longer the system is used under identical and stable conditions. Keep the temperature in your laboratory and system constant and controlled. Ideally a system with an RID should be used always with the same type of analysis (stable solvent composition, temperature, flow rates, don't switch the pump off after analysis, instead just recycle solvents or at least reduce only the flow. Switch valves and settings only when needed. Don't expose the detector to draft of air or to vibrations). A change of any of these parameters may require a considerable amount of time for re-equilibration.

# Troubleshooting and Diagnostics

Available Tests vs User Interfaces 83 Agilent Lab Advisor Software 84

6

This chapter gives an overview about the troubleshooting and diagnostic features and the different user interfaces.

## Available Tests vs User Interfaces

#### NOTE

Depending on the used interface, the available tests and the screens/reports may vary.

Preferred tool should be the Agilent Lab Advisor, see "Agilent Lab Advisor Software" on page 84.

Agilent Lab Advisor B.02.07 SP1 or later is required.

The Instant Pilot supports the G7162A/B with B.02.19 or later. It does not provide any test functions!

|            | Agilent Lab Adv          | visor         |              | Service & I | Diagnostic      | 5                                                 |       |
|------------|--------------------------|---------------|--------------|-------------|-----------------|---------------------------------------------------|-------|
| 📻 Ta       | sks 💿                    | <b>Filter</b> |              |             |                 |                                                   | O     |
| 😌 La       | ıb Advisor               | V Tests       | Calibrations | V Tools     |                 |                                                   |       |
| 9 (A       | System Overview          |               |              |             | ASTM Drift an   | d Noise Test                                      |       |
| 0          | Configuration            | × 6           | G7162A       |             | D/A Converter   | Test                                              |       |
|            | Apps                     | _             | G7162A       | 1260 RID    | RID Calibration | 1                                                 |       |
| 63         | Firmware Update          |               | Serial #     | PPAC900009  | Diagnostic Buf  | fers                                              |       |
|            | Logs & Results           |               |              |             | Board Check a   | and Change                                        |       |
| I G        | 71624                    |               |              |             | Module Info     |                                                   |       |
|            | Service & Diagnostics    |               |              |             | Firmware Deck   | ustering                                          |       |
|            | Maintenance Wizard       |               |              |             | PID Teel Sere   | gram                                              |       |
| 12         |                          |               |              |             | RID TOOLSCIE    |                                                   |       |
|            | eramilianzation Hardware |               |              |             |                 |                                                   |       |
|            | Instrument Control       |               |              |             |                 |                                                   |       |
|            | EMFs                     |               |              |             |                 |                                                   |       |
|            | System Report            |               |              |             |                 |                                                   |       |
|            |                          |               |              |             |                 |                                                   |       |
|            |                          |               |              |             |                 |                                                   |       |
|            |                          |               |              |             |                 |                                                   |       |
|            |                          |               |              |             |                 |                                                   |       |
|            |                          |               |              |             |                 |                                                   |       |
|            |                          |               |              |             | Name:           | ASTM Drift and Noise Test                         |       |
|            |                          |               |              |             | Approx. Time:   | 20 min                                            |       |
| <b>?</b> H | alp                      |               |              |             | Description:    | The test performs ASTM drift and noise evaluation | L 🔺   |
| 2          | Context Help (F1)        |               |              |             |                 |                                                   |       |
| 2          | Help Topics              |               |              |             |                 |                                                   |       |
| Ö          | What's New?              |               |              |             |                 | mor                                               | e Run |

Agilent Lab Advisor Software

## Agilent Lab Advisor Software

The Agilent Lab Advisor Software (basic license, shipped with an Agilent LC pump) is a standalone product that can be used with or without a chromatographic data system. Agilent Lab Advisor helps to manage the lab for high-quality chromatographic results by providing a detailed system overview of all connected analytical instruments with instrument status, Early Maintenance Feedback counters (EMF), instrument configuration information, and diagnostic tests. By the push of a button, a detailed diagnostic report can be generated. Upon request, the user can send this report to Agilent for a significantly improved troubleshooting and repair process.

The Agilent Lab Advisor software is available in two versions:

- Lab Advisor Basic
- Lab Advisor Advanced

Lab Advisor Basic is included with every Agilent 1200 Infinity Series and Agilent InfinityLab LC Series instrument.

The Lab Advisor Advanced features can be unlocked by purchasing a license key, and include real-time monitoring of instrument actuals, all various instrument signals, and state machines. In addition, all diagnostic test results, calibration results, and acquired signal data can be uploaded to a shared network folder. The Review Client included in Lab Advisor Advanced allows to load and examine the uploaded data no matter on which instrument it was generated. This makes Data Sharing an ideal tool for internal support groups and users who want to track the instrument history of their analytical systems.

The optional Agilent Maintenance Wizard Add-on provides an easy-to-use, step-by-step multimedia guide for performing preventive maintenance on Agilent 1200 Infinity and Agilent InfinityLab LC Series instrument.

The tests and diagnostic features that are provided by the Agilent Lab Advisor software may differ from the descriptions in this manual. For details, refer to the Agilent Lab Advisor software help files.

What Are Error Messages 86 General Error Messages 87 Timeout 87 Shutdown 88 Remote Timeout 88 Lost CAN Partner 89 Leak Sensor Open 89 Leak Sensor Short 90 Compensation Sensor Open 90 Compensation Sensor Short 91 Fan Failed 91 Leak 92 Open Cover 92 Cover Violation 93 ERI Messages 93 Refractive Index Detector Specific Error Messages Thermal Fuse Open 94 Heater Resistance Too High 94 Heater Fuse 95 Wrong Temperature Profile 95 Undecipherable Temperature Signal 96 Maximum Temperature Exceeded 96 Purge Valve Fuse Blown 97 Recycle Valve Fuse Blown 97 Purge Valve Not Connected 98 Recycle Valve Not Connected 98 Lamp Voltage too Low 99 Lamp Voltage too High 99 Lamp Current too High 99 Lamp Current too Low 100 Wait Function Timed Out 100 Not-Ready Messages 101 Purge Time Running 101 Wait for Purge 101 Unbalanced Diodes 102 Not Enough Light 102 Too Much Light 102

This chapter describes the meaning of error messages, and provides information on probable causes and suggested actions how to recover from error conditions.

94

What Are Error Messages

## What Are Error Messages

Error messages are displayed in the user interface when an electronic, mechanical, or hydraulic (flow path) failure occurs which requires attention before the analysis can be continued (for example, repair, or exchange of consumables is necessary). In the event of such a failure, the red status indicator at the front of the module is switched on, and an entry is written into the module logbook.

If an error occurs outside a method run, other modules will not be informed about this error. If it occurs within a method run, all connected modules will get a notification, all LEDs get red and the run will be stopped. Depending on the module type, this stop is implemented differently. For example, for a pump the flow will be stopped for safety reasons. For a detector, the lamp will stay on in order to avoid equilibration time. Depending on the error type, the next run can only be started, if the error has been resolved, for example liquid from a leak has been dried. Errors for presumably single time events can be recovered by switching on the system in the user interface.

Special handling is done in case of a leak. As a leak is a potential safety issue and may have occurred at a different module from where it has been observed, a leak always causes a shutdown of all modules, even outside a method run.

In all cases, error propagation is done via the CAN bus or via an APG/ERI remote cable (see documentation for the APG/ERI interface).

**General Error Messages** 

# General Error Messages

General error messages are generic to all Agilent series HPLC modules and may show up on other modules as well.

### Timeout

#### Error ID: 0062

The timeout threshold was exceeded.

| Probable cause |                                                                                                    | Suggested actions                                                                                                    |  |
|----------------|----------------------------------------------------------------------------------------------------|----------------------------------------------------------------------------------------------------|--|
| 1              | The analysis was completed successfully,<br>and the timeout function switched off the<br>module as requested.                 | Check the logbook for the occurrence and source<br>of a not-ready condition. Restart the analysis<br>where required. |  |
| 2              | A not-ready condition was present during a sequence or multiple-injection run for a period longer than the timeout threshold. | Check the logbook for the occurrence and source<br>of a not-ready condition. Restart the analysis<br>where required. |  |

### Shutdown

#### Error ID: 0063

An external instrument has generated a shutdown signal on the remote line.

The module continually monitors the remote input connectors for status signals. A LOW signal input on pin 4 of the remote connector generates the error message.

| Probable cause |                                                                                 | Suggested actions                                                                                                    |
|----------------|---------------------------------------------------------------------------------|----------------------------------------------------------------------------------------------------|
| 1              | Leak detected in an external instrument with a remote connection to the system. | Fix the leak in the external instrument before restarting the module.                                                                                     |
| 2              | Shut-down in an external instrument with a remote connection to the system.     | Check external instruments for a shut-down con-<br>dition.                                                                                                |
| 3              | The degasser failed to generate sufficient vacuum for solvent degassing.        | Check the vacuum degasser for an error condi-<br>tion. Refer to the <i>Service Manual</i> for the degasser<br>or the pump that has the degasser built-in. |

### **Remote Timeout**

#### Error ID: 0070

A not-ready condition is still present on the remote input. When an analysis is started, the system expects all not-ready conditions (for example, a not-ready condition during detector balance) to switch to run conditions within one minute of starting the analysis. If a not-ready condition is still present on the remote line after one minute the error message is generated.

| Probable cause |                                                                                  | Suggested actions                                                                                                   |
|----------------|----------------------------------------------------------------------------------|----------------------------------------------------------------------------------------------------|
| 1              | Not-ready condition in one of the instru-<br>ments connected to the remote line. | Ensure the instrument showing the not-ready condition is installed correctly, and is set up correctly for analysis. |
| 2              | Defective remote cable.                                                          | Exchange the remote cable.                                                                                          |
| 3              | Defective components in the instrument showing the not-ready condition.          | Check the instrument for defects (refer to the instrument's documentation).                                         |

### Lost CAN Partner

#### Error ID: 0071

During an analysis, the internal synchronization or communication between one or more of the modules in the system has failed.

The system processors continually monitor the system configuration. If one or more of the modules is no longer recognized as being connected to the system, the error message is generated.

| Probable cause |                                        | Suggested actions                                                                                                    |  |
|----------------|----------------------------------------|----------------------------------------------------------------------------------------------------|--|
| 1              | CAN cable disconnected.                | Ensure all the CAN cables are connected cor-<br>rectly.                                                                 |  |
|                |                                        | Ensure all CAN cables are installed correctly.                                                                          |  |
| 2              | Defective CAN cable.                   | Exchange the CAN cable.                                                                                                 |  |
| 3              | Defective mainboard in another module. | Switch off the system. Restart the system, and determine which module or modules are not recog-<br>nized by the system. |  |

### Leak Sensor Open

#### Error ID: 0083

The leak sensor in the module has failed (open circuit).

The current through the leak sensor is dependent on temperature. A leak is detected when solvent cools the leak sensor, causing the leak-sensor current to change within defined limits. If the current falls outside the lower limit, the error message is generated.

| Probable cause |                                                                     | Suggested actions                                   |
|----------------|---------------------------------------------------------------------|-----------------------------------------------------|
| 1              | Leak sensor not connected to the Power<br>Switch board.             | Please contact your Agilent service representative. |
| 2              | Defective leak sensor.                                              | Please contact your Agilent service representative. |
| 3              | Leak sensor incorrectly routed, being pinched by a metal component. | Please contact your Agilent service representative. |
| 4              | Power switch assembly defective                                     | Please contact your Agilent service representative. |

### Leak Sensor Short

#### Error ID: 0082

The leak sensor in the module has failed (short circuit).

The current through the leak sensor is dependent on temperature. A leak is detected when solvent cools the leak sensor, causing the leak sensor current to change within defined limits. If the current increases above the upper limit, the error message is generated.

| Probable cause |                                                                     | Suggested actions                                        |
|----------------|---------------------------------------------------------------------|----------------------------------------------------------|
| 1              | Defective leak sensor.                                              | Please contact your Agilent service representa-<br>tive. |
| 2              | Leak sensor incorrectly routed, being pinched by a metal component. | Please contact your Agilent service representa-<br>tive. |
| 3              | Power switch assembly defective                                     | Please contact your Agilent service representa-<br>tive. |
| 4              | Cable or contact problem.                                           | Please contact your Agilent service representa-<br>tive. |

### **Compensation Sensor Open**

#### Error ID: 0081

The ambient-compensation sensor (NTC) on the power switch board in the module has failed (open circuit).

The resistance across the temperature compensation sensor (NTC) on the power switch board is dependent on ambient temperature. The change in resistance is used by the leak circuit to compensate for ambient temperature changes. If the resistance across the sensor increases above the upper limit, the error message is generated.

| Pr | obable cause                                                      | Suggested actions                                        |
|----|-------------------------------------------------------------------|----------------------------------------------------------|
| 1  | Loose connection between the power switch board and the mainboard | Please contact your Agilent service representa-<br>tive. |
| 2  | Defective power switch assembly                                   | Please contact your Agilent service representa-<br>tive. |

7

### **Compensation Sensor Short**

#### Error ID: 0080

The ambient-compensation sensor (NTC) on the power switch board in the module has failed (open circuit).

The resistance across the temperature compensation sensor (NTC) on the power switch board is dependent on ambient temperature. The change in resistance is used by the leak circuit to compensate for ambient temperature changes. If the resistance across the sensor falls below the lower limit, the error message is generated.

| Probable cause |                                                                   | Suggested actions                                   |
|----------------|-------------------------------------------------------------------|-----------------------------------------------------|
| 1              | Defective power switch assembly                                   | Please contact your Agilent service representative. |
| 2              | Loose connection between the power switch board and the mainboard | Please contact your Agilent service representative. |

## **Fan Failed**

#### Error ID: 0068

The cooling fan in the module has failed.

The hall sensor on the fan shaft is used by the main board to monitor the fan speed. If the fan speed falls below a certain limit for a certain length of time, the error message is generated.

This limit is given by 2 revolutions/second for longer than 5 seconds.

Depending on the module, assemblies (e.g. the lamp in the detector) are turned off to assure that the module does not overheat inside.

| Probable cause |                         | Suggested actions                                   |
|----------------|-------------------------|-----------------------------------------------------|
| 1              | Fan cable disconnected. | Please contact your Agilent service representative. |
| 2              | Defective fan.          | Please contact your Agilent service representative. |
| 3              | Defective main board.   | Please contact your Agilent service representative. |

Error Information General Error Messages

### Leak

#### Error ID: 0064

A leak was detected in the module.

The signals from the two temperature sensors (leak sensor and board-mounted temperature-compensation sensor) are used by the leak algorithm to determine whether a leak is present. When a leak occurs, the leak sensor is cooled by the solvent. This changes the resistance of the leak sensor which is sensed by the leak-sensor circuit on the mainboard.

| Probable cause |                    | Suggested actions               |
|----------------|--------------------|---------------------------------|
| 1              | Loose fittings.    | Ensure all fittings are tight.  |
| 2              | Broken capillary.  | Exchange defective capillaries. |
| 3              | Leaking valve.     | Exchange valve.                 |
| 4              | Leaking flow cell. | Exchange optical unit.          |

### **Open Cover**

#### Error ID: 0205

The top foam has been removed.

The sensor on the main board detects when the top foam is in place. If the foam is removed, the fan is switched off, and the error message is generated.

| Probable cause |                                            | Suggested actions                                        |
|----------------|--------------------------------------------|----------------------------------------------------------|
| 1              | The top foam was removed during operation. | Please contact your Agilent service representa-<br>tive. |
| 2              | Foam not activating the sensor.            | Please contact your Agilent service representa-<br>tive. |
| 3              | Defective sensor or main board.            | Please contact your Agilent service representa-<br>tive. |

### **Cover Violation**

#### Error ID: 7461

The top foam has been removed.

The sensor on the main board detects when the top foam is in place. If the foam is removed while the lamps are on (or if an attempt is made to switch on for example the lamps with the foam removed), the lamps are switched off, and the error message is generated.

| Probable cause |                                            | Suggested actions                                        |
|----------------|--------------------------------------------|----------------------------------------------------------|
| 1              | The top foam was removed during operation. | Please contact your Agilent service representa-<br>tive. |
| 2              | Foam not activating the sensor.            | Please contact your Agilent service representa-<br>tive. |

### **ERI Messages**

#### Error ID: 11120 (+5 V) , 11121 (+25 V)

The ERI (Enhanced Remote Interface) provides two error events related to over current situations on the +5 V and +24 V lines.

| Probable cause |                                  | Suggested actions |
|----------------|----------------------------------|-------------------|
| 1              | The load on the ERI is too high. | Reduce the load.  |

7

**Refractive Index Detector Specific Error Messages** 

## Refractive Index Detector Specific Error Messages

### **Thermal Fuse Open**

#### Error ID: 2680

The thermal fuse of the optical unit heater has failed.

| Probable cause |                            | Suggested actions                                        |
|----------------|----------------------------|----------------------------------------------------------|
| 1              | Heater cable disconnected. | Please contact your Agilent service representa-<br>tive. |
| 2              | Defective main board.      | Please contact your Agilent service representa-<br>tive. |
| 3              | Defective thermal fuse.    | Please contact your Agilent service representa-<br>tive. |

### Heater Resistance Too High

#### Error ID: 2681

The resistance of the heater foil is above the set limit.

| Probable cause |                            | Suggested actions                                        |
|----------------|----------------------------|----------------------------------------------------------|
| 1              | Heater cable disconnected. | Please contact your Agilent service representa-<br>tive. |
| 2              | Defective main board.      | Please contact your Agilent service representa-<br>tive. |
| 3              | Defective heater.          | Please contact your Agilent service representa-<br>tive. |

## **Heater Fuse**

#### Error ID: 2682

The electronic fuse of the heater has been activated.

| Probable cause |                          | Suggested actions                                        |
|----------------|--------------------------|----------------------------------------------------------|
| 1              | Short in heater circuit. | Powercycle the module.                                   |
| 2              | Defective main board.    | Please contact your Agilent service representa-<br>tive. |
| 3              | Defective heater.        | Please contact your Agilent service representa-<br>tive. |

## Wrong Temperature Profile

#### Error ID: 2683

After turning ON the optical unit heat control, the temperature does not increase at a sufficiently fast rate to reach the set point.

| Probable cause |                       | Suggested actions                                        |
|----------------|-----------------------|----------------------------------------------------------|
| 1              | Defective main board. | Please contact your Agilent service representa-<br>tive. |
| 2              | Defective heater.     | Please contact your Agilent service representa-<br>tive. |

## **Undecipherable Temperature Signal**

#### Error ID: 2684

| Probable cause |                            | Suggested actions                                        |
|----------------|----------------------------|----------------------------------------------------------|
| 1              | Heater cable disconnected. | Please contact your Agilent service representa-<br>tive. |
| 2              | Defective main board.      | Please contact your Agilent service representa-<br>tive. |
| 3              | Defective heater.          | Please contact your Agilent service representa-<br>tive. |

## Maximum Temperature Exceeded

#### Error ID: 2685

The maximum heater temperature has been exceeded.

| Probable cause |                       | Suggested actions                                        |
|----------------|-----------------------|----------------------------------------------------------|
| 1              | Defective main board. | Please contact your Agilent service representa-<br>tive. |
| 2              | Defective heater.     | Please contact your Agilent service representa-<br>tive. |

## **Purge Valve Fuse Blown**

#### Error ID: 2686

The electronic fuse on the purge valve has been activated.

| Probable cause |                               | Suggested actions                                        |
|----------------|-------------------------------|----------------------------------------------------------|
| 1              | Short in purge valve circuit. | Power cycle the module.                                  |
| 2              | Defective purge valve.        | Please contact your Agilent service representa-<br>tive. |
| 3              | Defective main board.         | Please contact your Agilent service representa-<br>tive. |

## **Recycle Valve Fuse Blown**

#### Error ID: 2687

The electronic fuse on the recycle valve has been activated.

| Probable cause |                                 | Suggested actions                                        |
|----------------|---------------------------------|----------------------------------------------------------|
| 1              | Short in recycle valve circuit. | Power cycle the module.                                  |
| 2              | Defective recycle valve.        | Please contact your Agilent service representa-<br>tive. |
| 3              | Defective main board.           | Please contact your Agilent service representa-<br>tive. |

## Purge Valve Not Connected

#### Error ID: 2688

When activated no response was received from the purge valve.

| Probable cause |                           | Suggested actions                                        |
|----------------|---------------------------|----------------------------------------------------------|
| 1              | Purge valve disconnected. | Please contact your Agilent service representa-<br>tive. |
| 2              | Defective purge valve.    | Please contact your Agilent service representa-<br>tive. |
| 3              | Defective main board.     | Please contact your Agilent service representa-<br>tive. |

## **Recycle Valve Not Connected**

#### Error ID: 2689

When activated no response was received from the recycle valve.

| Probable cause |                             | Suggested actions                                        |
|----------------|-----------------------------|----------------------------------------------------------|
| 1              | Recycle valve disconnected. | Please contact your Agilent service representa-<br>tive. |
| 2              | Defective recycle valve.    | Please contact your Agilent service representa-<br>tive. |
| 3              | Defective main board.       | Please contact your Agilent service representa-<br>tive. |

## Lamp Voltage too Low

#### Error ID: 2693

| Pr | obable cause              | Suggested actions                                        |
|----|---------------------------|----------------------------------------------------------|
| 1  | Defective main board.     | Please contact your Agilent service representa-<br>tive. |
| 2  | Defective lamp or optics. | Please contact your Agilent service representa-<br>tive. |

## Lamp Voltage too High

#### Error ID: 2690

| Pro | bbable cause              | Suggested actions                                        |
|-----|---------------------------|----------------------------------------------------------|
| 1   | Contaminated flow cell.   | Flush the flow cell.                                     |
| 2   | Defective main board.     | Please contact your Agilent service representa-<br>tive. |
| 3   | Defective lamp or optics. | Please contact your Agilent service representa-<br>tive. |

## Lamp Current too High

#### Error ID: 2691

| Probable cause |                           | Suggested actions                                        |  |
|----------------|---------------------------|----------------------------------------------------------|--|
| 1              | Defective main board.     | Please contact your Agilent service representa-<br>tive. |  |
| 2              | Defective lamp or optics. | Please contact your Agilent service representa-<br>tive. |  |

## Lamp Current too Low

#### Error ID: 2694

| Pro | obable cause                     | Suggested actions                                        |
|-----|----------------------------------|----------------------------------------------------------|
| 1   | Optical unit cable disconnected. | Please contact your Agilent service representa-<br>tive. |
| 2   | Defective main board.            | Please contact your Agilent service representa-<br>tive. |
| 3   | Defective lamp or optics.        | Please contact your Agilent service representa-<br>tive. |

## Wait Function Timed Out

#### Error ID: 2692

Wait for temperature or wait for defined signal has not been fulfilled within the specified time frame.

#### Probable cause

**1** Time too short.

Increase time.

Not-Ready Messages

## Not-Ready Messages

**Not-ready** messages are displayed during the wait for a specific condition to be reached or completed or while a self-test procedure is running. In the event of such a failure, the yellow status indicator at the front of the detector is switched ON.

This section describes the meaning of detector **not-ready** messages.

### **Purge Time Running**

Event ID 2600

| Pro | bable cause                                                                        | Suggested actions                         |
|-----|------------------------------------------------------------------------------------|-------------------------------------------|
| 1   | The purge valve is open, liquid is flowing through both sample and reference cell. | Allow the reference purge time to elapse. |

### Wait for Purge

Event ID 2692

| Probable cause |                                             | Suggested actions              |  |
|----------------|---------------------------------------------|--------------------------------|--|
| 1              | The detector is waiting after the automatic | Allow the wait time to elapse. |  |
|                | purge of the reference cell.                |                                |  |

## **Unbalanced Diodes**

| Probable cause |                                                                                                    | Suggested actions                                                                                                    |  |
|----------------|----------------------------------------------------------------------------------------------------|----------------------------------------------------------------------------------------------------|--|
| 1              | The diode balance value is outside the<br>pre-set range -0.5 to +0.5, an unequal<br>amount of light is falling on the two light<br>receiving diodes. | <ul> <li>Flush the reference cell with the mobile phase being used.</li> <li>Perform the RID Optical Balance procedure (see "The Optical Balance Procedure" on page 115).</li> </ul> |  |

## Not Enough Light

| Probable cause |                                                                                                    | Suggested actions                                                                                                    |
|----------------|----------------------------------------------------------------------------------------------------|----------------------------------------------------------------------------------------------------|
| 1              | There is insufficient light falling on the light receiving diodes to generate a refractive index signal. | Flush the flow cell with the mobile phase being used to ensure that it is free of air bubbles or other contamination. |

## **Too Much Light**

The amount of light falling on the light receiving diodes is too high to generate a refractive index signal.

#### Probable cause

#### Suggested actions

**1** The sample cell content is varying too much Purge reference and sample cell. from the reference cell.

# 8 Test Functions

Introduction 104 Refractive Index Calibration 108 Optical Balance 114 The Optical Balance Procedure 115 Using the Build-in Test Chromatogram 117 Procedure Using the Agilent LabAdvisor 117 ASTM Drift and Noise Test 119 Setting the Test Conditions 119 Evaluation 122 D/A Converter (DAC) Test 123 Test Evaluation 124 Other Lab Advisor Functions 125 EMFs - Early Maintenance Feature 125

This chapter describes the detector's built in test functions.

# Introduction

All tests are described based on the Agilent Lab Advisor Software B.02.07 SP1 [147].

| Interface                    | Comment                                                                                              | Available Function                                                                                                    |
|------------------------------|----------------------------------------------------------------------------------------------------|----------------------------------------------------------------------------------------------------|
| Agilent Lab Advisor          | For functions see Table 9 on page 105                                                                | Available functions depend on<br>Product Level (Basic –<br>Advanced – FSE)                                                           |
| Agilent ChemStation          | No tests available<br>Adding of temperature/lamp<br>signals to chromatographic sig-<br>nals possible | <ul> <li>Diagnostic Signals</li> <li>Temperature optical unit</li> <li>Diode 1 &amp; 2</li> <li>Balance</li> <li>Polarity</li> </ul> |
| Agilent Instant Pilot G4208A | No tests available                                                                                   | <ul><li>FW Update</li><li>EMF</li></ul>                                                                                              |

#### Table 8 Interfaces and available test functions

| Functions                               | Product Level |          |
|-----------------------------------------|---------------|----------|
| Tests                                   |               |          |
| - ASTM Drift and Noise Test             | Basic         | Advanced |
| - D/A Converter Test                    | Basic         | Advanced |
| Calibrations                            |               |          |
| - RID Calibration                       | Basic         | Advanced |
| Tools                                   |               |          |
| - Diagnostic Buffers                    | Basic         | Advanced |
| - Module Info                           | Basic         | Advanced |
| - Test Chromatogram                     | Basic         | Advanced |
| - RID Tool Screen                       | Basic         | Advanced |
| Controls                                |               |          |
| - Advanced Method Parameters            |               |          |
| - Attenuation Analog Output             |               | Advanced |
| - Analog Output 1 Offset [% Full Scale] |               | Advanced |
| - Polarity                              |               | Advanced |
| - Configuration                         |               |          |
| - Remote Pulse Duration [s] $^{\star}$  | Basic         | Advanced |
| - Analog Output 1 Range                 |               | Advanced |
| - Control                               |               |          |
| - Recycle                               | Basic         | Advanced |
| - Heater On/Off                         | Basic         | Advanced |
| - Method Parameters                     |               |          |
| - Set Peakwidth                         |               | Advanced |
| - Set Optical temperature [°C]          |               | Advanced |
| - Module Information                    |               |          |
| - Identify Module                       | Basic         | Advanced |

#### Table 9 Function Overview Lab Advisor Basic/Advanced

#### **Test Functions**

Introduction

| Functions                  |       | Product Level |  |
|----------------------------|-------|---------------|--|
| - Purge + Prime            |       |               |  |
| - Start Purge              |       | Advanced      |  |
| - Set Purge Time [minutes] |       | Advanced      |  |
| - Special Commands         |       |               |  |
| - Detector Reset           | Basic | Advanced      |  |
| - Clear Error              | Basic | Advanced      |  |
| Signals                    |       |               |  |
| - RI Signal [nRIU]         |       | Advanced      |  |
| - Optical Temperature [°C] |       | Advanced      |  |
| - Board Temperature [°C]   |       | Advanced      |  |
| - Signal Diode 1 [counts]  |       | Advanced      |  |
| - Signal Diode 2 [counts]  |       | Advanced      |  |
| - Diode Balance            |       | Advanced      |  |
| - Polarity                 |       | Advanced      |  |
| EMF Counters               |       |               |  |
| - Time since last Purge    | Basic | Advanced      |  |

#### Table 9 Function Overview Lab Advisor Basic/Advanced

#### Test Functions Introduction

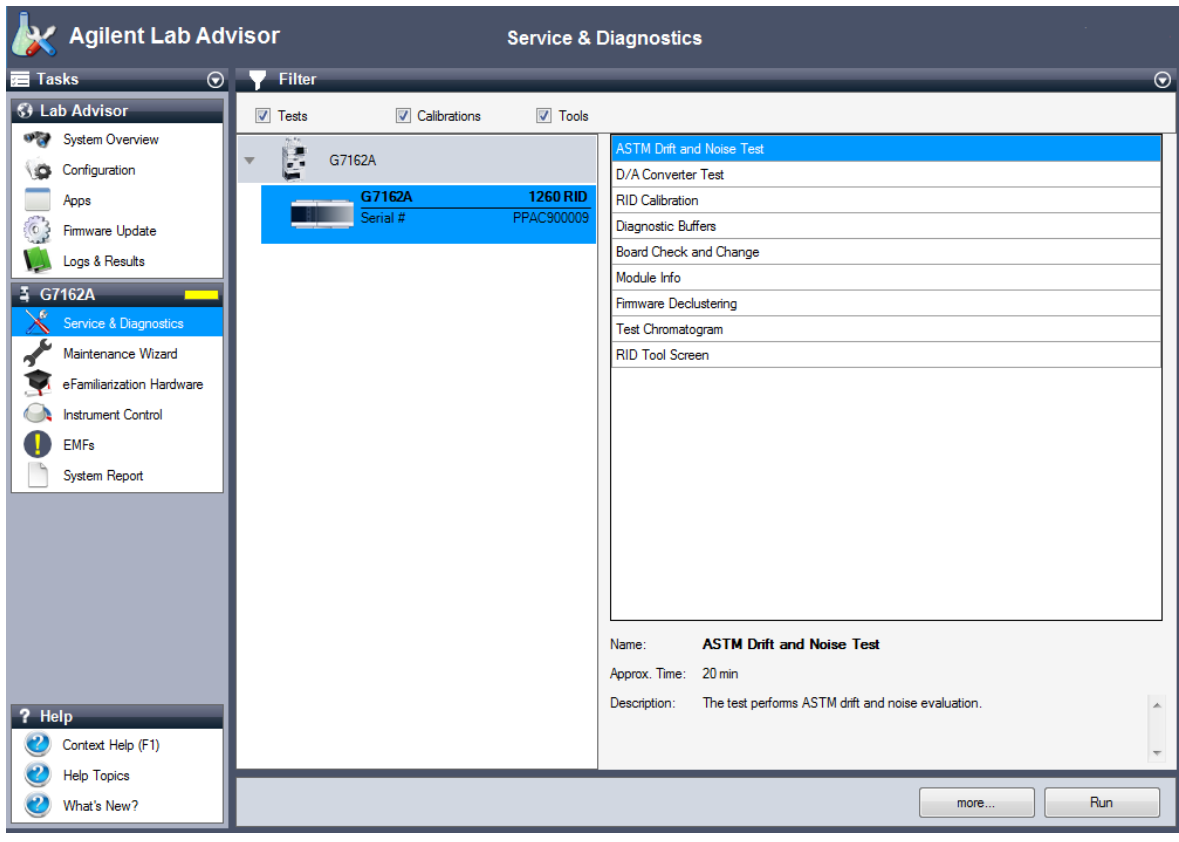

Figure 19 The Lab Advisor shows the available tests

# Refractive Index Calibration

### **Refractive Index Calibration**

The refractive index calibration is based on a sucrose calibration solution, which has a known refractive index compared to LC grade water. After both the sample and reference cells have been purged with LC grade water the sucrose solution is introduced into the flow cell and then the built-in refractive index calibration functionality is used.

Filling the sample cell with the sucrose calibration solution will give a theoretical detector response of 512,000 nRIU +/- 5,000 nRIU. The calibration algorithm will allow the actual detector response, if different, to be changed to the theoretical value.

Refractive index calibration is only required after exchange of the optical unit or the main ( $\mathsf{RIM}$ ) - board.

NOTE
#### **Preparing the Calibration**

When Recommended after exchange of the optical unit or RIM board.

8

Laboratory balance

| Parts required | # | p/n       | Description                           |
|----------------|---|-----------|---------------------------------------|
|                | 1 |           | DAB/Ph Eur/BP/JP/NF/USP Grade Sucrose |
|                | 1 | 9301-1446 | Syringe                               |
|                | 1 | 9301-0407 | Needle                                |
|                | 1 | 5190-5111 | Syringe filter, 0.45 µm, 100/pk       |
|                | 1 | 0100-1516 | Fingertight fitting PEEK, 2/pk        |

- **1** Preparation of the sucrose calibration solution.
  - **a** To prepare 25 ml of the calibration solution 87.5 mg of the Sucrose sample is required.
  - **b** Add the weighed amount of sample into a suitable volumetric flask.
  - **c** Dispense 10 ml of LC grade water into the flask and shake or stir to dissolve.
  - **d** Dilute the contents of the flask to volume with LC grade water.

Wait five minutes and shake again. The solution is now ready for use.

- **2** Preparing the pump.
  - **a** Fill a suitable solvent bottle with LC grade water.
  - **b** Connect this bottle to Channel A of the pump, A1 if a binary pump.
- **3** Flush the degasser and pump.

**Refractive Index Calibration** 

**4** Run the RID Tools Screen with the Agilent Lab Advisor (for further information see Online-Help of user interface). (If an Agilent pump is part of the system, the pump section is active.)

| ID Tool Screen     |                  |                   |                 | G7162A » G7162A » G7162A:PPAC900 |
|--------------------|------------------|-------------------|-----------------|----------------------------------|
| Reference Cell     |                  |                   |                 |                                  |
| No pump available  |                  |                   |                 |                                  |
|                    | Pump<br>Use Pump |                   |                 |                                  |
| Purge Time [min] 5 | Purge Flow [ml/r | nin]              | Solvent Channel |                                  |
| Purge Reference Ce | I                |                   |                 |                                  |
|                    | La               | ast Purge: 8/11/2 | 2015 3:58:12 PM |                                  |
| Recycle Valve      |                  |                   |                 |                                  |
| Waste              | Recycle          |                   |                 |                                  |
| Optical Balance    |                  |                   |                 |                                  |
| Off                |                  |                   |                 |                                  |
| On                 | -1.000           | 0                 | 1.000           |                                  |
| Diode Balar        | ce:              |                   |                 |                                  |
|                    |                  |                   |                 |                                  |

- **5** Purging the sample and reference cells.
  - **a** The purge valve will automatically switch to the ON position.
  - **b** Using a syringe or LC pump flush the sample and reference cell with about 20 mL of LC grade water. (If an Agilent pump is part of the system, the pump section is active).
  - **c** The purge valve will automatically switch to the OFF position when you click **continue**.

**Refractive Index Calibration** 

- 6 Fill the sample cell with calibration solution.
  - **a** Remove the inlet capillary or flushing syringe from the in port.
  - **b** Take the syringe and fix the needle to the syringe adapter.
  - **c** Suck about 1.5 mL of the calibration sample into the syringe.
  - **d** Keep the syringe in a horizontal position.
  - e Remove the needle.
  - **f** Add the filter to the syringe and fit the needle to filter.

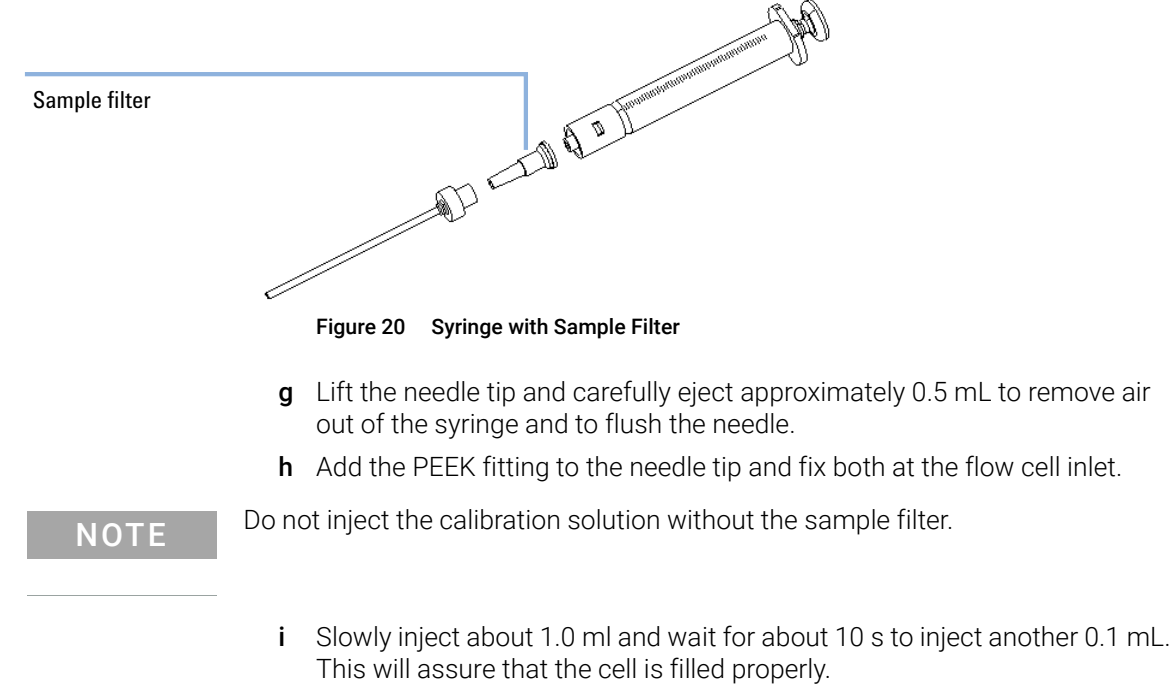

7 Leave the RID Tools Screen.

## Performing the Calibration

**1** Run the RID Calibration Screen with the Agilent Lab Advisor (for further information see Online-Help of user interface).

| -                           |                     |                                                                                                    |                                                                                                   |
|-----------------------------|---------------------|----------------------------------------------------------------------------------------------------|---------------------------------------------------------------------------------------------------|
| est Name                    | RID Calibration     | Description                                                                                                    | Use a Sucrose calibration solution, which has a known refractive index compared to LC grade water |
| lodule                      | G7162A:PPAC900009   |                                                                                                    | index compared to Le grade water.                                                                 |
| pprox. Time                 | 1 min               |                                                                                                    |                                                                                                   |
| Status                      | Running             |                                                                                                    |                                                                                                   |
|                             |                     |                                                                                                    |                                                                                                   |
| est Procedure               |                     |                                                                                                    |                                                                                                   |
|                             | libration data      |                                                                                                    |                                                                                                   |
| 4. Verifyca<br>5. Calibratı | e refractive index. | ion                                                                                                    |                                                                                                   |
| 4. Verify ca                | RID Calibrat        | ion<br>Pre-condition is to have the sample<br>with HPLC grade water. Are the cel<br>water?<br>If not, the 'RID Tools' screen offers<br>tool to fulfill this task.<br>Press 'OK' if pre-condition is fulfille | e and reference cell purged<br>Ils already purged with<br>the 'Purge Reference Cell'              |

- 2 If the purge of the sample and reference side has been done, start the calibration process with **OK**.
- **3** Inject the calibration sample.

| 🗽 RID Calibratic | n 📃                                                 | × |
|------------------|-----------------------------------------------------|---|
|                  | Use the syringe to inject the calibration solution. | ^ |
|                  |                                                     | - |
|                  | OK Cancel                                           |   |

**Refractive Index Calibration** 

4 If the detector response differs from the theoretical response of 512000 nRIU±5000 nRIU enter the theoretical value (512000) in the dialog box. If the detector response is within the theoretical response click OK.

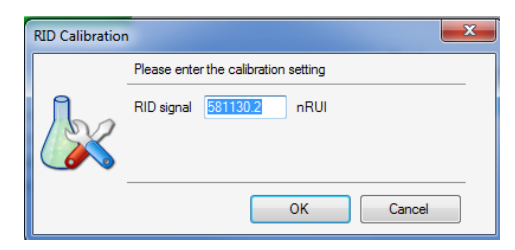

5 The calibration was successful.

| D Calibration                                                                  |                                                                                                    |                             |                                   | G7162A » G7162A » G7162A:PPAC900                                              |
|--------------------------------------------------------------------------------|----------------------------------------------------------------------------------------------------|-----------------------------|-----------------------------------|-------------------------------------------------------------------------------|
| Test Name<br>Module                                                            | RID Calibration<br>G7162A:PPAC900009 (1260 RID)                                                                                      | Description                 | Use a Sucrose<br>index compare    | e calibration solution, which has a known refractive<br>ed to LC grade water. |
| Status                                                                         | Done                                                                                                    |                             |                                   |                                                                               |
| Ctart Time                                                                     | 8/14/2015 11:44:55 AM                                                                                                    |                             |                                   |                                                                               |
|                                                                                |                                                                                                    |                             |                                   |                                                                               |
| Stop Time                                                                      | 8/14/2015 11:45:09 AM                                                                                                    |                             |                                   |                                                                               |
| Stop Time                                                                      | 8/14/2015 11:45:09 AM                                                                                                    | Result                      |                                   |                                                                               |
| Stop Time<br>Test Procedure                                                    | 8/14/2015 11:45:09 AM<br>pre-condition (Purge of reference cell).                                                                    | Result                      | Name                              | Value                                                                         |
| Stop Time<br>Fest Procedure<br>1. Check<br>2. Switch                           | 8/14/2015 11:45:09 AM<br>pre-condition (Purge of reference cell).<br>recycle valve to "Waste'                                        | Result                      | Name<br>Rl Signal                 | Vatue<br>581131.76 nRIU                                                       |
| Stop Time<br>Test Procedure<br>1. Check<br>2. Switch<br>3. Fill cell           | 8/14/2015 11:45:09 AM<br>pre-condition (Purge of reference cell).<br>recycle valve to "Waste"<br>with standard.                      | Result<br>Actual<br>Calibra | Name<br>RI Signal<br>tion setting | Value<br>581131.76 nRIU<br>500000.00 nRIU                                     |
| Test Procedure<br>✓ 1. Check<br>✓ 2. Switch<br>✓ 3. Fill cell<br>✓ 4. Verify c | 8/14/2015 11:45:09 AM<br>pre-condition (Purge of reference cell).<br>recycle valve to "Waste"<br>with standard.<br>salibration data. | Result<br>Actual<br>Calibra | Name<br>RI Signal<br>tion setting | Value<br>581131.76 nRIU<br>500000.00 nRIU                                     |

#### NOTE

Rinse the sample cell with pure water at a minimum of 1.5 mL/min to flush the sucrose from the cell and the capillaries. When organic solvent is sequentially applied (without rinsing), a blockage of capillaries may occur.

**Optical Balance** 

## Optical Balance

When the sample and reference cells both contain the same liquids an equal amount of light should fall on each light receiving diode, the diode balance will equal 0. If this balance of light needs to be corrected the optical balance procedure can be used.

Diode balance is calculated as follows:

diode balance =  $\frac{(diode_1 - diode_2)}{(diode_1 + diode_2)}$ 

Where:

- diode<sub>1</sub> = signal proportional to the amount of light falling on diode<sub>1</sub>
- diode<sub>2</sub> = signal proportional to the amount of light falling on diode<sub>2</sub>

Optical balance adjustment is a manual procedure where the position of the light beam falling on the light receiving diode is adjusted using the zero glass adjustment screw.

#### NOTE

The detector will become not-ready when the diode balance value falls outside the range - 0.5 to + 0.5.

#### NOTE

Both sample and reference cell must be purged with the same solvent before optical balance is performed. Prior to performing this procedure, the system must be well equilibrated.

## **The Optical Balance Procedure**

When light falling on light receiving diodes is out of balance.

#### Tools required Description

Flat head screwdriver

#### NOTE

This procedure should only be performed to correct a permanent misalignment of the light beam that cannot be eliminated by flushing the sample and the reference cell with the same solvent and by equilibrating the system.

1 Run the RID Tools Screen with the Agilent Lab Advisor (for further information see Online-Help of user interface). (If an Agilent pump is part of the system, the pump section is active.)

| Reference Cell         |                  |                   |                 |   |
|------------------------|------------------|-------------------|-----------------|---|
| No pump available      |                  |                   |                 |   |
|                        | Pump<br>Use Pump |                   |                 |   |
| Purge Time [min] 5     | Purge Flow [m    | /min]             | Solvent Channel | - |
| Purge Reference        | e Cell           |                   |                 |   |
|                        |                  | Last Purge: 8/11/ | 2015 3:58:12 PM |   |
| Recycle Valve<br>Waste | Recycle          |                   |                 |   |
| Optical Balance        |                  |                   |                 |   |
| Off                    |                  |                   | _               |   |
| On On                  | -1.000           | 0                 | 1.000           |   |
| Diode B                | alance:          |                   |                 |   |

- 2 Purging the sample and reference cells.
  - **a** Switch the purge valve to the **ON** position.
  - **b** Purge the sample and reference cells for around 10 min with the solvents to be used.
  - c Switch the purge valve to the OFF position
- 3 Select Optical Balance.

**Optical Balance** 

#### 4 Adjust Optical Balance.

- **a** While monitoring the optical balance use the flat-headed screwdriver to turn the zero glass adjustment screw slowly.
- **b** When the diode balance value reaches 0.00 (green area), optical balance is restored.

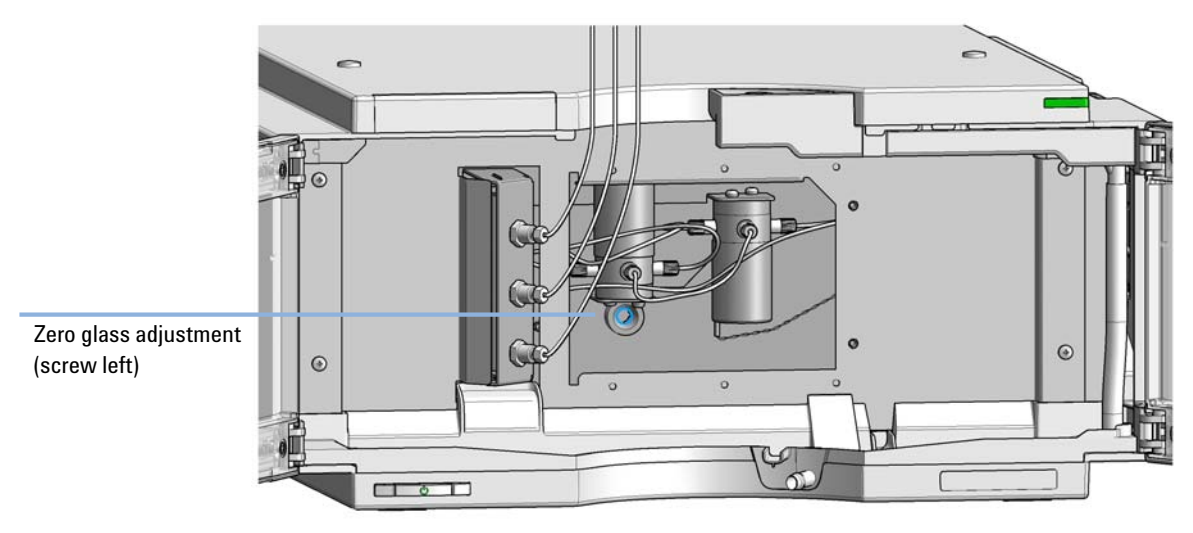

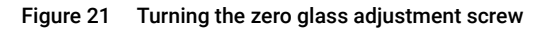

Using the Build-in Test Chromatogram

## Using the Build-in Test Chromatogram

This function is available from the Agilent ChemStation, Lab Advisor and Instant Pilot.

The built-in Test Chromatogram can be used to check the signal path from the detector to the data system and the data analysis or via the analog output to the integrator or data system. The chromatogram is continuously repeated until a stop is executed either by means of a stop time or manually.

#### NOTE

The peak height is always the same but the area and the retention time depend on the set peakwidth, see example below.

#### Procedure Using the Agilent LabAdvisor

This procedure works for all Agilent 1200 Infinity detectors (DAD, MWD, VWD, FLD and RID). The example figure is from the RID detector.

- 1 Assure that the default LC method is loaded via the control software.
- 2 Start the Agilent Lab Advisor software (B.01.03 SP4 or later) and open the detector's **Tools** selection.
- **3** Open the test chromatogram screen

| Tools: Test Chromatogram |          |                              |  |
|--------------------------|----------|------------------------------|--|
| Current Status           | Disabled | Switch Test Chromatogram on  |  |
|                          |          | Switch Test Chromatogram off |  |

- 4 Turn the **Test Chromatogram** on.
- 5 Change to the detector's **Module Service Center** and add the detector signal to the Signal Plot window.

#### Test Functions

Using the Build-in Test Chromatogram

6 To start a test chromatogram enter in the command line: STRT

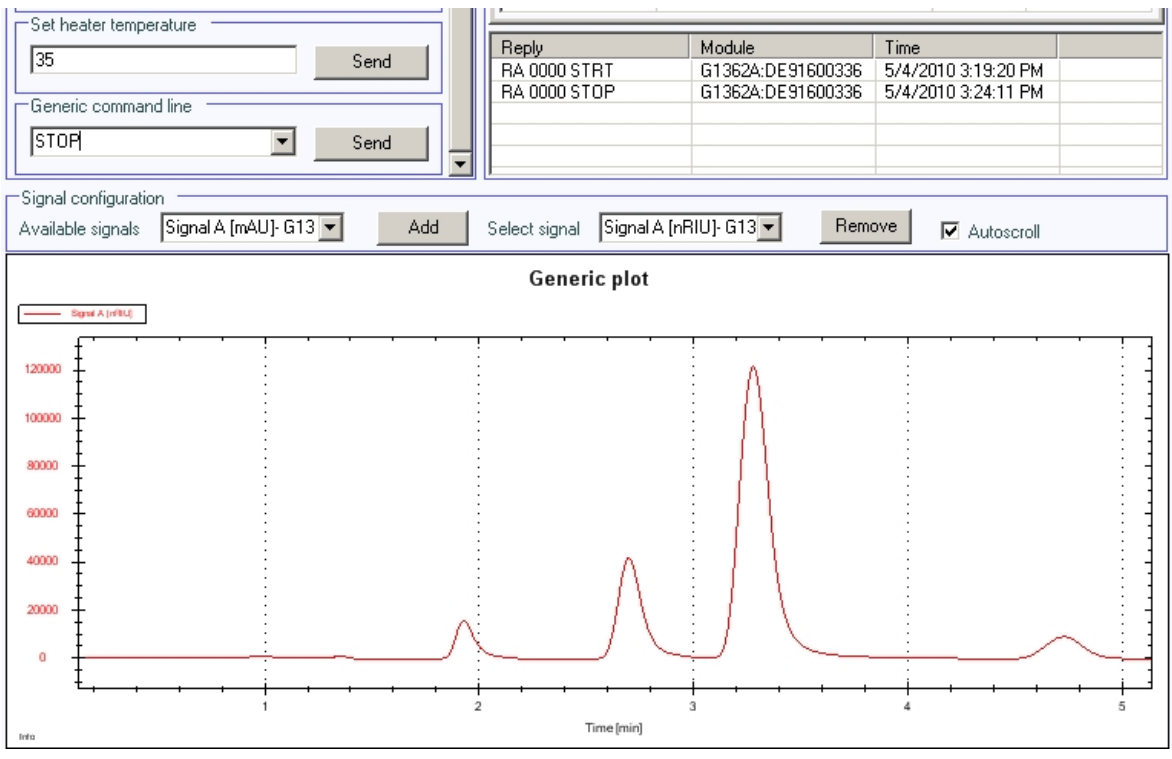

Figure 22 Test Chromatogram with Agilent Lab Advisor

7 To stop the test chromatogram enter in the command line: STOP

NOTE

The test chromatogram is switched off automatically at the end of a run.

## ASTM Drift and Noise Test

## Setting the Test Conditions

| When           | If you want to checkout the detector                                                                                               |                                           |  |  |  |  |
|----------------|----------------------------------------------------------------------------------------------------|-------------------------------------------|--|--|--|--|
| Tools required | Description<br>LC system with G7162A RID                                                                                           |                                           |  |  |  |  |
| Parts required | <b># p/n</b><br>1 G1362-87301                                                                                                    | Description<br>Restriction capillary      |  |  |  |  |
|                | 1 Turn <b>ON</b> the detector.                                                                                                    |                                           |  |  |  |  |
|                | You are now ready to change the settings of your detector.                                                                         |                                           |  |  |  |  |
|                | 2 Connect the restriction capillary directly between the column compartment heat exchanger outlet and the in port of the detector. |                                           |  |  |  |  |
|                | <b>3</b> Set up the instrument with the following test conditions.                                                                 |                                           |  |  |  |  |
|                | Table 10 Chromatogr                                                                                                    | aphic Conditions                          |  |  |  |  |
|                | Mobile phases                                                                                                    | LC grade water                            |  |  |  |  |
|                | Column                                                                                                    | Restriction capillary 2.7 m x 1.7 mm i.d. |  |  |  |  |
|                | Flow rate                                                                                                    | 1.0 mL/min                                |  |  |  |  |
|                | Compressibility                                                                                                    | 46                                        |  |  |  |  |
|                | Stroke                                                                                                    | 20 µL                                     |  |  |  |  |
|                | Stop time                                                                                                    | 20 min                                    |  |  |  |  |
|                | Column compartment te                                                                                                    | mperature 35 °C                           |  |  |  |  |
|                | Optical unit temperature                                                                                                    | 35 °C                                     |  |  |  |  |
|                | Polarity                                                                                                    | Positive                                  |  |  |  |  |
|                | Peak width (response tir                                                                                                    | ne) 0.2 min (4 s, standard)               |  |  |  |  |

#### **Test Functions**

**ASTM Drift and Noise Test** 

4 Set the RID setpoints.

#### NOTE

NOTE

The optical unit temperature must be set at least 5 °C above ambient conditions. Therefore if ambient temperature is above 30 °C higher values for optical unit temperature and column compartment temperature must be set.

- 5 Turn the heater **ON** and purge the detector reference cell for 20 min.
- **6** When purging has finished allow the baseline to stabilize.

For optimum performance a stabilization time of 2 hours minimum is recommend.

**7** Run the ASTM Drift and Noise Test Screen with the Agilent Lab Advisor (for further information see Online-Help of user interface).

| ASTM Drift and N           | loise Test                | G7162A » G7162A » G7162A:PPAC900009                                              |
|----------------------------|---------------------------|----------------------------------------------------------------------------------|
| General Limits             |                           |                                                                                  |
| -                          |                           |                                                                                  |
| Test Name                  | ASTM Drift and Noise Test | Description The test performs ASTM drift and noise evaluation without reference. |
| Module                     | G7162A:PPAC900009         |                                                                                  |
| Approx. Time               | 20 min                    |                                                                                  |
| Status                     | Bunning                   |                                                                                  |
| Status                     | T Call In Fig.            |                                                                                  |
|                            |                           |                                                                                  |
|                            |                           |                                                                                  |
|                            |                           |                                                                                  |
| Test Procedure             |                           |                                                                                  |
|                            |                           |                                                                                  |
| 1. Check Pro               | erequisites               |                                                                                  |
| 2. Measure                 | Noise                     |                                                                                  |
| <ol><li>Evaluate</li></ol> | Data                      |                                                                                  |
|                            |                           |                                                                                  |
|                            | ASTM Drift a              | d Noise Test                                                                     |
|                            |                           |                                                                                  |
|                            |                           | Set up the test conditions for your instrument.                                  |
|                            |                           | Connect the restriction capillary (either G1362-87301 (2.7 m x                   |
|                            |                           | 0.17 mm i.d.) or 5022-2159 (2 m x 0.17 mm i.d.)) between                         |
|                            |                           | column compartment heat exchanger outlet and the inlet port                      |
|                            |                           | of the detector.                                                                 |
|                            |                           |                                                                                  |
|                            |                           | OK Cancel                                                                        |
|                            |                           |                                                                                  |
|                            |                           |                                                                                  |
|                            |                           |                                                                                  |
|                            |                           |                                                                                  |

**ASTM Drift and Noise Test** 

8 Click OK.

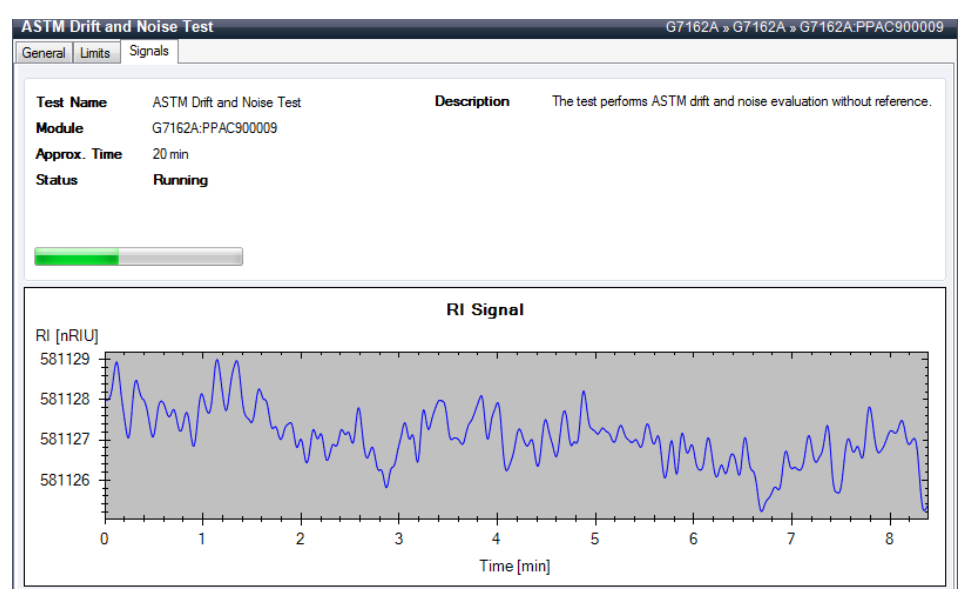

The measurement starts.

The test has completed and shows either PASSED of FAILED.

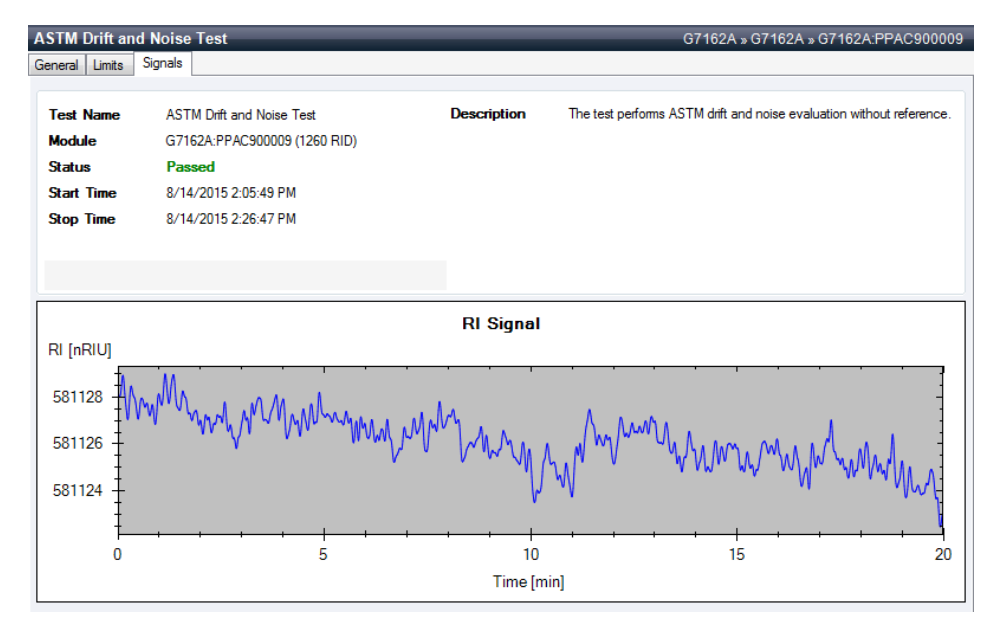

### Evaluation

For the Instant Pilot *Rescale* the plot and measure the baseline noise and drift on the screen. If a printer is configured for the instrument the plot can be printed by pressing the  $\mathbf{m}$  key and selecting **Print Plot**.

The following values are calculated automatically by the Agilent ChemStation.

- Noise (ASTM): The short term noise in nRIU based on ASTM method E-1303-95 Practice for Refractive Index Detectors used in Liquid Chromatography using 0.5 minute segments.
- *Wander*: The long term noise in nRIU based on ASTM method E-1303-95 *Practice for Refractive Index Detectors used in Liquid Chromatography* using 0.5 minute segments.
- Drift: The drift in nRIU/hour based on ASTM method E-1303-95 Practice for Refractive Index Detectors used in Liquid Chromatography measured over 20 minutes.

Factors that will affect the baseline stability include:

- Variations in the optics or eluent temperature
- Pressure fluctuations in the sample cell
- The quality of the water used
- Air bubbles in the flow cell

For diagnosing signal problems refer to chapter "Troubleshooting and Diagnostics".

#### Test Functions

D/A Converter (DAC) Test

## D/A Converter (DAC) Test

The detector provides analog output of chromatographic signals for use with integrators, chart recorders or data systems. The analog signal is converted from the digital format by the digital-analog-converter (DAC).

The DAC test is used to verify correct operation of the digital-analog-converter by applying a digital test signal to the DAC.

The DAC outputs an analog signal of approximately 50 mV (if the zero offset of the analog output is set to the default value of 5 %) which can be plotted on an integrator. A continuous square wave with an amplitude of 10  $\mu$ V and a frequency of approximately 1 cycle/24 seconds is applied to the signal.

The amplitude of the square wave and the peak-to-peak noise are used to evaluate the DAC test.

When If the analog detector signal is noisy or missing.

- Preparations Lamp must be on for at least 10 minutes. Connect integrator, chart recorder or data system to the detector analog output.
  - 1 Run the **D/A Converter (DAC) Test** with the Agilent Lab Advisor (for further information see Online-Help of user interface).

| est Name        | D/A Converter Test           | Description | The test switches a test signal to the analog output, that can be<br>mass red using an integrator or sting that recorder. |
|-----------------|------------------------------|-------------|----------------------------------------------------------------------------------------------------|
| lodule          | G7162A:PPAC900009 (1260 RID) |             | mediated daing an integrator of sup chait recorder.                                                                       |
| tatus           | Done                         |             |                                                                                                    |
| tart Time       | 8/14/2015 2:34:18 PM         |             |                                                                                                    |
| top Time        | 8/14/2015 2:35:25 PM         |             |                                                                                                    |
|                 |                              |             |                                                                                                    |
|                 |                              |             |                                                                                                    |
| nat Propoduro - |                              |             |                                                                                                    |

## **Test Evaluation**

The noise on the step should be less than 3  $\mu V.$ 

| Pro | bbable cause                                                         | Suggested actions                                        |
|-----|----------------------------------------------------------------------|----------------------------------------------------------|
| 1   | Bad cable or grounding problem between detector and external device. | Check or replace the cable.                              |
| 2   | Defective detector main board.                                       | Please contact your Agilent service representa-<br>tive. |

## Other Lab Advisor Functions

## **EMFs - Early Maintenance Feature**

The EMFs screen allows you to view and manage the EMF counters for all modules in all systems.

| T | ▼ Filter ⊙                           |          |            |                       |  |              |      |              |            |        |
|---|--------------------------------------|----------|------------|-----------------------|--|--------------|------|--------------|------------|--------|
| 0 | All Counters     Counters With Limit |          |            |                       |  |              |      |              |            |        |
|   |                                      |          |            |                       |  |              |      |              |            |        |
|   | N: 74                                |          |            | litte                 |  | Value        | Unit | Limit        | Progress   | _      |
| * | E                                    | G7162A   |            |                       |  |              |      |              |            |        |
|   | -                                    | G7162A   | 1260 RID   | Time since last Purge |  | 19.17        | h    | 0            | 0%         | * U    |
|   |                                      | Serial # | PPAC900009 |                       |  |              |      |              |            |        |
| 1 |                                      |          |            |                       |  |              |      |              |            |        |
|   |                                      |          |            |                       |  |              |      |              |            |        |
|   |                                      |          |            |                       |  |              |      |              |            |        |
|   |                                      |          |            |                       |  |              |      |              |            |        |
|   |                                      |          |            |                       |  |              |      |              |            |        |
|   |                                      |          |            |                       |  |              |      |              |            |        |
|   |                                      |          |            |                       |  |              |      |              |            |        |
|   |                                      |          |            |                       |  |              |      |              |            |        |
|   |                                      |          |            |                       |  |              |      |              |            |        |
|   |                                      |          |            |                       |  |              |      |              |            |        |
|   |                                      |          |            |                       |  |              |      |              |            |        |
|   |                                      |          |            |                       |  |              |      |              |            |        |
|   |                                      |          |            |                       |  |              |      |              |            |        |
|   |                                      |          |            |                       |  |              |      |              |            |        |
|   |                                      |          |            |                       |  |              |      |              |            |        |
|   |                                      |          |            |                       |  |              |      |              |            |        |
|   |                                      |          |            |                       |  |              |      |              |            |        |
|   |                                      |          |            |                       |  |              |      |              |            |        |
|   |                                      |          |            |                       |  |              |      |              |            |        |
|   |                                      |          |            |                       |  | Activate EMF | De   | activate EMF | Refresh Co | unters |
|   |                                      |          |            |                       |  |              |      |              |            |        |

Figure 23 EMFs - Early Maintenance Feature

## 9 Maintenance and Repair

Introduction to Maintenance 127 Warnings and Cautions 128 Overview of Maintenance 130 Cleaning the Module 131 Storage of the Detector 131 Remove and Install Doors 132 Flow Cell Flushing 134 Correct Leaks 135 Replace Leak Handling System Parts 138 Replace the Module Firmware 140

This chapter provides general information on maintenance and repair of the detector.

## Introduction to Maintenance

The module is designed for easy maintenance. Maintenance can be done from the front with module in place in the system.

There are no serviceable parts inside.

Do not open the module.

NOTE

## Warnings and Cautions

#### WARNING

Module is partially energized when switched off, as long as the power cord is plugged in.

Risk of stroke and other personal injury. Repair work at the module can lead to personal injuries, e. g. shock hazard, when the module cover is opened and the instrument is connected to power.

- Never perform any adjustment, maintenance or repair of the module with the top cover removed and with the power cord plugged in.
- The security lever at the power input socket prevents that the module cover is taken off when line power is still connected. Never plug the power line back in when cover is removed.

#### WARNING

Sharp metal edges

Sharp-edged parts of the equipment may cause injuries.

 To prevent personal injury, be careful when getting in contact with sharp metal areas.

#### WARNING

Toxic, flammable and hazardous solvents, samples and reagents

The handling of solvents, samples and reagents can hold health and safety risks.

- When working with these substances observe appropriate safety procedures (for example by wearing goggles, safety gloves and protective clothing) as described in the material handling and safety data sheet supplied by the vendor, and follow good laboratory practice.
- The volume of substances should be reduced to the minimum required for the analysis.
- ✓ Do not operate the instrument in an explosive atmosphere.

#### Maintenance and Repair Warnings and Cautions

#### CAUTION

Electronic boards and components are sensitive to electrostatic discharge (ESD).

ESD can damage electronic boards and components.

 Be sure to hold the board by the edges, and do not touch the electrical components. Always use ESD protection (for example, an ESD wrist strap) when handling electronic boards and components.

#### CAUTION

Safety standards for external equipment

 If you connect external equipment to the instrument, make sure that you only use accessory units tested and approved according to the safety standards appropriate for the type of external equipment.

## Overview of Maintenance

On the following pages maintenenance procedures are described that can be carried out without opening the main cover.

| Procedure                              | Typical Frequency               | Notes            |
|----------------------------------------|---------------------------------|------------------|
| Flow cell flushing                     | If flow cell is contaminated.   |                  |
| Leak sensor drying                     | If leak has occurred.           | Check for leaks. |
| Leak handling System replace-<br>ment  | If broken or corroded.          | Check for leaks. |
| Replacing the detector's Firm-<br>ware | If not up to date or corrupted. |                  |

Table 11 Maintenance Procedures

## Cleaning the Module

To keep the module case clean, use a soft cloth slightly dampened with water, or a solution of water and mild detergent.

## **WARNING** Liquid dripping into the electronic compartment of your module can cause shock hazard and damage the module

- ✓ Do not use an excessively damp cloth during cleaning.
- ✓ Drain all solvent lines before opening any connections in the flow path.

## Storage of the Detector

NOTE

In case the detector is not used for some time (stored), then fill the flow cell (sample and reference side) with isopropanol.

## Remove and Install Doors

| p/n                             | Description                                                                                 |  |  |  |  |
|---------------------------------|---------------------------------------------------------------------------------------------|--|--|--|--|
| 5067-5745                       | Door Assembly Infinity 180 Left                                                             |  |  |  |  |
| 5067-5746                       | Door Assembly Infinity 180 Right                                                            |  |  |  |  |
| The figures example.            | The figures in this procedure show the Infinity II Multisampler module as an example.       |  |  |  |  |
| The principle<br>Infinity II mo | e of how to remove and/or install doors works in the same way for all<br>odules.            |  |  |  |  |
|                                 | p/n<br>5067-5745<br>5067-5746<br>The figures<br>example.<br>The principle<br>Infinity II mo |  |  |  |  |

#### Maintenance and Repair

Remove and Install Doors

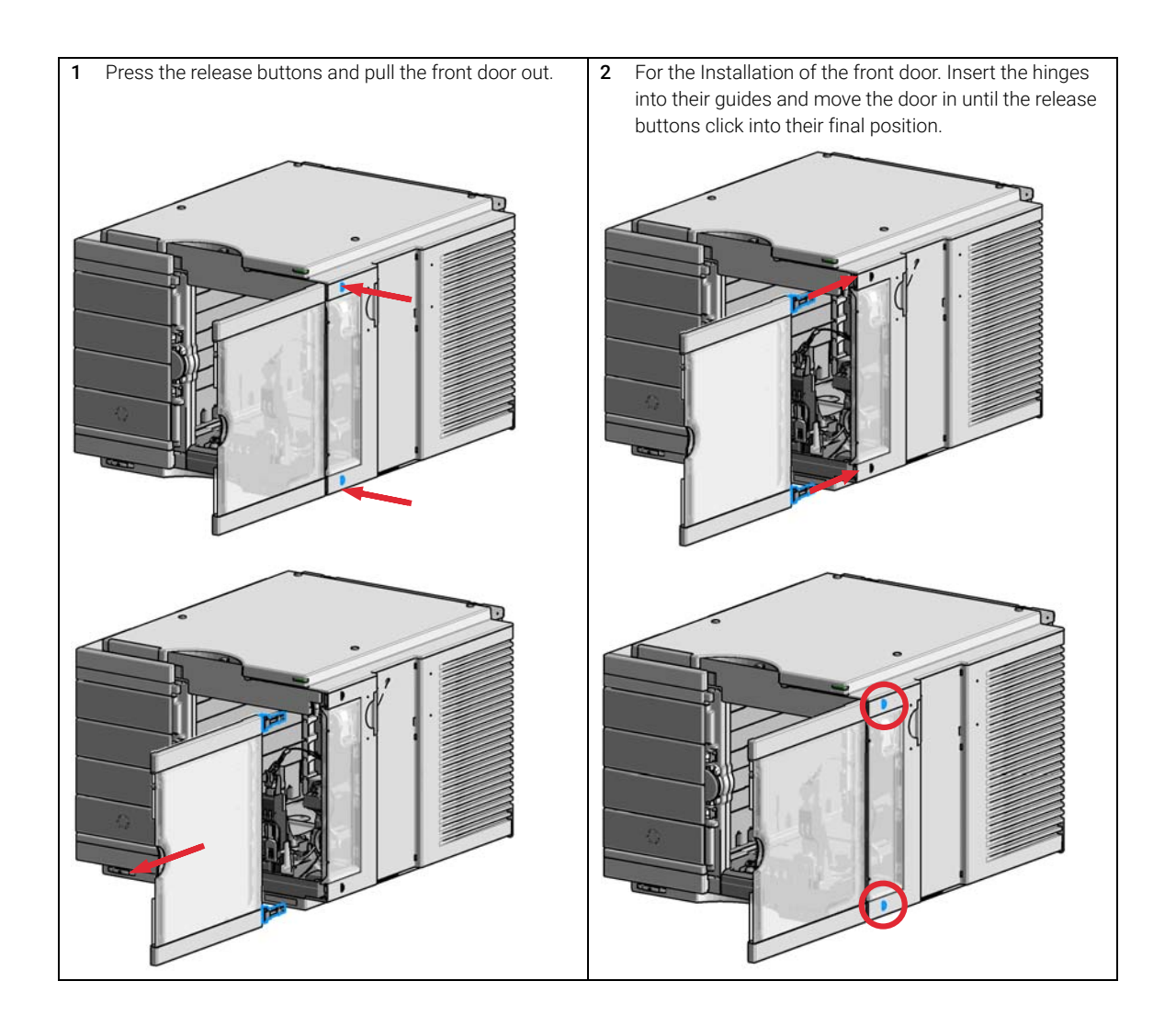

## Flow Cell Flushing

| When           | If flow cell is contaminated                                                                                                    |  |  |  |  |
|----------------|----------------------------------------------------------------------------------------------------|--|--|--|--|
| Tools required | Description<br>Glass syringe<br>Adapter                                                                                                    |  |  |  |  |
| Parts required | #     Description       1     Strong solvent       1     Tubings to waste                                                                                                    |  |  |  |  |
| WARNING        | Dangerous solvents                                                                                                    |  |  |  |  |
|                | The strong solvents used in this procedure are toxic and flammable and proper precautions are necessary.                                                                                                    |  |  |  |  |
|                | <ul> <li>Wear protective gloves and goggles.</li> </ul>                                                                                                    |  |  |  |  |
|                | $\checkmark$ Don't expose yourself to the vapors.                                                                                                    |  |  |  |  |
|                |                                                                                                    |  |  |  |  |
| NOTE           | Aqueous solvents can build up algae and therefore should do not be left in the flow cell for long periods. Add a small percentage of organic solvents (e.g. acetonitrile or methanol $\sim$ 5 %).                                               |  |  |  |  |
| NOTE           | The strong solvent should dissolve any potential contaminants in the flow cell.<br>For example water for aqueous mobile phase buffers, chloroform or<br>tetrahydrofuran for not water soluble contaminants.                                     |  |  |  |  |
| NOTE           | Do not exceed the flow cell pressure limit of 5 bar (0.5 MPa).                                                                                                    |  |  |  |  |
|                | <ol> <li>In case the cell is contaminated, follow the procedure below.</li> <li>Use the purge mode and flush with the strong solvent.</li> <li>Leave this solution in the cell for about one hour.</li> <li>Flush with mobile phase.</li> </ol> |  |  |  |  |

## Correct Leaks

#### When

9

If a leakage has occurred in the valve area or at the capillary connections

# Tools required Description Tissue Wrench, 1/4 inch for capillary connections

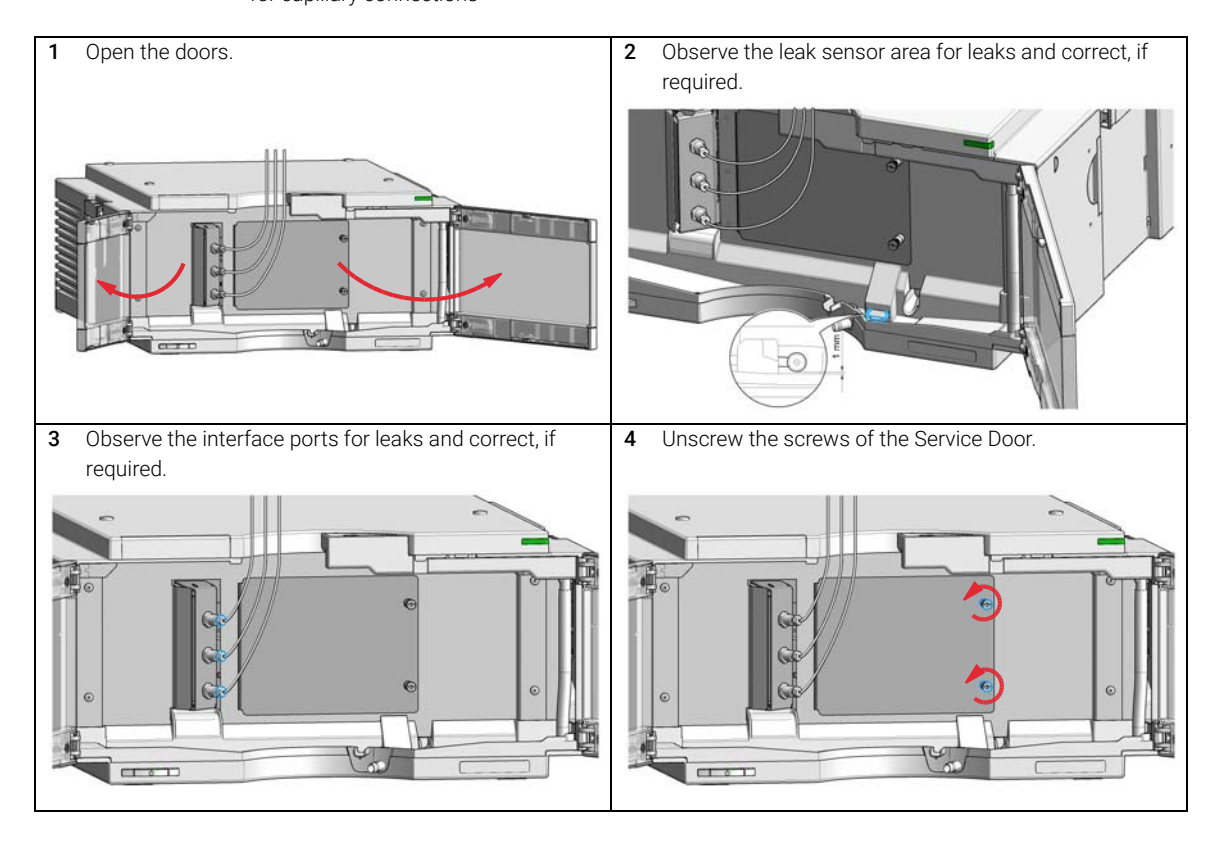

#### Maintenance and Repair

**Correct Leaks** 

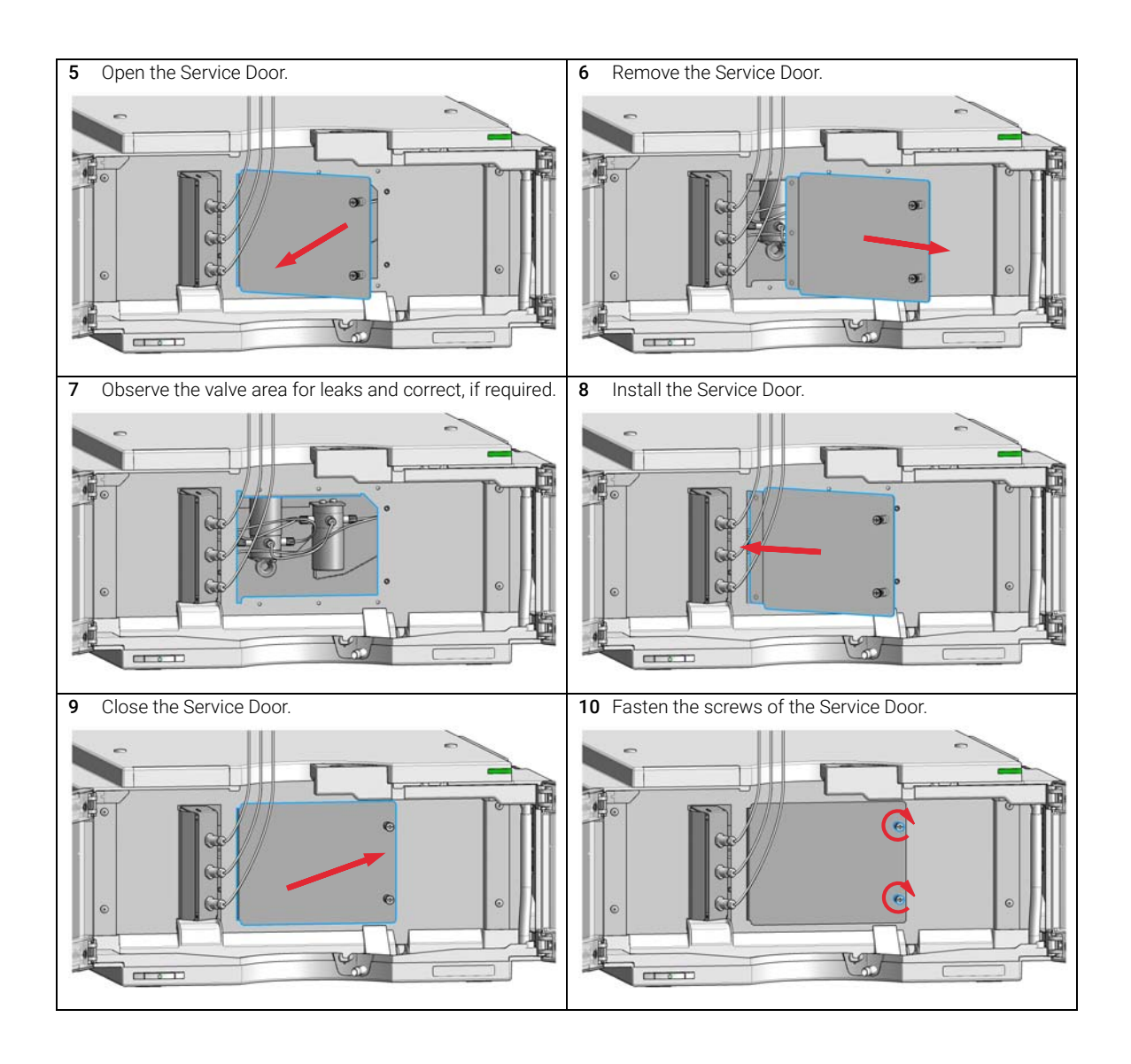

# Maintenance and Repair Correct Leaks

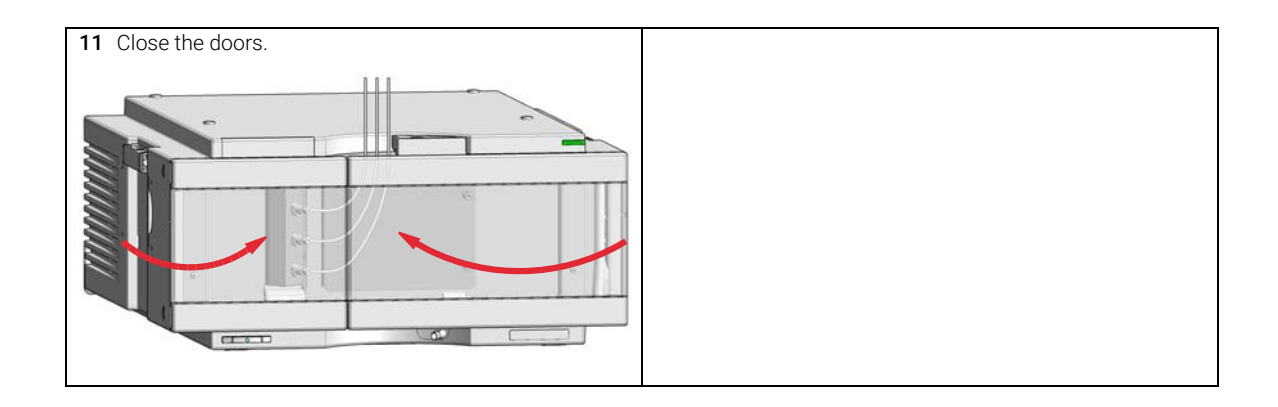

**Replace Leak Handling System Parts** 

## Replace Leak Handling System Parts

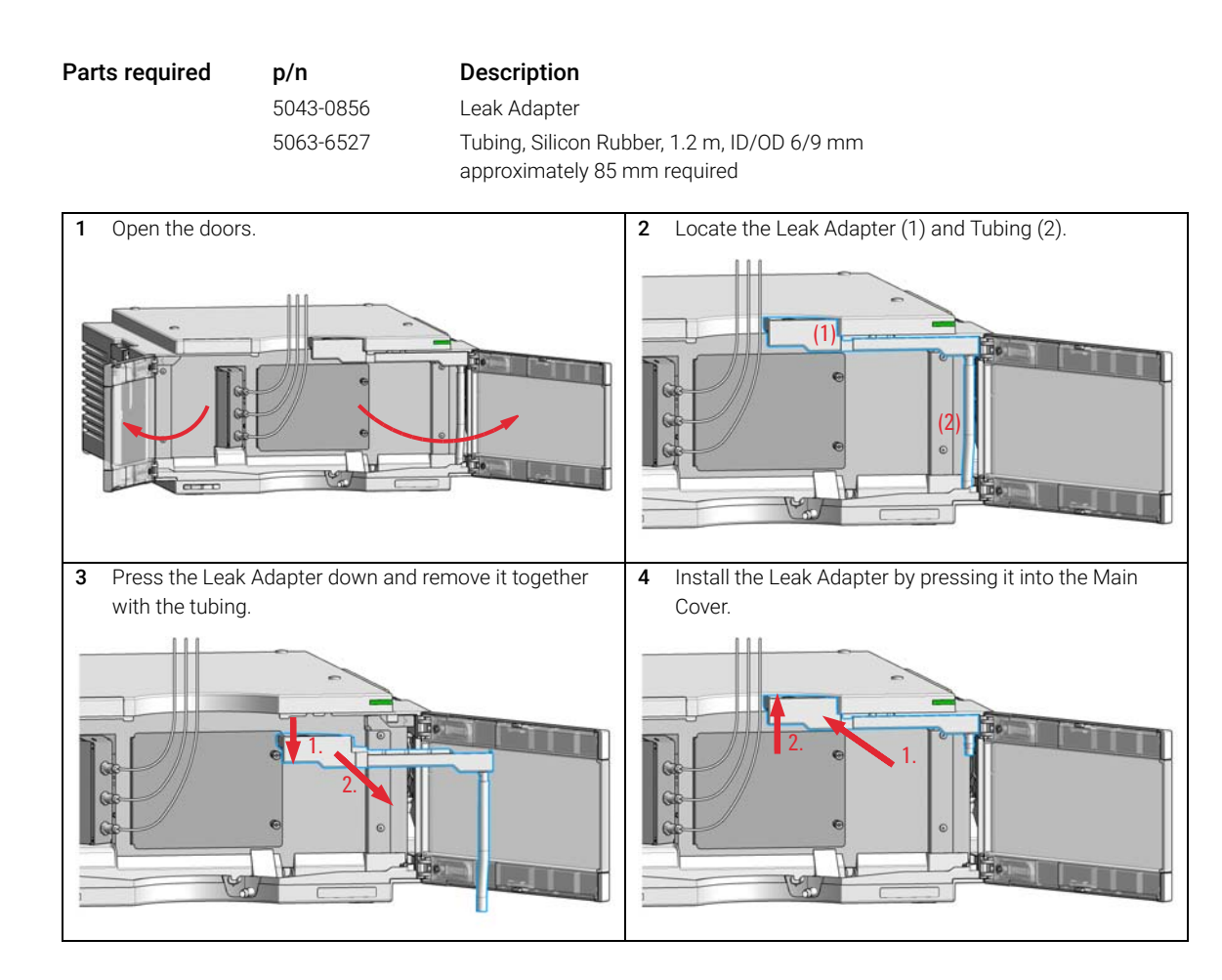

#### Maintenance and Repair

Replace Leak Handling System Parts

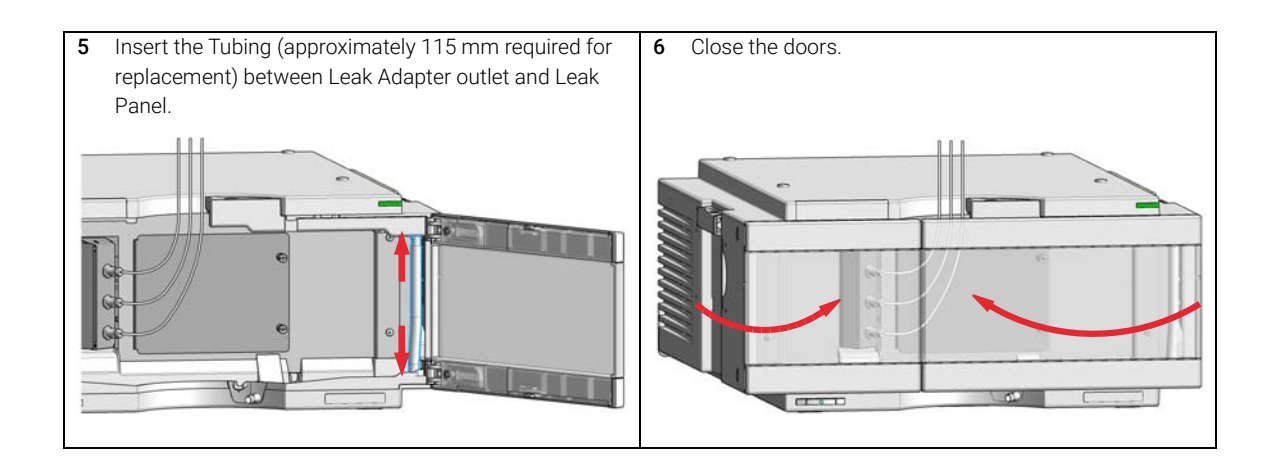

## Replace the Module Firmware

| When           | The<br>• i<br>• 1<br>The<br>• i<br>• i                               | installation of newer fi<br>if a newer version solve<br>to keep all systems on<br>installation of older firr<br>to keep all systems on<br>if a new module with n<br>if third party control so | mware might be necessary<br>es problems of older versions or<br>the same (validated) revision.<br>nware might be necessary<br>the same (validated) revision or<br>ewer firmware is added to a system or<br>ftware requires a special version. |  |  |  |
|----------------|----------------------------------------------------------------------|----------------------------------------------------------------------------------------------------|----------------------------------------------------------------------------------------------------|--|--|--|
| Tools required | <b>Des</b><br>Agile                                                  | <b>cription</b><br>ent Lab Advisor softwa                                                                                                    | e                                                                                                    |  |  |  |
| Parts required | <b>#</b><br>1                                                        | <b>Description</b><br>Firmware, tools an                                                                                                    | d documentation from Agilent web site                                                                                                    |  |  |  |
| Preparations   | Read                                                                 | d update documentatio                                                                                                    | n provided with the Firmware Update Tool.                                                                                                    |  |  |  |
|                | To upgrade/downgrade the module's firmware carry out the following s |                                                                                                    |                                                                                                    |  |  |  |
|                | 1                                                                    | Download the requ<br>documentation fro<br>http://www.agilen                                                                                                    | ired module firmware, the latest FW Update Tool and the m the Agilent web.<br>t.com/en-us/firmwareDownload?whid=69761                                                                                                    |  |  |  |
|                | 2                                                                    | For loading the firr<br>documentation.                                                                                                    | nware into the module follow the instructions in the                                                                                                    |  |  |  |
|                | Мо                                                                   | dule Specific Infori                                                                                                    | nation                                                                                                    |  |  |  |
|                | G7162A/B                                                             |                                                                                                    |                                                                                                    |  |  |  |
|                | Initi                                                                | al firmware                                                                                                    | D.06.76                                                                                                    |  |  |  |

| Compatibility with 1100 / 1200 series modules | When using the G7162A/B in a system, all other modules must have firmware from set 6.50 or above (main and resident). Otherwise the communication will not work. |
|-----------------------------------------------|----------------------------------------------------------------------------------------------------|
| Conversion to / emulation                     | Not available                                                                                                    |

## 10 Parts for Maintenance

Overview of Maintenance Parts 142 Accessory Kit 144 Leak Handling Parts 147

This chapter provides information on parts for maintenance.

## Overview of Maintenance Parts

| ltem | p/n         | Description                                                                                    |
|------|-------------|------------------------------------------------------------------------------------------------|
| 1    | 5067-5745   | Door Assembly Infinity 180 Left                                                                |
| 2    | 5067-5746   | Door Assembly Infinity 180 Right                                                               |
| 3    | 5043-0856   | Leak Adapter                                                                                   |
| 4    | 5063-6527   | Tubing, Silicon Rubber, 1.2 m, ID/OD 6/9 mm<br>for Waste and Leak Adapter (ca. 85 mm required) |
| 5    | 5043-1013   | Tubing Clip                                                                                    |
|      | G1362-68706 | Interface tubing kit                                                                           |
|      | G1362-87300 | Interfacing capillary                                                                          |
|      | G1362-87301 | Restriction capillary                                                                          |
|      | G7162-87300 | Waste Tube Kit (recycle/waste)                                                                 |

For cables, see "Cable Overview" on page 149.

#### Parts for Maintenance

**Overview of Maintenance Parts** 

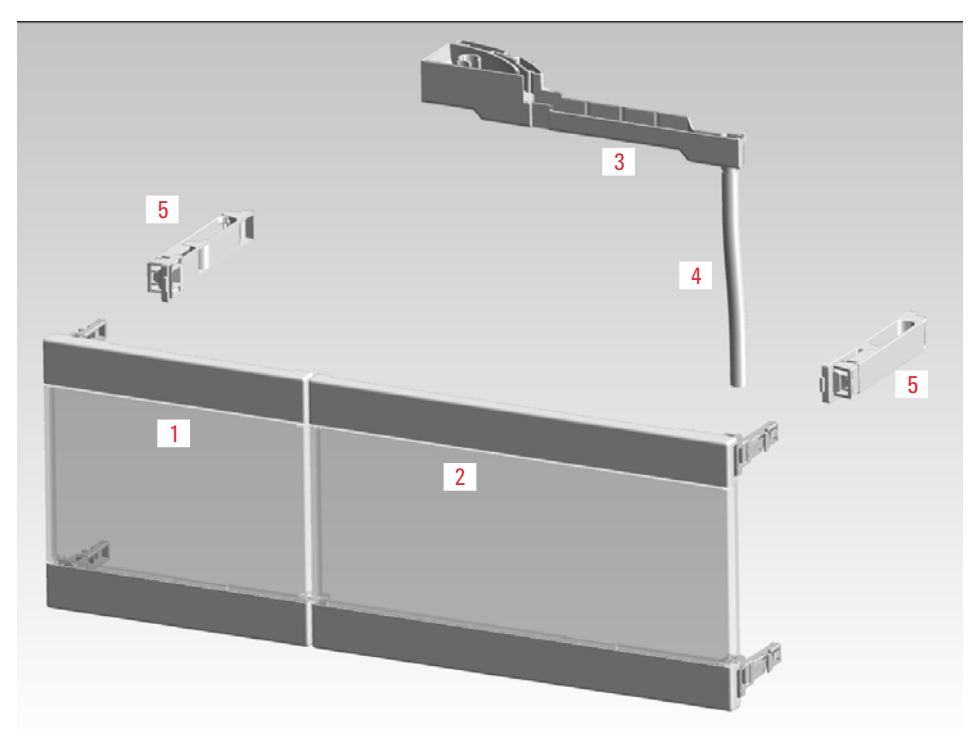

Figure 24 Maintenance Parts

Parts for Maintenance Accessory Kit

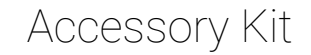

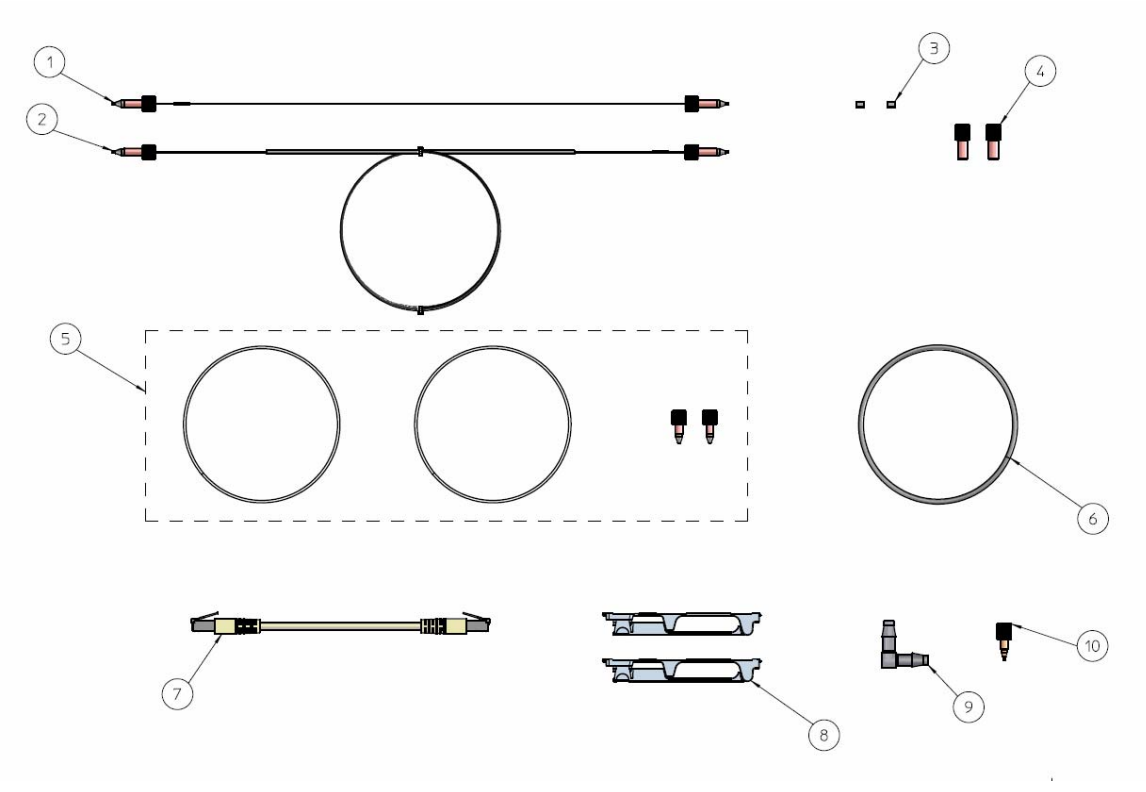

Figure 25 Accessory Kit
# Accessory Kit for G7162A

Accessory kit (G7162-68755) contains some accessories needed for the installation of the G7162A RID.

| ltem | # | p/n         | Description                                                                   |
|------|---|-------------|-------------------------------------------------------------------------------|
| 1    | 1 | G1362-87300 | Interfacing capillary                                                         |
| 2    | 1 | G1362-87301 | Restriction capillary                                                         |
| 3    | 2 | 0100-1700   | FERRULE-AY-18IN                                                               |
| 4    | 2 | 0100-1708   | Nut 1/8 PPS                                                                   |
| 5    | 1 | G7162-87300 | Waste Tube Kit (recycle/waste)<br>includes: Fitting, PK (2x), Tubing 2 m (2x) |
|      | 1 | 5042-6449   | Flex-Tube OD 1.6 mm                                                           |
|      | 1 | 0100-1516   | Fitting, PK, 1/16" x 10-32, SH, male nut, 2/pk                                |
| 6    | 1 | 0890-1760   | Tubing Flexible 1 ea / 1 meter                                                |
|      | 1 | 5181-1519   | CAN cable, Agilent module to module, 1 m                                      |
| 8    | 2 | 5043-1013   | Tubing Clip                                                                   |
| 9    | 1 | 5500-1155   | Tube Connector, 90 degree, ID 6.4                                             |
| 10   | 1 | 0100-1847   | PEEK adapter 1/4-28 to 10-32<br>(Adapter AIV to solvent inlet tubes)          |

# Accessory Kit for G7162B

Accessory kit (G7162-68765) contains some accessories needed for the installation of the G7162B RID.

| ltem | # | p/n         | Description                                                                   |
|------|---|-------------|-------------------------------------------------------------------------------|
| 1    | 1 | 5067-4784   | Capillary ST 0.075 mm x 220 mm<br>(Sampler to TCC/MCT)                        |
| 1    | 1 | 5067-4783   | Capillary ST 0.075 mm x 340 mm<br>(Column to RID)                             |
| 2    | 1 | G1362-87301 | Restriction capillary                                                         |
| 3    | 2 | 0100-1700   | FERRULE-AY-18IN                                                               |
| 4    | 2 | 0100-1708   | Nut 1/8 PPS                                                                   |
| 5    | 1 | G7162-87300 | Waste Tube Kit (recycle/waste)<br>includes: Fitting, PK (2x), Tubing 2 m (2x) |
|      | 1 | 5042-6449   | Flex-Tube OD 1.6 mm                                                           |
|      | 1 | 0100-1516   | Fitting, PK, 1/16" x 10-32, SH, male nut, 2/pk                                |
| 6    | 1 | 0890-1760   | Tubing Flexible 1 ea / 1 meter                                                |
|      | 1 | 5181-1519   | CAN cable, Agilent module to module, 1 m                                      |
| 8    | 2 | 5043-1013   | Tubing Clip                                                                   |
| 9    | 1 | 5500-1155   | Tube Connector, 90 degree, ID 6.4                                             |
| 10   | 1 | 0100-1847   | PEEK adapter 1/4-28 to 10-32<br>(Adapter AIV to solvent inlet tubes)          |

# Leak Handling Parts

| ltem | p/n         | Description                                 |
|------|-------------|---------------------------------------------|
| 1    | 5043-0856   | Leak Adapter                                |
| 2    | 5063-6527   | Tubing, Silicon Rubber, 1.2 m, ID/OD 6/9 mm |
| 3    | 5061-3356   | Leak Sensor Assembly                        |
| 4    | G7162-44111 | Leak Plane                                  |
| 5    | 0515-2529   | Screw Tapping PAN-HD-TORX T10 3x8 ST-ZN     |
|      | 5043-1013   | Tubing Clip<br>(not shown)                  |
| 6    | G1362-44110 | Leak Pan                                    |
| 7    | 0535-0030   | Nut M 14                                    |
| 8    | 3050-0900   | Washer                                      |

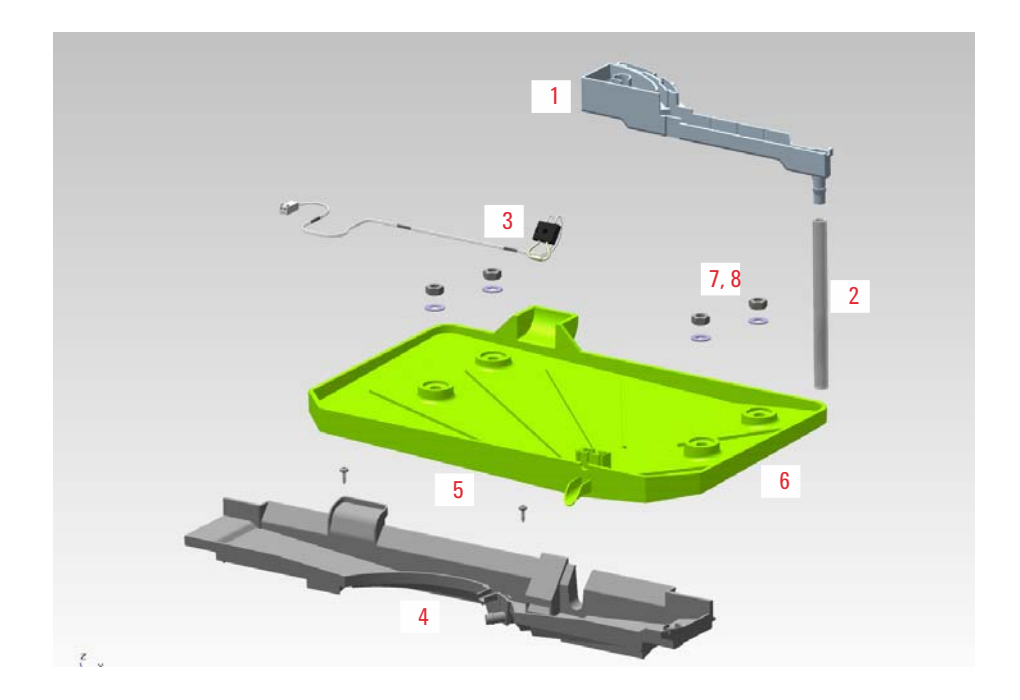

Agilent InfinityLab LC Series RID User Manual

# 11 Identifying Cables

Cable Overview 149 Analog Cables 151 Remote Cables 153 CAN/LAN Cables 157 Agilent Module to PC 158 USB Cables 159

This chapter provides information on cables used with the Agilent 1200 Infinity Series modules.

# Cable Overview

## NOTE

Never use cables other than the ones supplied by Agilent Technologies to ensure proper functionality and compliance with safety or EMC regulations.

### Analog cables

| p/n         | Description                                       |
|-------------|---------------------------------------------------|
| 35900-60750 | Agilent 35900A A/D converter                      |
| 01046-60105 | Analog cable (BNC to general purpose, spade lugs) |

#### **Remote cables**

| p/n         | Description                            |
|-------------|----------------------------------------|
| 5188-8029   | ERI<br>to general purpose              |
| 5188-8044   | Remote Cable ERI – ERI                 |
| 5188-8045   | Remote Cable APG – ERI                 |
| 5188-8059   | ERI-Extension-Cable 1.2 m              |
| 5061-3378   | Remote Cable<br>to 35900 A/D converter |
| 01046-60201 | Agilent module to general purpose      |
| 5188-8057   | Fraction Collection ERI remote Y-cable |

#### CAN cables

| p/n       | Description                                |
|-----------|--------------------------------------------|
| 5181-1516 | CAN cable, Agilent module to module, 0.5 m |
| 5181-1519 | CAN cable, Agilent module to module, 1 m   |

# Identifying Cables Cable Overview

## LAN cables

| p/n       | Description                                                                    |
|-----------|--------------------------------------------------------------------------------|
| 5023-0203 | Cross-over network cable, shielded, 3 m (for point to point connection)        |
| 5023-0202 | Twisted pair network cable, shielded, 7 m (for point to point connec-<br>tion) |

| RS-232 cables |             |                                                                                                    |
|---------------|-------------|----------------------------------------------------------------------------------------------------|
| (not for      | p/n         | Description                                                                                                    |
| FUSION board) | RS232-61601 | RS-232 cable, 2.5 m<br>Instrument to PC, 9-to-9 pin (female). This cable has special pin-out,<br>and is not compatible with connecting printers and plotters. It is also<br>called "Null Modem Cable" with full handshaking where the wiring is<br>made between pins 1-1, 2-3, 3-2, 4-6, 5-5, 6-4, 7-8, 8-7, 9-9. |
|               | 5181-1561   | RS-232 cable, 8 m                                                                                                    |

### USB cables

| p/n       | Description                                      |
|-----------|--------------------------------------------------|
| 5188-8050 | USB A M-USB Mini B 3 m (PC-Module)               |
| 5188-8049 | USB A F-USB Mini B M OTG (Module to Flash Drive) |

# Analog Cables

One end of these cables provides a BNC connector to be connected to Agilent modules. The other end depends on the instrument to which connection is being made.

Agilent Module to 35900 A/D converters

| p/n 35900-60750 | 35900 | Pin Agilent<br>module | Signal Name   |
|-----------------|-------|-----------------------|---------------|
|                 | 1     |                       | Not connected |
|                 | 2     | Shield                | Analog -      |
|                 | 3     | Center                | Analog +      |
|                 |       |                       |               |
|                 |       |                       |               |
|                 |       |                       |               |

11

## Agilent Module to BNC Connector

| p/n 8120-1840 | Pin BNC | Pin Agilent<br>module | Signal Name |
|---------------|---------|-----------------------|-------------|
| y TEMO        | Shield  | Shield                | Analog -    |
|               | Center  | Center                | Analog +    |
|               |         |                       |             |
|               |         |                       |             |
|               |         |                       |             |
|               |         |                       |             |
|               |         |                       |             |
|               |         |                       |             |

## Agilent Module to General Purpose

| p/n 01046-60105 | Pin | Pin Agilent<br>module | Signal Name   |
|-----------------|-----|-----------------------|---------------|
|                 | 1   |                       | Not connected |
|                 | 2   | Black                 | Analog -      |
| 45              | 3   | Red                   | Analog +      |
|                 |     |                       |               |
|                 |     |                       |               |
|                 |     |                       |               |
|                 |     |                       |               |

# Remote Cables

### ERI (Enhanced Remote Interface)

- 5188-8029 ERI to general purpose (D-Sub 15 pin male open end)
- 5188-8044 ERI to ERI (D\_Sub 15 pin male male)
- 5188-8059 ERI-Extension-Cable 1.2 m (D-Sub15 pin male / female)

| p/n 5188-8029 |                                 | pin | Color code   | Enhanced<br>Remote | Classic<br>Remote | Active (TTL) |
|---------------|---------------------------------|-----|--------------|--------------------|-------------------|--------------|
|               | D-Sub female 15way              |     | white        | 101                | START<br>REQUEST  | Low          |
|               |                                 | 2   | brown        | 102                | STOP              | Low          |
|               |                                 | 3   | green        | 103                | READY             | High         |
| $\bigcirc$    | 1500009                         | 4   | yellow       | 104                | POWER ON          | High         |
|               | 1V<br>+ 2                       | 5   | grey         | 105                | NOT USED          |              |
|               | GND<br>SVD<br>SVD<br>SND<br>24V | 6   | pink         | 106                | SHUT DOWN         | Low          |
|               |                                 | 7   | blue         | 107                | START             | Low          |
|               |                                 | 8   | red          | 108                | PREPARE           | Low          |
|               |                                 | 9   | black        | 1wire DATA         |                   |              |
|               |                                 | 10  | violet       | DGND               |                   |              |
|               |                                 | 11  | grey-pink    | +5V ERI out        |                   |              |
|               |                                 | 12  | red-blue     | PGND               |                   |              |
|               |                                 | 13  | white-green  | PGND               |                   |              |
|               |                                 | 14  | brown-green  | +24V ERI out       |                   |              |
|               |                                 | 15  | white-yellow | +24V ERI out       |                   |              |
|               |                                 | NC  | yellow-brown |                    |                   |              |

Remote Cables

• 5188-8045 ERI to APG (Connector D\_Subminiature 15 pin (ERI), Connector D\_Subminiature 9 pin (APG))

| p/n 5188-8045  |  |  | Pin (ERI) | Signal          | Pin (APG) | Active (TTL) |
|----------------|--|--|-----------|-----------------|-----------|--------------|
| + ( <u></u> )+ |  |  | 10        | GND             | 1         |              |
|                |  |  | 1         | Start Request   | 9         | Low          |
|                |  |  | 2         | Stop            | 8         | Low          |
|                |  |  | 3         | Ready           | 7         | High         |
|                |  |  | 5         | Power on        | 6         | High         |
|                |  |  | 4         | Future          | 5         |              |
|                |  |  | б         | Shut Down       | 4         | Low          |
|                |  |  | 7         | Start           | 3         | Low          |
|                |  |  | 8         | Prepare         | 2         | Low          |
|                |  |  | Ground    | Cable Shielding | NC        |              |

• 5188-8057 ERI to APG and RJ45 (Connector D\_Subminiature 15 pin (ERI), Connector D\_Subminiature 9 pin (APG), Connector plug Cat5e (RJ45))

| Table 12 | 5188-8057 ERI to APG and RJ45 |
|----------|-------------------------------|
|          |                               |

| p/n 5188-8057 | Pin (ERI) | Signal                | Pin (APG) | Active (TTL) | Pin (RJ45) |
|---------------|-----------|-----------------------|-----------|--------------|------------|
|               |           |                       |           |              |            |
|               | 10        | GND                   | 1         |              | 5          |
|               | 1         | Start<br>Request      | 9         | High         |            |
|               | 2         | Stop                  | 8         | High         |            |
|               | 3         | Ready                 | 7         | High         |            |
|               | 4         | Fraction Trig-<br>ger | 5         | High         | 4          |
|               | 5         | Power on              | 6         | High         |            |
|               | 6         | Shut Down             | 4         | High         |            |
|               | 7         | Start                 | 3         | High         |            |
|               | 8         | Prepare               | 2         | High         |            |
|               | Ground    | Cable Shield-<br>ing  | NC        |              |            |

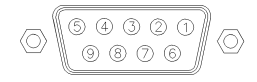

One end of these cables provides a Agilent Technologies APG (Analytical Products Group) remote connector to be connected to Agilent modules. The other end depends on the instrument to be connected to.

Remote Cables

## Agilent Module to Agilent 35900 A/D Converters

| p/n 5061-3378 | Pin 35900 A/D               | Pin Agilent<br>module | Signal Name    | Active<br>(TTL) |
|---------------|-----------------------------|-----------------------|----------------|-----------------|
|               | 1 - White                   | 1 - White             | Digital ground |                 |
|               | 2 - Brown                   | 2 - Brown             | Prepare run    | Low             |
| 50            | 3 - Gray                    | 3 - Gray              | Start          | Low             |
|               | 4 - Blue                    | 4 - Blue              | Shut down      | Low             |
|               | 5 - Pink                    | 5 - Pink              | Not connected  |                 |
|               | 6 - Yellow 6 - Yellow Power | Power on              | High           |                 |
|               | 7 - Red                     | 7 - Red               | Ready          | High            |
|               | 8 - Green                   | 8 - Green             | Stop           | Low             |
|               | 9 - Black                   | 9 - Black             | Start request  | Low             |

Agilent Module to General Purpose

| p/n 01046-60201 | Wire Color       | Pin Agilent<br>module  | Signal Name    | Active<br>(TTL) |
|-----------------|------------------|------------------------|----------------|-----------------|
|                 | White            | 1                      | Digital ground |                 |
|                 | Brown            | 2                      | Prepare run    | Low             |
|                 | Gray 3 Start Low | Low                    |                |                 |
|                 | Blue             | 4                      | Shut down      | Low             |
|                 | Pink             | 5                      | Not connected  |                 |
|                 | Yellow           | Yellow 6 Power on High | High           |                 |
| S 0 15          | Red              | 7                      | Ready          | High            |
| ]               | Green            | 8                      | Stop           | Low             |
|                 | Black            | 9                      | Start request  | Low             |

# CAN/LAN Cables

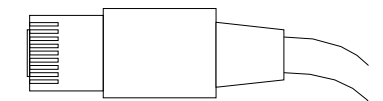

Both ends of this cable provide a modular plug to be connected to Agilent modules CAN or LAN connectors.

### **CAN** Cables

| p/n       | Description                                |
|-----------|--------------------------------------------|
| 5181-1516 | CAN cable, Agilent module to module, 0.5 m |
| 5181-1519 | CAN cable, Agilent module to module, 1 m   |

### LAN Cables

| p/n       | Description                                                               |
|-----------|---------------------------------------------------------------------------|
| 5023-0203 | Cross-over network cable, shielded, 3 m (for point to point connection)   |
| 5023-0202 | Twisted pair network cable, shielded, 7 m (for point to point connection) |

# Agilent Module to PC

| p/n         | Description                                                                                                    |
|-------------|----------------------------------------------------------------------------------------------------|
| RS232-61601 | RS-232 cable, 2.5 m<br>Instrument to PC, 9-to-9 pin (female). This cable has special pin-out,<br>and is not compatible with connecting printers and plotters. It is also<br>called "Null Modem Cable" with full handshaking where the wiring is<br>made between pins 1-1, 2-3, 3-2, 4-6, 5-5, 6-4, 7-8, 8-7, 9-9. |
| 5181-1561   | RS-232 cable, 8 m                                                                                                    |

# USB Cables

To connect a USB Flash Drive use a USB OTG cable with Mini-B plug and A socket.

| p/n       | Description                                      |
|-----------|--------------------------------------------------|
| 5188-8050 | USB A M-USB Mini B 3 m (PC-Module)               |
| 5188-8049 | USB A F-USB Mini B M OTG (Module to Flash Drive) |

# 12 Hardware Information

Data Flow for Chromatographic Output 161 Firmware Description 162 Electrical Connections 165 Rear View of the Module 166 Information on Instrument Serial Number 167 Interfaces 168 Overview Interfaces 170 ERI (Enhanced Remote Interface) 173 USB (Universal Serial Bus) 175 Setting the 6-bit Configuration Switch 176 Special Settings 178 Instrument Layout 180 Early Maintenance Feedback 181

This chapter describes the module in more detail on hardware and electronics.

# Data Flow for Chromatographic Output

The data flow is shown below.

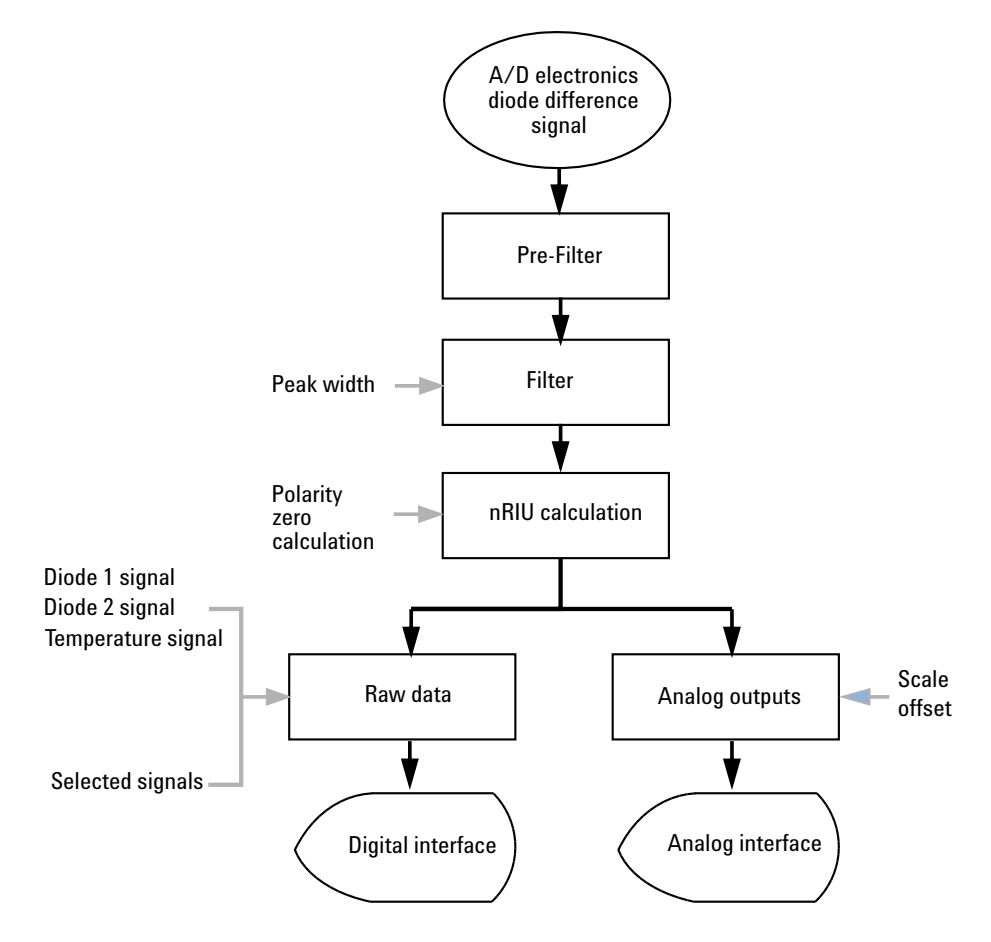

Figure 26 Data flow for chromatographic output

**Firmware Description** 

# Firmware Description

The firmware of the instrument consists of two independent sections:

- a non-instrument specific section, called resident system
- an instrument specific section, called main system

### Resident System

This resident section of the firmware is identical for all Agilent 1100/1200/1220/1260/1290 series modules. Its properties are:

- the complete communication capabilities (CAN, LAN, USB and RS- 232)
- memory management
- ability to update the firmware of the 'main system'

### Main System

Its properties are:

- the complete communication capabilities (CAN, LAN, USB and RS- 232)
- memory management
- ability to update the firmware of the 'resident system'

In addition the main system comprises the instrument functions that are divided into common functions like

- run synchronization through APG/ERI remote,
- error handling,
- diagnostic functions,
- or module specific functions like
  - internal events such as lamp control, filter movements,
  - raw data collection and conversion to absorbance.

**Firmware Description** 

### Firmware Updates

Firmware updates can be done with the Agilent Lab Advisor software with files on the hard disk (latest version should be used).

Required tools, firmware and documentation are available from the Agilent web: http://www.agilent.com/en-us/firmwareDownload?whid=69761

The file naming conventions are:

PPPP\_RVVV\_XXX.dlb, where

- PPPP is the product number, for example, 1315B for the G1315B DAD,
- R the firmware revision, for example, A for G1315B or B for the G1315C DAD,
- VVV is the revision number, for example 650 is revision 6.50,
- XXX is the build number of the firmware.

For instructions on firmware updates refer to section *Replacing Firmware* in chapter "*Maintenance*" or use the documentation provided with the *Firmware Update Tools*.

Update of main system can be done in the resident system only. Update of the resident system can be done in the main system only.

Main and resident firmware must be from the same set.

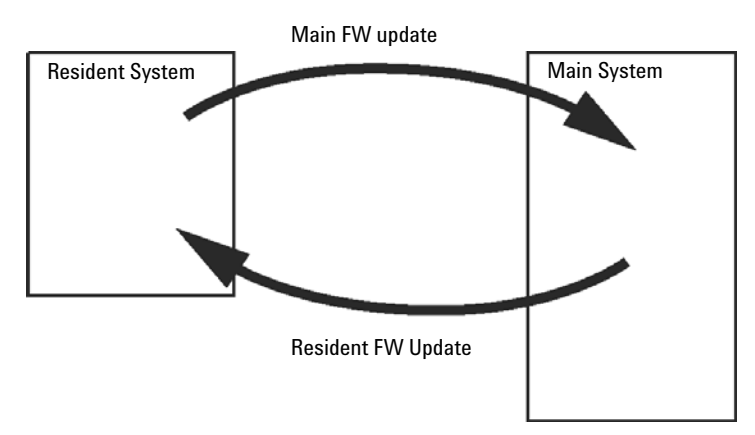

Figure 27 Firmware Update Mechanism

#### NOTE

Hardware Information Firmware Description

## NOTE

Some modules are limited in downgrading due to their mainboard version or their initial firmware revision. For example, a G1315C DAD SL cannot be downgraded below firmware revision B.01.02 or to a A.xx.xx.

Some modules can be re-branded (e.g. G1314C to G1314B) to allow operation in specific control software environments. In this case, the feature set of the target type is used and the feature set of the original one is lost. After re-branding (e.g. from G1314B to G1314C), the original feature set is available again.

All this specific information is described in the documentation provided with the firmware update tools.

The firmware update tools, firmware and documentation are available from the Agilent web.

http://www.agilent.com/en-us/firmwareDownload?whid=69761

**Electrical Connections** 

# Electrical Connections

- The CAN bus is a serial bus with high-speed data transfer. The two connectors for the CAN bus are used for internal module data transfer and synchronization.
- One analog output provides signals for integrators or data handling systems.
- The ERI/REMOTE connector may be used in combination with other analytical instruments from Agilent Technologies if you want to use features such as start, stop, common shutdown, prepare, and so on.
- With the appropriate software, the LAN connector may be used to control the module from a computer through a LAN connection. This connector is activated and can be configured with the configuration switch.
- With the appropriate software, the USB connector may be used to control the module from a computer through a USB connection.
- The power input socket accepts a line voltage of 100 240 VAC ± 10 % with a line frequency of 50 or 60 Hz. Maximum power consumption varies by module. There is no voltage selector on your module because the power supply has wide-ranging capability. There are no externally accessible fuses because automatic electronic fuses are implemented in the power supply.

## NOTE

Never use cables other than the ones supplied by Agilent Technologies to ensure proper functionality and compliance with safety or EMC regulations.

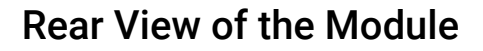

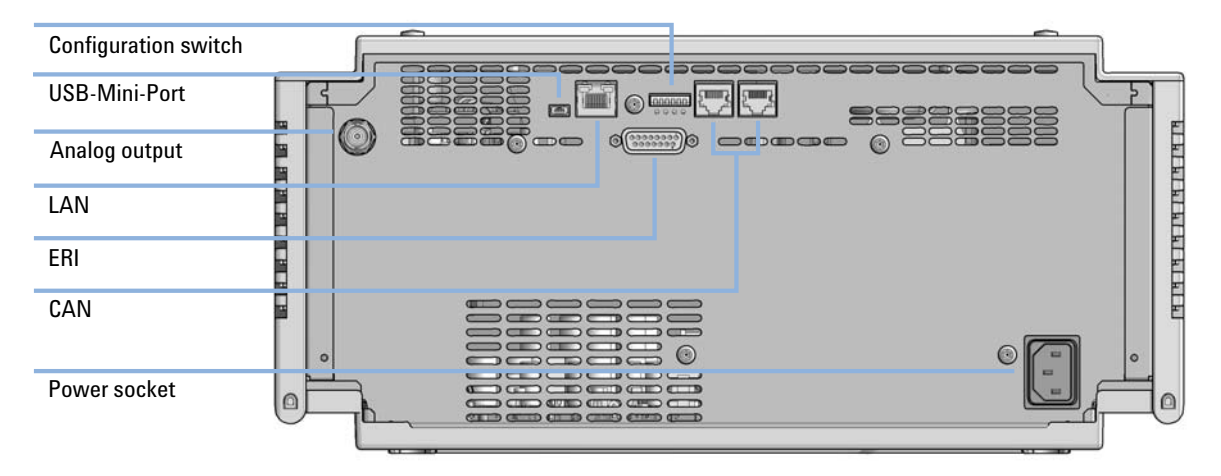

Figure 28 Rear view of the Refractive Index Detector

## Information on Instrument Serial Number

### Serial Number Information 1200 Series and 1290 Infinity

The serial number information on the instrument labels provide the following information:

| CCYWWSSSSS | Format                                                                                                    |
|------------|----------------------------------------------------------------------------------------------------|
| СС         | <ul> <li>country of manufacturing</li> <li>DE = Germany</li> <li>JP = Japan</li> <li>CN = China</li> </ul> |
| YWW        | year and week of last major manufacturing change, e.g. 820 could be week 20 of 1998 or 2008                |
| SSSSS      | real serial number                                                                                         |

### Serial Number Information 1260/1290 Infinity

The serial number information on the instrument labels provide the following information:

| CCXZZ00000 | Format                                                                                                    |
|------------|----------------------------------------------------------------------------------------------------|
| CC         | Country of manufacturing<br>• DE = Germany<br>• JP = Japan<br>• CN = China                                                                       |
| Х          | Alphabetic character A-Z (used by manufacturing)                                                                                                 |
| ZZ         | Alpha-numeric code 0-9, A-Z, where each combination unambig-<br>uously denotes a module (there can be more than one code for<br>the same module) |
| 00000      | Serial number                                                                                                    |

# Interfaces

The Agilent InfinityLab LC Series modules provide the following interfaces:

### Table 13 Agilent InfinityLab LC Series Interfaces

| Module           | CAN | USB | LAN<br>(on-board) | RS-232 | Analog | APG (A)<br>/ ERI (E) | Special |
|------------------|-----|-----|-------------------|--------|--------|----------------------|---------|
| Pumps            |     |     |                   |        |        |                      |         |
| G7104A/C         | 2   | No  | Yes               | Yes    | 1      | А                    |         |
| G7110B           | 2   | Yes | Yes               | No     | No     | E                    |         |
| G7111A/B, G5654A | 2   | Yes | Yes               | No     | No     | E                    |         |
| G7112B           | 2   | Yes | Yes               | No     | No     | E                    |         |
| G7120A           | 2   | No  | Yes               | Yes    | 1      | А                    |         |
| G7161A/B         | 2   | Yes | Yes               | No     | No     | E                    |         |
| Samplers         |     |     |                   |        |        |                      |         |
| G7129A/B/C       | 2   | Yes | Yes               | No     | No     | E                    |         |
| G7167B/C, G5667A | 2   | Yes | Yes               | No     | No     | E                    |         |
| G7157A           | 2   | Yes | Yes               | No     | No     | E                    |         |
| Detectors        |     |     |                   |        |        |                      |         |
| G7114A/B         | 2   | Yes | Yes               | No     | 1      | E                    |         |
| G7115A           | 2   | Yes | Yes               | No     | 1      | E                    |         |
| G7117A/B/C       | 2   | Yes | Yes               | No     | 1      | E                    |         |
| G7121A/B         | 2   | Yes | Yes               | No     | 1      | E                    |         |
| G7162A/B         | 2   | Yes | Yes               | No     | 1      | E                    |         |
| G7165A           | 2   | Yes | Yes               | No     | 1      | E                    |         |

| Module              | CAN | USB | LAN<br>(on-board) | RS-232 Analog |    | APG (A)<br>/ ERI (E) | Special                                                                                                    |
|---------------------|-----|-----|-------------------|---------------|----|----------------------|----------------------------------------------------------------------------------------------------|
| Fraction Collectors |     |     |                   |               |    |                      |                                                                                                    |
| G7158B              | 2   | Yes | Yes               | No            | No | E                    |                                                                                                    |
| G7159B              | 2   | Yes | Yes               | No            | No | E                    |                                                                                                    |
| G7166A              | 2   | No  | No                | No            | No | No                   | Requires a host module<br>with on-board LAN with<br>minimum FW B.06.40 or<br>C.06.40, or with addi-<br>tional G1369C LAN Card |
| G1364E/F, G5664B    | 2   | Yes | Yes               | No            | No | E                    | THERMOSTAT for<br>G1330B                                                                                                    |
| Others              |     |     |                   |               |    |                      |                                                                                                    |
| G7116A/B            | 2   | No  | No                | No            | No | No                   | Requires a HOST mod-<br>ule via CAN                                                                                           |
| G7122A              | No  | No  | No                | Yes           | No | А                    |                                                                                                    |
| G7170B              | 2   | No  | No                | No            | No | No                   | Requires a host module<br>with on-board LAN with<br>minimum FW B.06.40 or<br>C.06.40, or with addi-<br>tional G1369C LAN Card |

#### Table 13 Agilent InfinityLab LC Series Interfaces

## NOTE

The detector (DAD/MWD/FLD/VWD/RID) is the preferred access point for control via LAN. The inter-module communication is done via CAN.

- CAN connectors as interface to other modules
- LAN connector as interface to the control software
- RS-232C as interface to a computer
- USB (Universal Series Bus) as interface to a computer
- REMOTE connector as interface to other Agilent products
- Analog output connector(s) for signal output

Interfaces

# **Overview Interfaces**

### CAN

The CAN is inter-module communication interface. It is a 2-wire serial bus system supporting high speed data communication and real-time requirement.

### LAN

The modules have either an interface slot for a LAN card (e.g. Agilent G1369B/C LAN Interface) or they have an on-board LAN interface (e.g. detectors G1315C/D DAD and G1365C/D MWD). This interface allows the control of the module/system via a PC with the appropriate control software. Some modules have neither on-board LAN nor an interface slot for a LAN card (e.g. G1170A Valve Drive or G4227A Flexible Cube). These are hosted modules and require a Host module with firmware B.06.40 or later or with additional G1369C LAN Card.

## NOTE

If an Agilent detector (DAD/MWD/FLD/VWD/RID) is in the system, the LAN should be connected to the DAD/MWD/FLD/VWD/RID (due to higher data load). If no Agilent detector is part of the system, the LAN interface should be installed in the pump or autosampler.

USB

The USB interface replaces the RS-232 Serial interface in new FUSION generation modules. For details on USB refer to "USB (Universal Serial Bus)" on page 175.

Analog Signal Output

The analog signal output can be distributed to a recording device. For details refer to the description of the module's mainboard.

Interfaces

Remote (ERI)

The ERI (Enhanced Remote Interface) connector may be used in combination with other analytical instruments from Agilent Technologies if you want to use features as common shut down, prepare, and so on.

It allows easy connection between single instruments or systems to ensure coordinated analysis with simple coupling requirements.

The subminiature D connector is used. The module provides one remote connector which is inputs/outputs (wired- or technique).

To provide maximum safety within a distributed analysis system, one line is dedicated to **SHUT DOWN** the system's critical parts in case any module detects a serious problem. To detect whether all participating modules are switched on or properly powered, one line is defined to summarize the **POWER ON** state of all connected modules. Control of analysis is maintained by signal readiness **READY** for next analysis, followed by **START** of run and optional **STOP** of run triggered on the respective lines. In addition **PREPARE** and **START REQUEST** may be issued. The signal levels are defined as:

- standard TTL levels (0 V is logic true, + 5.0 V is false),
- fan-out is 10,
- input load is 2.2 kOhm against + 5.0 V, and
- output are open collector type, inputs/outputs (wired- or technique).

## NOTE

All common TTL circuits operate with a 5 V power supply. A TTL signal is defined as "low" or L when between 0 V and 0.8 V and "high" or H when between 2.0 V and 5.0 V (with respect to the ground terminal).

## Hardware Information

Interfaces

| Table 14 | ERI signal distribution |
|----------|-------------------------|
|----------|-------------------------|

| Pin | Signal        | Description                                                                                                    |
|-----|---------------|----------------------------------------------------------------------------------------------------|
| 1   | START REQUEST | (L) Request to start injection cycle (for example, by start key on any module). Receiver is the autosampler.                                                                               |
| 2   | STOP          | (L) Request to reach system ready state as soon as possible (for example, stop run, abort or finish and stop injection). Receiver is any module performing run-time controlled activities. |
| 3   | READY         | (H) System is ready for next analysis. Receiver is any sequence con-<br>troller.                                                                                                    |
| 4   | POWER ON      | (H) All modules connected to system are switched on. Receiver is any module relying on operation of others.                                                                                |
| 5   |               | Not used                                                                                                    |
| 6   | SHUT DOWN     | (L) System has serious problem (for example, leak: stops pump).<br>Receiver is any module capable to reduce safety risk.                                                                   |
| 7   | START         | (L) Request to start run / timetable. Receiver is any module perform-<br>ing run-time controlled activities.                                                                               |
| 8   | PREPARE       | (L) Request to prepare for analysis (for example, calibration, detec-<br>tor lamp on). Receiver is any module performing pre-analysis activi-<br>ties.                                     |

Special Interfaces

There is no special interface for this module.

## ERI (Enhanced Remote Interface)

ERI replaces the AGP Remote Interface that is used in the HP 1090/1040/1050/1100 HPLC systems and Agilent 1100/1200/1200 Infinity HPLC modules. All new InfinityLab LC Series products using the FUSION core electronics use ERI. This interface is already used in the Agilent Universal Interface Box 2 (UIB2)

#### **ERI** Description

The ERI interface contains eight individual programmable input/output pins. In addition, it provides 24 V power and 5 V power and a serial data line to detect and recognize further add-ons that could be connected to this interface. This way the interface can support various additional devices like sensors, triggers (in and out) and small controllers, etc.

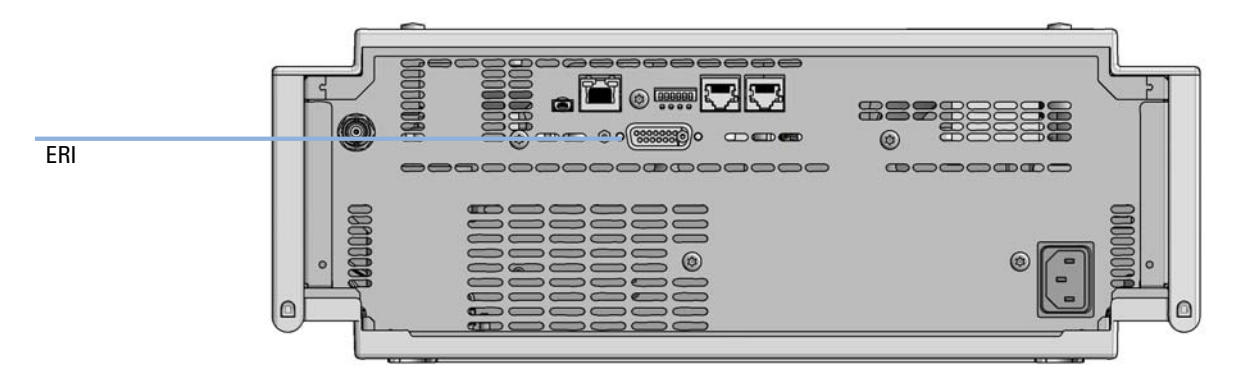

Figure 29 Location of the ERI interface (example shows a G7114A/B VWD)

#### Hardware Information

Interfaces

|                                                                             | Pin | Enhanced Remote         |
|-----------------------------------------------------------------------------|-----|-------------------------|
| D-Sub female 15way                                                          | 1   | IO 1 (START<br>REQUEST) |
|                                                                             | 2   | IO 2 (STOP)             |
|                                                                             | 3   | IO 3 (READY)            |
|                                                                             | 4   | IO 4 (POWER ON)         |
|                                                                             | 5   | IO 5 (NOT USED)         |
| 1.WEF<br>DGN1<br>2001<br>2001<br>2001<br>2001<br>2001<br>2001<br>2001<br>20 | б   | IO 6 (SHUT DOWN)        |
| or of of of orom                                                            | 7   | IO 7 (START)            |
|                                                                             | 8   | IO 8 (PREPARE)          |
|                                                                             | 9   | 1 wire DATA             |
|                                                                             | 10  | DGND                    |
|                                                                             | 11  | +5 V ERI out            |
|                                                                             | 12  | PGND                    |
|                                                                             | 13  | PGND                    |
|                                                                             | 14  | +24 V ERI out           |
|                                                                             | 15  | +24 V ERI out           |

### IO (Input/Output) Lines

- Eight generic bi-directional channels (input or output).
- Same as the APG Remote.
- Devices like valves, relays, ADCs, DACs, controllers can be supported/controlled.

### 1-Wire Data (Future Use)

This serial line can be used to read out an EPROM or write into an EPROM of a connected ERI-device. The firmware can detect the connected type of device automatically and update information in the device (if required).

Interfaces

12

5V Distribution (Future Use)

- Available directly after turning on the hosting module (assures that the firmware can detect certain basic functionality of the device).
- For digital circuits or similar.
- Provides 500 mA maximum.
- Short-circuit proof with automatic switch off (by firmware).

## 24V Distribution (Future Use)

- Available by firmware command (defined turn on/off).
- For devices that need higher power
  - Class 0: 0.5 A maximum (12 W)
  - Class 1: 1.0 A maximum (24 W)
  - Class 2: 2.0 A maximum (48 W)
- Class depends on hosting module's internal power overhead.
- If a connected device requires more power the firmware detects this (overcurrent detection) and provides the information to the user interface.
- Fuse used for safety protection (on board).
- Short circuit will be detected through hardware.

# USB (Universal Serial Bus)

USB (Universal Serial Bus) - replaces RS232, supports:

- a PC with control software (for example Agilent Lab Advisor)
- USB Flash Disk

Setting the 6-bit Configuration Switch

# Setting the 6-bit Configuration Switch

The 6-bit configuration switch is located at the rear of the module with FUSION electronics. Switch settings provide configuration parameters for LAN and instrument specific initialization procedures.

All modules with FUSION electronics:

- Default is ALL switches DOWN (best settings).
  - Default IP address for LAN 192.168.254.11
- For specific LAN modes switches 4-5 must be set as required.
- For boot resident/cold start modes switches 1+2 or 6 must be UP.

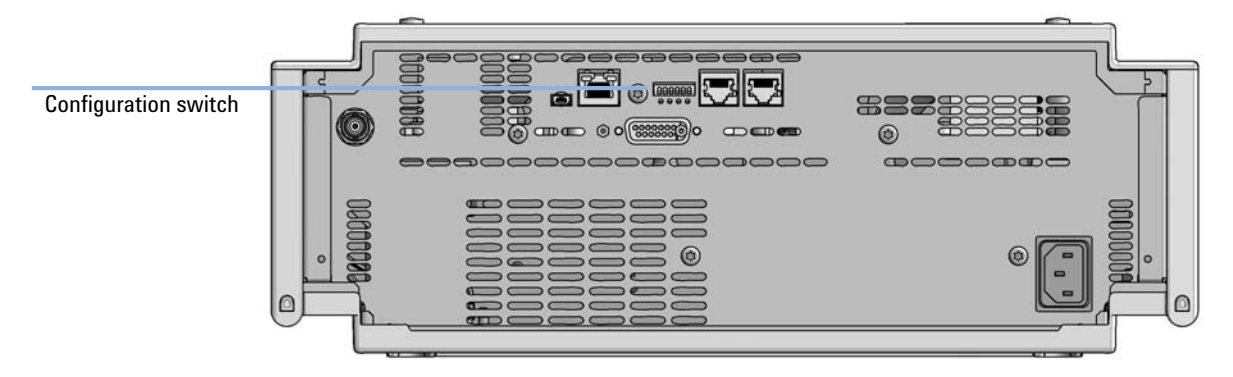

Figure 30 Location of Configuration switch (example shows a G7114A/B VWD)

Setting the 6-bit Configuration Switch

 Table 15
 6-bit Configuration Switch

|                                                  | Mode                   | Function/Setting  |          |               |          |           |  |
|--------------------------------------------------|------------------------|-------------------|----------|---------------|----------|-----------|--|
|                                                  | Switch 1               | Switch 2          | Switch 3 | Switch 4      | Switch 5 | Switch 6  |  |
| COM <sup>1</sup>                                 | 0                      | n.a. <sup>2</sup> | n.a.     | LAN Init Mode |          | n.a.      |  |
| Use Default IF                                   | P Address <sup>3</sup> | 0                 | 0        | 0 0           |          | 0         |  |
| Use Stored IF                                    | P Address              | 0                 | 0        | 0 1           |          | 0         |  |
| Use DHCP to request IP Address <sup>4</sup>      |                        | 0                 | 0        | 1             | 0        | 0         |  |
| Test                                             | 1                      | System            | n.a.     | n.a.          | n.a.     | ColdStart |  |
| Boot Main System / Keep Data                     |                        | 0                 | 0        | 0             | 0        | 0         |  |
| Boot Resident System / Keep Data                 |                        | 1                 | 0        | 0             | 0        | 0         |  |
| Boot Main System / Revert to<br>Default Data     |                        | 0                 | 0        | 0             | 0        | 1         |  |
| Boot Resident System / Revert to<br>Default Data |                        | 1                 | 0        | 0             | 0        | 1         |  |

<sup>1</sup> When selecting mode COM, settings are stored to non-volatile memory. When selecting mode TEST, COM settings are taken from non-volatile memory.

<sup>2</sup> not assigned - Always keep these switches on position '0' (off)

<sup>3</sup> Default IP Address is 192.168.254.11

<sup>4</sup> Host Name will be the MAC address.

Setting the 6-bit Configuration Switch

## **Special Settings**

#### Boot-Resident/Main

Firmware update procedures may require this mode in case of firmware loading errors (main/resident firmware part).

If you use the following switch settings and power the instrument up again, the instrument firmware stays in the resident/main mode. In resident mode, it is not operable as a module. It only uses basic functions of the operating system for example, for communication. In this mode the main firmware can be loaded (using update utilities).

### Forced Cold Start

A forced cold start can be used to bring the module into a defined mode with default parameter settings.

Boot Main System / Revert to Default Data

The instrument will boot to main mode and changes to the module's default parameter. May be also required to load resident firmware into the module.

• Boot Resident System / Revert to Default Data

The instrument will boot to resident mode and changes to the module's default parameter. May be also required to load main firmware into the module.

## CAUTION

#### Loss of data

Forced cold start erases all methods and data stored in the non-volatile memory. Exceptions are calibration settings, diagnosis and repair log books which will not be erased.

Save your methods and data before executing a forced cold start.

If you use the following switch settings and power the instrument up again, it will start as described above.

## Hardware Information

Setting the 6-bit Configuration Switch

 Table 16
 Boot Resident / Forced Coldstart

|             | SW1   | SW2       | SW3       | SW4       | SW5       | SW6 | Init Mode                                     |
|-------------|-------|-----------|-----------|-----------|-----------|-----|-----------------------------------------------|
| ON          | 1     | 0         | 0         | 0         | 0         | 0   | Boot Main System / Keep Data                  |
|             | 1     | 1         | 0         | 0         | 0         | 0   | Boot Resident System / Keep Data              |
|             | 1     | 0         | 0         | 0         | 0         | 1   | Boot Main System / Revert to Default Data     |
| 1 2 3 4 5 6 | 1     | 1         | 0         | 0         | 0         | 1   | Boot Resident System / Revert to Default Data |
|             | Note: | The setti | na '0' (d | own) ic ( | occontial |     |                                               |

Note: The setting '0' (down) is essential.

Instrument Layout

# Instrument Layout

The industrial design of the module incorporates several innovative features. It uses Agilent's E-PAC concept for the packaging of electronics and mechanical assemblies. This concept is based upon the use of expanded polypropylene (EPP) layers of foam plastic spacers in which the mechanical and electronic boards components of the module are placed. This pack is then housed in a metal inner cabinet which is enclosed by a plastic external cabinet. The advantages of this packaging technology are:

- virtual elimination of fixing screws, bolts or ties, reducing the number of components and increasing the speed of assembly/disassembly,
- the plastic layers have air channels molded into them so that cooling air can be guided exactly to the required locations,
- the plastic layers help cushion the electronic and mechanical parts from physical shock, and
- the metal inner cabinet shields the internal electronics from electromagnetic interference and also helps to reduce or eliminate radio frequency emissions from the instrument itself.
#### Hardware Information

Early Maintenance Feedback

# Early Maintenance Feedback

Maintenance requires the exchange of components which are subject to wear or stress. Ideally, the frequency at which components are exchanged should be based on the intensity of usage of the module and the analytical conditions, and not on a predefined time interval. The early maintenance feedback (**EMF**) feature monitors the usage of specific components in the instrument, and provides feedback when the user-selectable limits have been exceeded. The visual feedback in the user interface provides an indication that maintenance procedures should be scheduled.

#### **EMF Counters**

**EMF counters** increment with use and can be assigned a maximum limit which provides visual feedback in the user interface when the limit is exceeded. Some counters can be reset to zero after the required maintenance procedure.

#### Using the EMF Counters

The user-settable **EMF** limits for the **EMF Counters** enable the early maintenance feedback to be adapted to specific user requirements. The useful maintenance cycle is dependent on the requirements for use. Therefore, the definition of the maximum limits need to be determined based on the specific operating conditions of the instrument.

#### Setting the EMF Limits

The setting of the **EMF** limits must be optimized over one or two maintenance cycles. Initially the default **EMF** limits should be set. When instrument performance indicates maintenance is necessary, take note of the values displayed by the **EMF counters**. Enter these values (or values slightly less than the displayed values) as **EMF** limits, and then reset the **EMF counters** to zero. The next time the **EMF counters** exceed the new **EMF** limits, the **EMF** flag will be displayed, providing a reminder that maintenance needs to be scheduled.

# 13 LAN Configuration

What You Have to Do First 183 TCP/IP parameter configuration 184 Configuration Switches 185 Initialization Mode Selection 186 Dynamic Host Configuration Protocol (DHCP) 188 General Information (DHCP) 188 Setup (DHCP) 189 Manual Configuration 191 With Telnet 192 PC and Agilent ChemStation Setup 195 PC Setup for Local Configuration 195 Agilent ChemStation Setup 198

This chapter provides information on connecting the module to the Agilent ChemStation PC.

What You Have to Do First

# What You Have to Do First

The module has an on- board LAN communication interface.

#### NOTE

This chapter is generic and may show figures that differ from your module. The functionality is the same.

1 Note the MAC (Media Access Control) address for further reference. The MAC or hardware address of the LAN interfaces is a world wide unique identifier. No other network device will have the same hardware address. The MAC address can be found on a label at the rear of the module underneath the configuration switch (see Figure 32 on page 183).

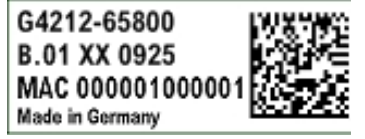

Part number of the detector main board Revision Code, Vendor, Year and Week of assembly MAC address Country of Origin

Figure 31 MAC-Label

- 2 Connect the instrument's LAN interface (see Figure 32 on page 183) to
  - the PC network card using a crossover network cable (point-to-point) or
  - a hub or switch using a standard LAN cable.

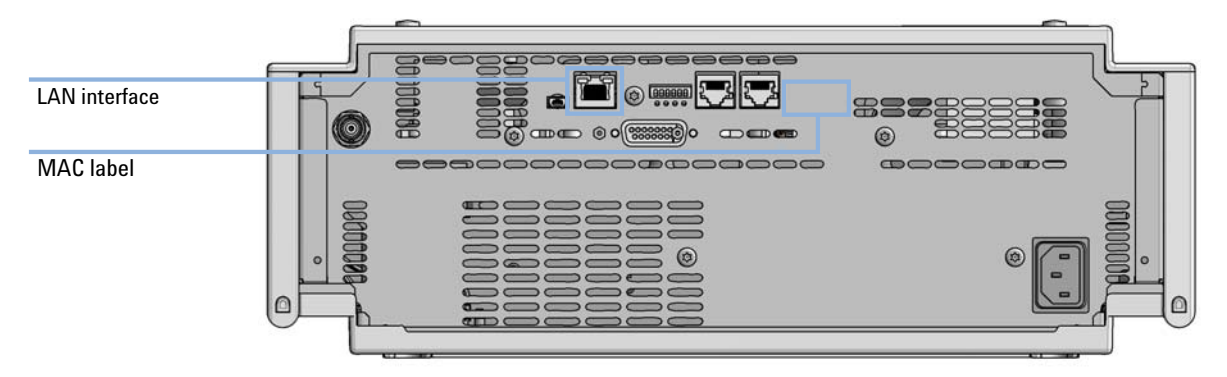

Figure 32 Location of LAN interfaces and MAC label

TCP/IP parameter configuration

# TCP/IP parameter configuration

To operate properly in a network environment, the LAN interface must be configured with valid TCP/IP network parameters. These parameters are:

- IP address
- Subnet Mask
- Default Gateway

The TCP/IP parameters can be configured by the following methods:

- by automatically requesting the parameters from a network-based DHCP Server (using the so-called Dynamic Host Configuration Protocol). This mode requires a LAN-onboard Module or a G1369C LAN Interface card, see "Setup (DHCP)" on page 189
- by manually setting the parameters using Telnet
- by manually setting the parameters using the Local Controller

The LAN interface differentiates between several initialization modes. The initialization mode (short form 'init mode') defines how to determine the active TCP/IP parameters after power-on. The parameters may be derived non-volatile memory or initialized with known default values. The initialization mode is selected by the configuration switch, see Table 17 on page 186.

# Configuration Switches

The configuration switch can be accessed at the rear of the module.

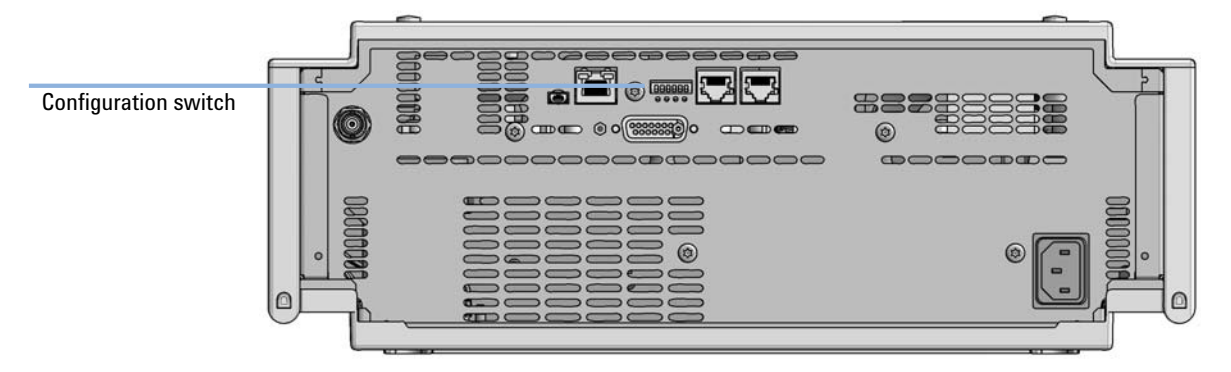

Figure 33 Location of Configuration switch (example shows a G7114A/B VWD)

The module is shipped with all switches set to OFF, as shown above.

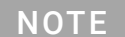

To perform any LAN configuration, SW1 and SW2 must be set to OFF.

# Initialization Mode Selection

The following initialization (init) modes are selectable:

Table 17 Initialization Mode Switches

|             | SW1     | SW2       | SW3        | SW4       | SW5       | SW6 | Init Mode              |
|-------------|---------|-----------|------------|-----------|-----------|-----|------------------------|
| ON          | 0       | 0         | 0          | 0         | 0         | 0   | Use Default IP Address |
|             | 0       | 0         | 0          | 0         | 1         | 0   | Use Stored IP Address  |
|             | 0       | 0         | 0          | 1         | 0         | 0   | Use DHCP               |
| 1 2 3 4 5 6 | Note: 7 | The setti | ng '0' (de | own) is e | essential | l.  |                        |

Default IP address for LAN is 192.168.254.11.

DHCP address is the module's LAN MAC address.

#### **Using Stored**

When initialization mode **Using Stored** is selected, the parameters are taken from the non-volatile memory of the module. The TCP/IP connection will be established using these parameters. The parameters were configured previously by one of the described methods.

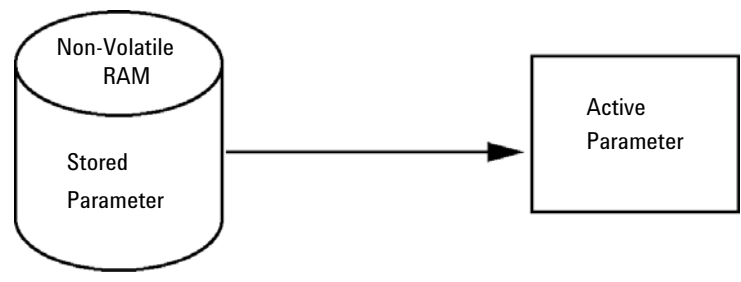

Figure 34 Using Stored (Principle)

#### **Using Default**

When **Using Default** is selected, the factory default parameters are taken instead. These parameters enable a TCP/IP connection to the LAN interface without further configuration, see Table 18 on page 187.

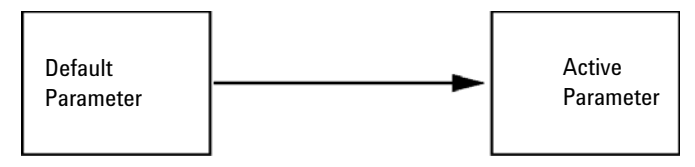

Figure 35 Using Default (Principle)

#### NOTE

13

Using the default address in your local area network may result in network problems. Take care and change it to a valid address immediately.

#### Table 18 Using Default Parameters

| IP address:     | 192.168.254.11 |
|-----------------|----------------|
| Subnet Mask:    | 255.255.255.0  |
| Default Gateway | not specified  |

Since the default IP address is a so-called local address, it will not be routed by any network device. Thus, the PC and the module must reside in the same subnet.

The user may open a Telnet session using the default IP address and change the parameters stored in the non-volatile memory of the module. He may then close the session, select the initialization mode Using Stored, power-on again and establish the TCP/IP connection using the new parameters.

When the module is wired to the PC directly (e.g. using a cross-over cable or a local hub), separated from the local area network, the user may simply keep the default parameters to establish the TCP/IP connection.

#### NOTE

In the **Using Default** mode, the parameters stored in the memory of the module are not cleared automatically. If not changed by the user, they are still available, when switching back to the mode Using Stored.

# Dynamic Host Configuration Protocol (DHCP)

## **General Information (DHCP)**

The Dynamic Host Configuration Protocol (DHCP) is an auto configuration protocol used on IP networks. The DHCP functionality is available on all Agilent HPLC modules with on-board LAN Interface or LAN Interface Card G1369C, and "B"-firmware (B.06.40 or above) or modules with "D"-firmware. All modules should use latest firmware from the same set.

When the initialization mode "DHCP" is selected, the card tries to download the parameters from a DHCP Server. The parameters obtained become the active parameters immediately. They are not stored to the non-volatile memory of the card.

Besides requesting the network parameters, the card also submits its hostname to the DHCP Server. The hostname equals the MAC address of the card, e.g. 0030d3177321. It is the DHCP server's responsibility to forward the hostname/address information to the Domain Name Server. The card does not offer any services for hostname resolution (e.g. NetBIOS).

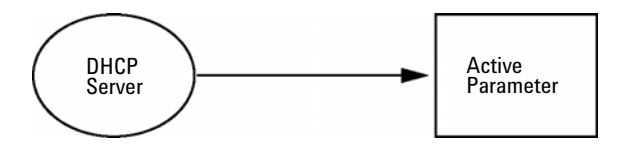

Figure 36 DHCP (Principle)

#### NOTE

- 1 It may take some time until the DHCP server has updated the DNS server with the hostname information.
- 2 It may be necessary to fully qualify the hostname with the DNS suffix, e.g. 0030d3177321.country.company.com.
- **3** The DHCP server may reject the hostname proposed by the card and assign a name following local naming conventions.

**Dynamic Host Configuration Protocol (DHCP)** 

## Setup (DHCP)

The DHCP functionality is available on all Agilent HPLC modules with on-board LAN Interface or LAN Interface Card G1369C, and "B"-firmware (B.06.40 or above) or modules with "D"-firmware. All modules should use latest firmware from the same set.

1 Note the MAC address of the LAN interface (provided with G1369C LAN Interface Card or Main Board). This MAC address is on a label on the card or at the rear of the main board, e.g. *0030d3177321*.

On the Local Controller the MAC address can be found under **Details** in the LAN section.

|                       | System Info                             |        |
|-----------------------|-----------------------------------------|--------|
|                       |                                         |        |
| Property              | Value                                   |        |
| Contro                | ller : DE12345678 (G4208A)              | Dalard |
| Main Revision         | B.02.12 [0001]                          | Reload |
| DAD                   | D : DE64260019 (G1315D)                 |        |
| Main Revision         | B.06.41 [0002]                          |        |
| Resident Revison      | B.06.40 [0007]                          | Print  |
| On-time               | 3d 01:33h                               |        |
| Installed Options     | Dhcp                                    |        |
| LAN TCP/IP Mode       | DHCP                                    |        |
| LAN TCP/IP Address    | 130.168.132.219                         |        |
| LAN MAC Address       | 0030D314F89E                            |        |
| Board ID              | TYPE=G1315-66565, SER=MAC, REV=AC, MFG= |        |
| Lamp                  | 2140-0820 : 848728                      |        |
| Cell                  | no info                                 |        |
|                       | <u>v</u>                                | Exit   |
| Information on each m | odule.                                  | 10:08  |
|                       |                                         |        |

Figure 37 LAN Setting on Instant Pilot

#### LAN Configuration

Dynamic Host Configuration Protocol (DHCP)

**2** Set the Configuration Switch to DHCP either on the G1369C LAN Interface Card or the main board of above mentioned modules.

Table 19 G1369C LAN Interface Card (configuration switch on the card)

| SW 4 | SW 5 | SW 6 | SW 7 | SW 8 | Initialization Mode |
|------|------|------|------|------|---------------------|
| ON   | OFF  | OFF  | OFF  | OFF  | DHCP                |

 Table 20
 LC Modules with 8-bit configuration switch (B-firmware) (configuration switch at rear of the instrument)

| SW 6 | SW 7 | SW 8 | Initialization Mode |
|------|------|------|---------------------|
| ON   | OFF  | OFF  | DHCP                |

- **3** Turn on the module that hosts the LAN interface.
- 4 Configure your Control Software (e.g. OpenLAB CDS ChemStation Edition, Lab Advisor, Firmware Update Tool) and use MAC address as host name, e.g. 0030d3177321.

The LC system should become visible in the control software (see Note in section "General Information (DHCP)" on page 188).

**Manual Configuration** 

# Manual Configuration

Manual configuration only alters the set of parameters stored in the non-volatile memory of the module. It never affects the currently active parameters. Therefore, manual configuration can be done at any time. A power cycle is mandatory to make the stored parameters become the active parameters, given that the initialization mode selection switches are allowing it.

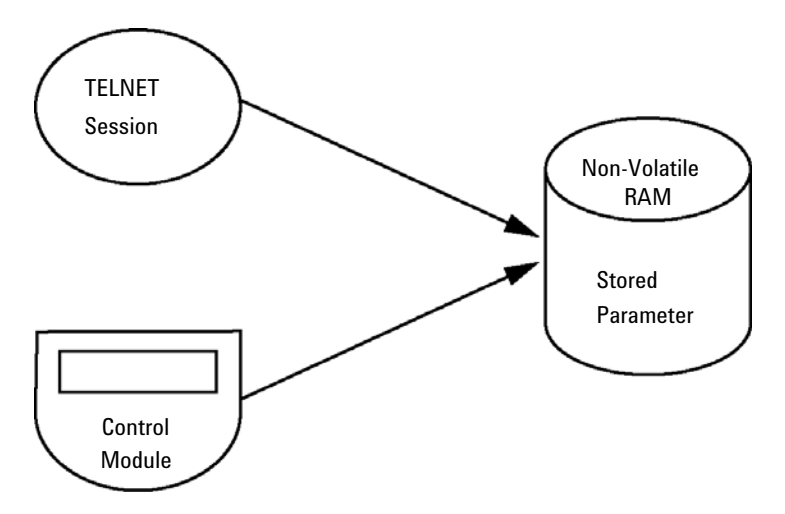

Figure 38 Manual Configuration (Principle)

## With Telnet

Whenever a TCP/IP connection to the module is possible (TCP/IP parameters set by any method), the parameters may be altered by opening a Telnet session.

- 1 Open the system (DOS) prompt window by clicking on Windows **START** button and select **"Run..."**. Type "cmd" and press OK.
- 2 Type the following at the system (DOS) prompt:

```
    c:\>telnet <IP address> Or
```

```
    c:\>telnet <host name>
```

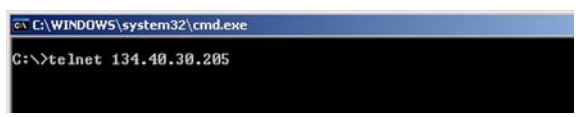

Figure 39 Telnet - Starting a session

where <IP address> may be the assigned address from a Bootp cycle, a configuration session with the Handheld Controller, or the default IP address (see "Configuration Switches" on page 185).

When the connection was established successfully, the module responds with the following:

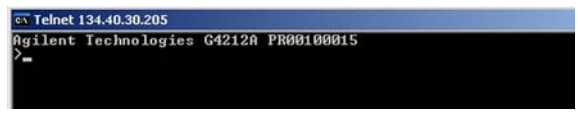

Figure 40 A connection to the module is made

**Manual Configuration** 

#### 3 Type

? and press enter to see the available commands.

| Agilent                                                                        | Technologies            | G4212A PR00100015                                                                                                    |
|--------------------------------------------------------------------------------|-------------------------|----------------------------------------------------------------------------------------------------|
| command                                                                        | syntax                  | description                                                                                                    |
| ?<br>ip <x.x<br>sm <x.x<br>gw <x.x<br>exit<br/>&gt;</x.x<br></x.x<br></x.x<br> | .x.x><br>.x.x><br>.x.x> | display help info<br>display current LAN settings<br>set IP Address<br>set Subnet Mask<br>set Default Gateway<br>exit shell |

Figure 41 Telnet Commands

| Table 21 | Telnet Commands |
|----------|-----------------|
|          | remet oonnanao  |

| Value                  | Description                                  |
|------------------------|----------------------------------------------|
| ?                      | displays syntax and descriptions of commands |
| /                      | displays current LAN settings                |
| ip <x.x.x.x></x.x.x.x> | sets new ip address                          |
| sm <x.x.x.x></x.x.x.x> | sets new subnet mask                         |
| gw <x.x.x.x></x.x.x.x> | sets new default gateway                     |
| exit                   | exits shell and saves all changes            |

- 4 To change a parameter follows the style:
  - parameter value, for example: ip 134.40.28.56

Then press [Enter], where parameter refers to the configuration parameter you are defining, and value refers to the definitions you are assigning to that parameter. Each parameter entry is followed by a carriage return.

Manual Configuration

5 Use the "/" and press Enter to list the current settings.

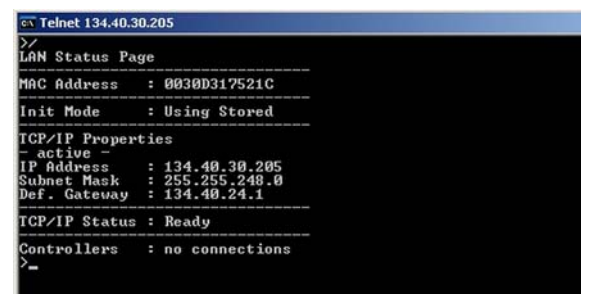

Figure 42 Telnet - Current settings in "Using Stored" mode

information about the LAN interface MAC address, initialization mode Initialization mode is Using Stored active TCP/IP settings

TCP/IP status - here ready connected to PC with controller software (e.g. Agilent ChemStation), here not connected

**6** Change the IP address (in this example 192.168.254.12) and type "/" to list current settings.

| Telnet 134.40.3                                                                                                    | 0.205                                                                                                    |  |
|----------------------------------------------------------------------------------------------------|----------------------------------------------------------------------------------------------------|--|
| >ip 192.168.2<br>>/<br>LAN Status Pay                                                                                               | 54.12<br>ge                                                                                                    |  |
| MAC Address                                                                                                    | : 0030D317521C                                                                                                    |  |
| Init Mode                                                                                                    | : Using Stored                                                                                                    |  |
| TCP/IP Proper<br>- active -<br>IP Address<br>Subnet Mask<br>Def. Gateway<br>- stored -<br>IP Address<br>Subnet Mask<br>Def. Gateway | ties<br>: 134.40.30.205<br>: 255.255.248.0<br>: 134.40.24.1<br>: 192.168.254.12<br>: 255.255.248.0<br>: 134.40.24.1 |  |
| TCP/IP Status                                                                                                    | : Ready                                                                                                    |  |
| Controllers                                                                                                    | : no connections                                                                                                    |  |

Figure 43 Telnet - Change IP settings

change of IP setting to Initialization mode is Using Stored

active TCP/IP settings

stored TCP/IP settings in non-volatile memory

connected to PC with controller software (e.g. Agilent ChemStation), here not connected

7 When you have finished typing the configuration parameters, type exit and press **Enter** to exit with storing parameters.

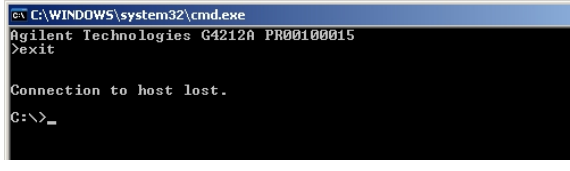

Figure 44 Closing the Telnet Session

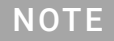

If the Initialization Mode Switch is changed now to "Using Stored" mode, the instrument will take the stored settings when the module is re-booted. In the example above it would be 192.168.254.12.

13

# PC and Agilent ChemStation Setup

## PC Setup for Local Configuration

This procedure describes the change of the TCP/IP settings on your PC to match the module's default parameters in a local configuration (see Table 18 on page 187).

1 Open the Local Area Connection Properties and select Internet Protocol (TCP/IP). Then click on Properties.

| Local Area Connection Properties                                                                                                    | ?                            |
|----------------------------------------------------------------------------------------------------|------------------------------|
| àeneral Advanced                                                                                                    |                              |
| Connect using:                                                                                                    |                              |
| Broadcom NetXtreme Gigabit Etherne                                                                                                    | Configure                    |
| This connection uses the following items:                                                                                                  |                              |
| File and Printer Sharing for Microsoft Net     OoS Packet Scheduler     Internet Protocol (TCP/IP)                                         | works                        |
| Install                                                                                                    | Properties                   |
| Description                                                                                                    |                              |
| Transmission Control Protocol/Internet Protoco<br>wide area network protocol that provides comm<br>across diverse interconnected networks. | I. The default<br>nunication |
| <ul> <li>Show icon in notification area when connecte</li> <li>Notify me when this connection has limited or</li> </ul>                    | d<br>no connectivity         |
|                                                                                                    |                              |
|                                                                                                    |                              |

2 You may enter here the fixed IP address of the module or use the Alternative Configuration.

| neral Alternate Configuration                                                                   |                                                              |                             |
|-------------------------------------------------------------------------------------------------|--------------------------------------------------------------|-----------------------------|
| u can get IP settings assigned<br>s capability. Otherwise, you ne<br>a appropriate IP settings. | automatically if your networl<br>ed to ask your network admi | k supports<br>nistrator for |
| Obtain an IP address autor                                                                      | natically                                                    |                             |
| C Use the following IP address                                                                  | S                                                            |                             |
| [P address:                                                                                     |                                                              |                             |
| Subnet mask:                                                                                    |                                                              | _                           |
| Default gateway:                                                                                | · · · ·                                                      | _                           |
| Ohtain DNS server address                                                                       | automaticallu                                                |                             |
| Use the following DNS service                                                                   | ver addresses:                                               |                             |
| Ereferred DNS server:                                                                           |                                                              |                             |
| Alternate DNS server:                                                                           |                                                              |                             |
|                                                                                                 | 4                                                            | Ndvanced                    |
|                                                                                                 |                                                              | 16                          |

#### LAN Configuration

PC and Agilent ChemStation Setup

**3** We will use the direct LAN access via Cross-over LAN cable with the module's IP address.

.

| If this computer is used on more the           | han one network, enter the alternate IP |
|------------------------------------------------|-----------------------------------------|
| C Automatia ariusta ID adde                    |                                         |
| Aujomatic private re addre     User configured | 22                                      |
| IP address:                                    | 192 . 168 . 254 . 10                    |
| S <u>u</u> bnet mask:                          | 255 . 255 . 255 . 0                     |
| Default gateway:                               |                                         |
| Preferred DNS server:                          |                                         |
| Alternate DNS server:                          | · · ·                                   |
| Preferred WINS server:                         |                                         |
| Alternate WI <u>N</u> S server:                | · · · ·                                 |

4 Click on **OK** to save the configuration.

## **Agilent ChemStation Setup**

This procedure describes the Agilent ChemStation B.04.02 setup for the 1290 Infinity system using the 1290 Infinity DAD (G4212A) as the interfacing module. The setup works in the same way for all other systems.

NOTE The

13

The LAN must be connected to detector due to high data load on communication to Control Software.

1 Open the ChemStation Configuration Editor.

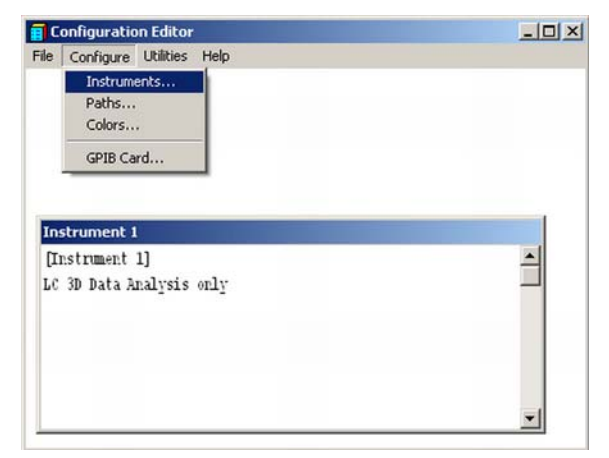

- 2 Select from the menu Configure Instruments.
- 3 Select Modular 3D LC System.
- **4** Give the Instrument a name.

5 Click on OK.

| Select Instrument                             |
|-----------------------------------------------|
| Instrument Type:                              |
| LC 3D Data Analysis only                      |
| LC Data Analysis only<br>Modular 3D LC System |
| Modular 3D LC System (Classic)                |
| Modular LC System                             |
| Modular LU System (Classic)                   |
| Instrument Name:                              |
| G42124                                        |
| Initially Start Instrument Session?           |
| C Yes C No                                    |
| Initial Screen Window Size:                   |
| Normal C Icon C Full screen                   |
| OK Cancel <u>H</u> elp                        |

6 Select LC System Access – Access Point and click on Add.

| LC System Access                                                                     | GPIB Address: |
|--------------------------------------------------------------------------------------|---------------|
| ACCESS FOIL<br>Dual Charnel Iface<br>35900E<br>CTCAutoSampler<br>CTC PAL AutoSampler | <u>A</u> dd   |
| Selected Modules                                                                     |               |
| LC System Access<br>Access Point                                                     | Delete        |
|                                                                                      | -             |

7 Click on OK.

The Configuration Editor shows now the new instrument.

- 8 If required, change under **Configure Path** the folder locations.
- 9 Save the current configuration via File Save.

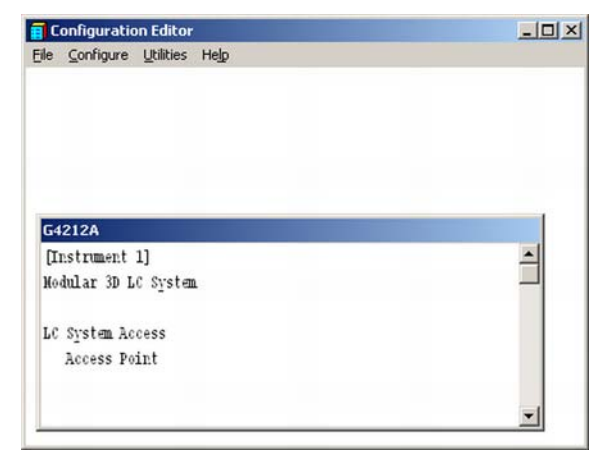

- **10** Exit the Configuration Editor.
- 11 Start the Agilent ChemStation.

During first startup or when the system configuration has changed, a notification shows up.

**12** The left column shows the modules that could be configured. You may select the module manually from the list. We use the Auto Configuration mode. Click on **Yes**.

| Agilent 1100/1200/1290 Series LC | Auto<br>Configuration                       |                                             |           |
|----------------------------------|---------------------------------------------|---------------------------------------------|-----------|
| HipALS                           | →                                           |                                             | Ť<br>4    |
| IsoPump                          |                                             | X                                           | Configure |
| ColumnComp                       | e is no configuration available for this in | strument! Do you want to auto-configure it? |           |
| Ask for configuration change     | Yes                                         | No                                          |           |

**13** Enter the IP address or the Hostname of the module with the LAN-access.

| • | IP address | 192.168.254. 11 |  |
|---|------------|-----------------|--|
| C | Hostname   |                 |  |

14 Click on OK.

The selected module is shown now in the right window (with serial number). In addition all other modules connected via CAN to the detector are shown as well.

**15** Click on **OK** to continue the ChemStation loading.

| ningurable modules                                 |          |                       | Selected modules                 |           |
|----------------------------------------------------|----------|-----------------------|----------------------------------|-----------|
| Agilent 1100/1200/1290 Series LC                   | -        | Auto<br>Conliguration | Agilent 1100/1200/1290 Series LC |           |
| HipALS                                             |          |                       |                                  | Ť         |
| BinPump                                            |          | <i>→</i>              | 1                                | +         |
|                                                    |          | +                     | 4                                |           |
| California Gual Pump                               |          | -++                   | 1                                | Lontigure |
| ColumnComp                                         | <u>.</u> |                       |                                  |           |
| Ask for configuration change at ChemStation startu | φ        |                       |                                  |           |
|                                                    |          |                       |                                  |           |

**16** You may see the details of the module by **selecting the module** and clicking on **Configure**.

|         | Device name       | 1290 Infinity DAD   |   |
|---------|-------------------|---------------------|---|
|         | Type ID           | G4212A              | - |
|         | Serial number     | PR00100015          |   |
|         | Firmware revision | B.06.23 [0003]      |   |
|         |                   | Connection settings |   |
| Options |                   |                     |   |

Under **Connection Settings** you may change the IP/Hostname of the module (may require a re-start of the ChemStation).

#### LAN Configuration

PC and Agilent ChemStation Setup

After successful load of the ChemStation, you should see the module(s) as active item in the graphical user interface (GUI).

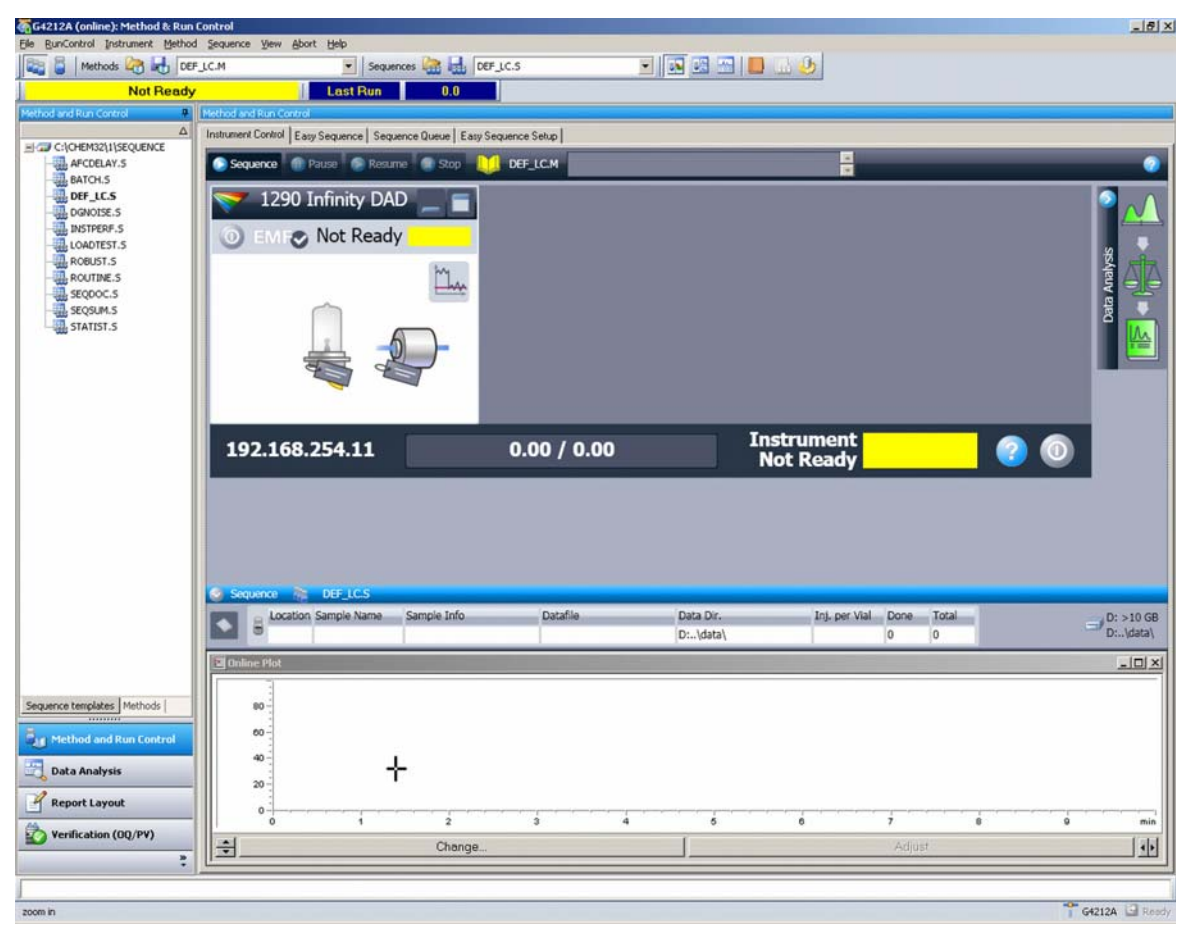

Figure 45 Screen After Successful Load of ChemStation

General Safety Information 205 General Safety Information 205 Safety Standards 205 General 205 Before Applying Power 206 Ground the Instrument 206 Do Not Operate in an Explosive Atmosphere 207 Do Not Remove the Instrument Cover 207 Do Not Modify the Instrument 207 In Case of Damage 207 Solvents 208 Safety Symbols 209 Waste Electrical and Electronic Equipment (WEEE) Directive 211 Radio Interference 212 Sound Emission 213 Solvent Information 214 Agilent Technologies on Internet 216

This chapter provides safetey and other general information.

**General Safety Information** 

# General Safety Information

## **General Safety Information**

The following general safety precautions must be observed during all phases of operation, service, and repair of this instrument. Failure to comply with these precautions or with specific warnings elsewhere in this manual violates safety standards of design, manufacture, and intended use of the instrument. Agilent Technologies assumes no liability for the customer's failure to comply with these requirements.

#### WARNING

14

Ensure the proper usage of the equipment.

The protection provided by the equipment may be impaired.

 The operator of this instrument is advised to use the equipment in a manner as specified in this manual.

## Safety Standards

This is a Safety Class I instrument (provided with terminal for protective earthing) and has been manufactured and tested according to international safety standards.

## General

Do not use this product in any manner not specified by the manufacturer. The protective features of this product may be impaired if it is used in a manner not specified in the operation instructions.

## **Before Applying Power**

#### WARNING

14

Wrong voltage range, frequency or cabling Personal injury or damage to the instrument

- Verify that the voltage range and frequency of your power distribution matches to the power specification of the individual instrument.
- Never use cables other than the ones supplied by Agilent Technologies to ensure proper functionality and compliance with safety or EMC regulations.
- ✓ Make all connections to the unit before applying power.

#### NOTE

Note the instrument's external markings described under "Safety Symbols" on page 209.

## Ground the Instrument

#### WARNING

Missing electrical ground

**Electrical shock** 

- If your product is provided with a grounding type power plug, the instrument chassis and cover must be connected to an electrical ground to minimize shock hazard.
- The ground pin must be firmly connected to an electrical ground (safety ground) terminal at the power outlet. Any interruption of the protective (grounding) conductor or disconnection of the protective earth terminal will cause a potential shock hazard that could result in personal injury.

## Do Not Operate in an Explosive Atmosphere

## WARNING Presence of flammable gases or fumes

Explosion hazard

 Do not operate the instrument in the presence of flammable gases or fumes.

## Do Not Remove the Instrument Cover

#### WARNING

14

Instrument covers removed

Electrical shock

- ✓ Do Not Remove the Instrument Cover
- Only Agilent authorized personnel are allowed to remove instrument covers. Always disconnect the power cables and any external circuits before removing the instrument cover.

## Do Not Modify the Instrument

Do not install substitute parts or perform any unauthorized modification to the product. Return the product to an Agilent Sales and Service Office for service and repair to ensure that safety features are maintained.

## In Case of Damage

#### WARNING

Damage to the module

Personal injury (for example electrical shock, intoxication)

 Instruments that appear damaged or defective should be made inoperative and secured against unintended operation until they can be repaired by qualified service personnel. **General Safety Information** 

## Solvents

risks.

#### WARNING

Toxic, flammable and hazardous solvents, samples and reagents The handling of solvents, samples and reagents can hold health and safety

- When working with these substances observe appropriate safety procedures (for example by wearing goggles, safety gloves and protective clothing) as described in the material handling and safety data sheet supplied by the vendor, and follow good laboratory practice.
- Do not use solvents with an auto-ignition temperature below 200 °C (392 °F). Do not use solvents with a boiling point below 56 °C (133 °F).
- ✓ Avoid high vapor concentrations. Keep the solvent temperature at least 40 K below the boiling point of the solvent used. This includes the solvent temperature in the sample compartment. For the solvents methanol and ethanol keep the solvent temperature at least 25 K below the boiling point.
- ✓ Do not operate the instrument in an explosive atmosphere.
- Do not use solvents of ignition Class IIC according IEC 60079-20-1 (for example, carbon disulfide).
- ✓ Reduce the volume of substances to the minimum required for the analysis.
- Never exceed the maximum permissible volume of solvents (8 L) in the solvent cabinet. Do not use bottles that exceed the maximum permissible volume as specified in the usage guideline for solvent cabinet.
- Ground the waste container.
- Regularly check the filling level of the waste container. The residual free volume in the waste container must be large enough to collect the waste liquid.
- To achieve maximal safety, regularly check the tubing for correct installation.

#### NOTE

For details, see the usage guideline for the solvent cabinet. A printed copy of the guideline has been shipped with the solvent cabinet, electronic copies are available in the Agilent Information Center or via the Internet.

General Safety Information

# Safety Symbols

Table 22 Symbols

| <u>_!</u> | The apparatus is marked with this symbol when the user shall refer to the instruction manual in order to protect risk of harm to the operator and to protect the apparatus against damage.                                                                                                    |
|-----------|----------------------------------------------------------------------------------------------------|
| <u> </u>  | Indicates dangerous voltages.                                                                                                    |
|           | Indicates a protected ground terminal.                                                                                                    |
|           | The apparatus is marked with this symbol when hot surfaces are available and the user should not touch it when heated up.                                                                                                    |
| **        | Sample Cooler unit is designed as vapor-compression refrigeration system.<br>Contains fluorinated greenhouse gas (refrigerant) according to the Kyoto<br>protocol.<br>For specifications of refrigerant, charge capacity, carbon dioxide equivalent<br>(CDE), and global warming potential (GWP) see instrument label.                                             |
|           | Flammable Material<br>For Sample Thermostat which uses flammable refrigerant consult Agilent<br>Information Center / User Manual before attempting to install or service this<br>equipment. All safety precautions must be followed.                                                                                                    |
| CE        | Confirms that a manufactured product complies with all applicable Euro-<br>pean Community directives. The European Declaration of Conformity is<br>available at:<br>http://regulations.corporate.agilent.com/DoC/search.htm                                                                                                    |
| ~~~       | Manufacturing date.                                                                                                    |
| Ċ         | Power symbol indicates On/Off.<br>The apparatus is not completely disconnected from the mains supply when<br>the power switch is in the Off position                                                                                                    |
|           | Pacemaker<br>Magnets could affect the functioning of pacemakers and implanted heart<br>defibrillators.<br>A pacemaker could switch into test mode and cause illness. A heart defibril-<br>lator may stop working. If you wear these devices keep at least 55 mm dis-<br>tance to magnets. Warn others who wear these devices from getting too<br>close to magnets. |

**General Safety Information** 

| Table 22 | Symbols |                                                                                                    |
|----------|---------|----------------------------------------------------------------------------------------------------|
|          | n       | Magnetic field<br>Magnets produce a far-reaching, strong magnetic field. They could damage<br>TVs and laptops, computer hard drives, credit and ATM cards, data storage<br>media, mechanical watches, hearing aids and speakers. Keep magnets at<br>least 25 mm away from devices and objects that could be damaged by<br>strong magnetic fields. |
| 1        |         | Indicates a pinching or crushing hazard                                                                                                    |
|          |         | Indicates a piercing or cutting hazard.                                                                                                    |

## WARNING

#### A WARNING

alerts you to situations that could cause physical injury or death.

 Do not proceed beyond a warning until you have fully understood and met the indicated conditions.

#### CAUTION

#### A CAUTION

alerts you to situations that could cause loss of data, or damage of equipment.

 Do not proceed beyond a caution until you have fully understood and met the indicated conditions.

Waste Electrical and Electronic Equipment (WEEE) Directive

# Waste Electrical and Electronic Equipment (WEEE) Directive

This product complies with the European WEEE Directive marking requirements. The affixed label indicates that you must not discard this electrical/electronic product in domestic household waste.

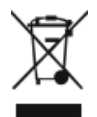

#### NOTE

Do not dispose of in domestic household waste

To return unwanted products, contact your local Agilent office, or see **http://www.agilent.com** for more information.

Radio Interference

# Radio Interference

Cables supplied by Agilent Technologies are screened to provide optimized protection against radio interference. All cables are in compliance with safety or EMC regulations.

#### Test and Measurement

If test and measurement equipment is operated with unscreened cables, or used for measurements on open set-ups, the user has to assure that under operating conditions the radio interference limits are still met within the premises.

Sound Emission

# Sound Emission

#### Manufacturer's Declaration

This statement is provided to comply with the requirements of the German Sound Emission Directive of 18 January 1991.

This product has a sound pressure emission (at the operator position) < 70 dB.

- Sound Pressure Lp < 70 dB (A)
- At Operator Position
- Normal Operation
- According to ISO 7779:1988/EN 27779/1991 (Type Test)

Solvent Information

# Solvent Information

# Flow Cell

To protect optimal functionality of your flow-cell:

- Avoid the use of alkaline solutions (pH > 9.5) which can attack quartz and thus impair the optical properties of the flow cell.
- If the flow cell is transported while temperatures are below 5 degree C, it must be assured that the cell is filled with alcohol.
- Aqueous solvents in the flow cell can built up algae. Therefore do not leave aqueous solvents sitting in the flow cell. Add a small % of organic solvents (e.g. acetonitrile or methanol ~5%).

## **Use of Solvents**

Observe the following recommendations on the use of solvents.

- Brown glass ware can avoid growth of algae.
- Small particles can permanently block capillaries and valves. Therefore always filter solvents through 0.4  $\mu m$  filters.
- Avoid the use of the following steel-corrosive solvents:
  - solutions of alkali halides and their respective acids (for example, lithium iodide, potassium chloride, and so on),
  - high concentrations of inorganic acids like sulfuric acid and nitric acid, especially at higher temperatures (if your chromatography method allows, replace by phosphoric acid or phosphate buffer which are less corrosive against stainless steel),
  - halogenated solvents or mixtures which form radicals and/or acids, for example:

 $2CHCI_3 + O_2 \rightarrow 2COCI_2 + 2HCI$ 

This reaction, in which stainless steel probably acts as a catalyst, occurs quickly with dried chloroform if the drying process removes the stabilizing alcohol,

Solvent Information

- chromatographic grade ethers, which can contain peroxides (for example, THF, dioxane, diisopropyl ether) should be filtered through dry aluminium oxide which adsorbs the peroxides,
- solvents containing strong complexing agents (e.g. EDTA),
- mixtures of carbon tetrachloride with 2-propanol or THF.
- Avoid the use of dimethyl formamide (DMF). Polyvinylidene fluoride (PVDF), which is used in leak sensors, is not resistant to DMF.

Agilent Technologies on Internet

# Agilent Technologies on Internet

For the latest information on products and services visit our worldwide web site on the Internet at:

http://www.agilent.com
## In This Book

This manual contains technical reference information about the Agilent 1290 Infinity II Refractive Index Detector (G7162B) and the Agilent 1260 Infinity II Refractive Index Detector (G7162A):

- introduction,
- specifications,
- configuration,
- optimizing,
- troubleshooting and diagnostics,
- maintenance,
- parts identification,
- hardware information,
- safety and related information.

## www.agilent.com

© Agilent Technologies Inc. 2015-2019

Published in Germany 12/2019

Document No: SD-29000641 Rev. B

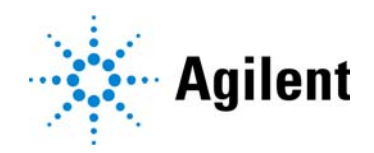